## **Oracle® Enterprise Manager**

Bundle Patch 1 Application Guide 12c Release 1 (12.1.0.1) E35229-03

August 2012

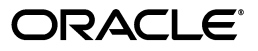

Oracle Enterprise Manager Bundle Patch 1 Application Guide 12c Release 1 (12.1.0.1)

E35229-03

Copyright © 2012, Oracle and/or its affiliates. All rights reserved.

Primary Author: Namrata Bhakthavatsalam

Contributing Author: Alan Gray, Aravind Jayaraaman

Contributor:

This software and related documentation are provided under a license agreement containing restrictions on use and disclosure and are protected by intellectual property laws. Except as expressly permitted in your license agreement or allowed by law, you may not use, copy, reproduce, translate, broadcast, modify, license, transmit, distribute, exhibit, perform, publish, or display any part, in any form, or by any means. Reverse engineering, disassembly, or decompilation of this software, unless required by law for interoperability, is prohibited.

The information contained herein is subject to change without notice and is not warranted to be error-free. If you find any errors, please report them to us in writing.

If this is software or related documentation that is delivered to the U.S. Government or anyone licensing it on behalf of the U.S. Government, the following notice is applicable:

U.S. GOVERNMENT RIGHTS Programs, software, databases, and related documentation and technical data delivered to U.S. Government customers are "commercial computer software" or "commercial technical data" pursuant to the applicable Federal Acquisition Regulation and agency-specific supplemental regulations. As such, the use, duplication, disclosure, modification, and adaptation shall be subject to the restrictions and license terms set forth in the applicable Government contract, and, to the extent applicable by the terms of the Government contract, the additional rights set forth in FAR 52.227-19, Commercial Computer Software License (December 2007). Oracle America, Inc., 500 Oracle Parkway, Redwood City, CA 94065.

This software or hardware is developed for general use in a variety of information management applications. It is not developed or intended for use in any inherently dangerous applications, including applications that may create a risk of personal injury. If you use this software or hardware in dangerous applications, then you shall be responsible to take all appropriate fail-safe, backup, redundancy, and other measures to ensure its safe use. Oracle Corporation and its affiliates disclaim any liability for any damages caused by use of this software or hardware in dangerous applications.

Oracle and Java are registered trademarks of Oracle and/or its affiliates. Other names may be trademarks of their respective owners.

Intel and Intel Xeon are trademarks or registered trademarks of Intel Corporation. All SPARC trademarks are used under license and are trademarks or registered trademarks of SPARC International, Inc. AMD, Opteron, the AMD logo, and the AMD Opteron logo are trademarks or registered trademarks of Advanced Micro Devices. UNIX is a registered trademark of The Open Group.

This software or hardware and documentation may provide access to or information on content, products, and services from third parties. Oracle Corporation and its affiliates are not responsible for and expressly disclaim all warranties of any kind with respect to third-party content, products, and services. Oracle Corporation and its affiliates will not be responsible for any loss, costs, or damages incurred due to your access to or use of third-party content, products, or services.

# Contents

## 1 Overview of Bundle Patch 1

| 1.1   | Overview                                               | 1-1  |
|-------|--------------------------------------------------------|------|
| 1.2   | Use Cases and Recommendations                          | 1-1  |
| 1.2.1 | General Use Case Recommendations                       | 1-1  |
| 1.2.2 | Upgrading to the Current Release                       | 1-2  |
| 1.2.3 | Performing an Additional OMS Installation              | 1-5  |
| 1.3   | Bundle Patch 1 Compatibility Matrix                    | 1-5  |
| 1.4   | Mandatory Pre-Requisites for installing Bundle Patch 1 | 1-6  |
| 1.4.1 | Oracle Software Library Configured                     | 1-6  |
| 1.4.2 | Backing Up Enterprise Manager Components               | 1-8  |
| 1.4.3 | Using the Correct OPatch Version                       | 1-8  |
| 1.5   | Troubleshooting                                        | 1-10 |

## 2 Bundle Patch 1 for Linux x86 and Linux x86-64

| 2.1   | Applying Bundle Patch 1 on Oracle Management Service                             | 2-2  |  |  |
|-------|----------------------------------------------------------------------------------|------|--|--|
| 2.2   | Setting up the Infrastructure for Agent Patching before doing Plug-in Upgrade 2. |      |  |  |
| 2.2.1 | Setting Up My Oracle Support Credentials                                         | 2-9  |  |  |
| 2.2.2 | About Infrastructure Set Up in Online Mode                                       | 2-9  |  |  |
| 2.2.3 | Setting up the Infrastructure if you are using Agent Patching in Offline Mode    | 2-11 |  |  |
| 2.3   | Upgrading All Deployed Plug-ins to the 12.1.0.2 Releases on OMS                  | 2-21 |  |  |
| 2.3.1 | Prerequisites for Deploying Plug-ins                                             | 2-21 |  |  |
| 2.3.2 | Deploying Plug-ins in Online Mode on OMS 2-2                                     |      |  |  |
| 2.3.3 | Deploying Plug-ins in Offline Mode on OMS                                        | 2-33 |  |  |
| 2.4   | Applying Bundle Patch 1 on Management Agents                                     | 2-41 |  |  |
| 2.5   | Upgrading All Downloaded Plug-ins to the 12.1.0.2 Releases on Management Agent   | 2-48 |  |  |
| 2.5.1 | Deploying a Plug-in in Online Mode on a Management Agent                         | 2-48 |  |  |
| 2.5.2 | Deploying a Plug-in in Offline Mode on a Management Agent                        | 2-52 |  |  |
| 2.6   | Upgrading BI Publisher Reports Shipped with the Plug-ins                         | 2-53 |  |  |
| 2.7   | Upgrading ADP and JVMD (Optional)                                                | 2-54 |  |  |
| 2.7.1 | Upgrading Application Dependency and Performance                                 | 2-54 |  |  |
| 2.7.2 | Upgrading JVM Diagnostics                                                        | 2-56 |  |  |
|       |                                                                                  |      |  |  |

## 3 Update Existing Agent Image to Agent Image with BP1 included

| 3.1 | OMS and Target Management Agent Hosts are on the Same Platform   | 3-1 |
|-----|------------------------------------------------------------------|-----|
| 3.2 | OMS and Target Management Agent Hosts are on Different Platforms | 3-1 |

## 4 Bundle Patch 1 for Windows and zLinux Management Agents

| Installing Enterprise Manager Cloud Control 12c on Windows (64-bit)   | 4-1                                                                                                    |
|-----------------------------------------------------------------------|----------------------------------------------------------------------------------------------------|
| Managing Windows or zLinux Hosts from OMS on Linux with BP1           | 4-2                                                                                                    |
| Applying Patch 14040891 on Oracle Management Service (Required)       | 4-2                                                                                                    |
| Patching Database, Fusion Middleware, and Fusion Application Plug-ins | 4-6                                                                                                    |
|                                                                       | Installing Enterprise Manager Cloud Control 12 <i>c</i> on Windows (64-bit)<br>Managing Windows or zLinux Hosts from OMS on Linux with BP1<br>Applying Patch 14040891 on Oracle Management Service (Required)<br>Patching Database, Fusion Middleware, and Fusion Application Plug-ins |

| 4.2.3 | Downloading the Management Agent Software                        | 4-11 |
|-------|------------------------------------------------------------------|------|
| 4.2.4 | Downloading and Upgrading Plug-ins to Windows-specific Revisions | 4-14 |
| 4.2.5 | Deploying Management Agents to Windows or zLinux Host Targets    | 4-14 |
| 4.2.6 | Adding Targets to Monitor                                        | 4-14 |
| 4.3   | Managing Windows or zLinux Hosts from OMS without BP1            | 4-15 |

## 5 Bundle Patch 1 for Solaris (SPARC), Solaris (x86-64), and IBM AIX (64-bit)

| 5.1   | Before You Begin 5-1                                                                                                    |
|-------|----------------------------------------------------------------------------------------------------|
| 5.2   | Installing Enterprise Manager Cloud Control 12 <i>c</i> on Solaris (SPARC), Solaris (x86-64), or IBM AIX (64-bit) <b>5-2</b>                                                                      |
| 5.3   | Applying Bundle Patch 1 on Solaris SPARC, Solaris (x86-64), or IBM AIX 5-3                                                                                                    |
| 5.3.1 | Step 1: Applying Bundle Patch 1 on Oracle Management Service 5-3                                                                                                    |
| 5.3.2 | Step 2: Setting Up Infrastructure for Patching Management Agents 5-7                                                                                                    |
| 5.3.3 | Step 3: Downloading and Deploying Plug-ins on Oracle Management Service 5-9                                                                                                    |
| 5.3.4 | Step 4: Applying Patch 14158696 on Solaris x86-64 Management Agents Only 5-10                                                                                                    |
| 5.3.5 | Step 5: Applying Patches 13242776, 14041708, 13491785 on Management Agents. 5-10                                                                                                    |
| 5.3.6 | Step 6: Deploying Plug-ins on Management Agents                                                                                                    |
| 5.3.7 | Step 7: Upgrading BI Publisher Reports Shipped with the Plug-ins 5-11                                                                                                    |
| 5.3.8 | Step 8: Upgrading ADP and JVM Diagnostics                                                                                                    |
| 5.3.9 | Step 9: Updating the Existing Agent Image to the Latest Agent Image with Bundle Patch 1 5-11                                                                                                    |
| 5.4   | Managing New Management Agents Deployed on Solaris SPARC, Solaris (x86-64), IBM AIX, HP-UX, or HP-UX Itanium Hosts from OMS on Linux with BP1 or from OMS on Windows with Bundle Patch 1 5-11     |
| 5.4.1 | Step1: Applying Patch 14040891 on Oracle Management Service 5-12                                                                                                    |
| 5.4.2 | Step 2: Applying Plug-In Patches on Plug-In Homes Deployed to Oracle Management Service 5-13                                                                                                    |
| 5.4.3 | Step 3: Downloading and Upgrading Plug-ins to 12.1.0.2 Release 5-16                                                                                                    |
| 5.4.4 | Step 4: Upgrading ADP and JVM Diagnostics 5-16                                                                                                    |
| 5.4.5 | Step 5: Updating the Existing Agent Image to the Latest Agent Image with Bundle Patch 1 5-16                                                                                                    |
| 5.4.6 | Step 6: Deploying Management Agents on Solaris SPARC, Solaris (x86-64), IBM AIX, HP-UX, and HP-UX Itanium 5-17                                                                                    |
| 5.5   | Managing Existing Management Agents Running on Solaris SPARC, Solaris (x86-64), IBM AIX, HP-UX, or HP-UX Itanium Hosts from OMS on Linux with BP1 or from OMS on Windows with Bundle Patch 1 5-17 |
| 5.5.1 | Step 1: Applying Patch 14040891 on Oracle Management Service 5-17                                                                                                    |
| 5.5.2 | Step 2: Applying Plug-In Patches on Plug-In Homes Deployed to Oracle Management Service 5-17                                                                                                    |
| 5.5.3 | Step 3: Setting Up Infrastructure for Patching Management Agents Before Upgrading Plug-ins 5-17                                                                                                   |
| 5.5.4 | Step 4: Applying Patch 14158696 on Solaris x86-64 Management Agents Only 5-17                                                                                                    |
| 5.5.5 | Step 5: Applying Patches 13242776, 14041708, 13491785 on Management Agents. 5-18                                                                                                    |
| 5.5.6 | Step 6: Upgrading ADP and JVM Diagnostics                                                                                                    |
| 5.5.7 | Step 7: Deploying Plug-ins on Management Agents 5-18                                                                                                    |

## Index

## Preface

This guide describes how to apply Bundle Patch 1 (BP1) to your existing Oracle Enterprise Manager 12c Release 1 installation.

The preface covers the following:

- Audience
- Documentation Accessibility
- Related Documents
- Conventions

## Audience

This document is intended for cloud administrators who want to apply Bundle Patch 1 (BP1) to an existing Oracle Enterprise Manager 12c Release 1 installation.

## **Documentation Accessibility**

For information about Oracle's commitment to accessibility, visit the Oracle Accessibility Program website at http://www.oracle.com/pls/topic/lookup?ctx=acc&id=docacc.

#### Access to Oracle Support

Oracle customers have access to electronic support through My Oracle Support. For information, visit http://www.oracle.com/pls/topic/lookup?ctx=acc&id=info or visit http://www.oracle.com/pls/topic/lookup?ctx=acc&id=trs if you are hearing impaired.

## **Related Documents**

For more information, see the following documents in the Enterprise Manager documentation set:

- Oracle Enterprise Manager Cloud Control Introduction
- Oracle Enterprise Manager Cloud Control Basic Installation Guide
- Oracle Enterprise Manager Cloud Control Advanced Installation and Configuration Guide

For the latest releases of these and other Oracle documentation, check the Oracle Technology Network at:

#### http://www.oracle.com/technetwork/documentation/index.html#em

Oracle Enterprise Manager also provides extensive Online Help. Click **Help** at the top of any Enterprise Manager page to display the online help window.

## Conventions

The following text conventions are used in this document:

| Convention | Meaning                                                                                                    |
|------------|----------------------------------------------------------------------------------------------------|
| boldface   | Boldface type indicates graphical user interface elements associated with an action, or terms defined in text or the glossary.         |
| italic     | Italic type indicates book titles, emphasis, or placeholder variables for which you supply particular values.                          |
| monospace  | Monospace type indicates commands within a paragraph, URLs, code in examples, text that appears on the screen, or text that you enter. |

1

# **Overview of Bundle Patch 1**

This chapter provides an introduction to Bundle Patch 1 (BP1) and the prerequisites for installation. It contains the following sections:

- Overview
- Use Cases and Recommendations
- Bundle Patch 1 Compatibility Matrix

## 1.1 Overview

This document provides step by step instructions for applying Bundle Patch 1 (BP1) in to your existing Enterprise Manager Cloud Control 12.1.0.1 installation. Note BP1 is not an Enterprise Manager patch set release, and therefore does not change the Enterprise Manager version to 12.1.0.2.

## 1.2 Use Cases and Recommendations

The following sections provide recommendations on how to use BP1 under different use case scenarios. The scenarios are detailed under the following headings:

- General Use Case Recommendations
- Upgrading to the Current Release
- Performing an Additional OMS Installation

#### 1.2.1 General Use Case Recommendations

General use cases and recommendations on the installation of BP1 are outlined in Table 1–1.

Table 1–1 General Use Case Recommendations

| Use Case                                | Recommendation                                                                                                    |
|-----------------------------------------|----------------------------------------------------------------------------------------------------|
| If you are new to Enterprise<br>Manager | You will need to retrieve the new Enterprise Manager 12 <i>c</i> binaries from the Oracle Technology Network (OTN) and carry out a fresh install. The installation should include BP1 and the latest plug-in releases. |

| Use Case                                                                                                    | Recommendation                                                                                                    |
|----------------------------------------------------------------------------------------------------|----------------------------------------------------------------------------------------------------|
| Using Enterprise Manager<br>Cloud Control 12.1.0.1<br>release in a non-production<br>test or sandbox<br>environment | You should analyze how much configuration setup you have<br>done in Enterprise Manager and the number of Management<br>Agents you have deployed. Based on this analysis, you should<br>uninstall the existing Cloud Control and do a fresh installation if<br>this is feasible                                                             |
|                                                                                                    | This also means that you have to reinstall all your existing<br>Management Agents. This is the simplest way to get to the<br>benefits and features of the latest patched Cloud Control release,<br>which includes BP1 and the latest plug-in releases.                                                                                     |
|                                                                                                    | The Enterprise Manager uninstall instructions are available at the following location:                                                                                                    |
|                                                                                                    | http://docs.oracle.com/cd/E24628_<br>01/install.121/e24089/part_deinstall_em.htm#sthref642                                                                                                    |
|                                                                                                    | You can get the updated Enterprise Manager binaries with BP1 from the following location:                                                                                                    |
|                                                                                                    | <pre>http://www.oracle.com/technetwork/oem/enterprise-manage<br/>r/downloads/index.html?origref=http://www.oracle.com/te<br/>chnetwork/index.html</pre>                                                                                                    |
| If you have already<br>downloaded and installed<br>12.1.0.1 release in a                                            | If you have already downloaded and installed Enterprise<br>Manager 12 <i>c</i> Release 12.1.0.1 in a production environment,<br>complete the following steps                                                                                                    |
| Production environment                                                                                              | Skipping steps could result in potential issues. Oracle recommends that you open a proactive service request.                                                                                                    |
|                                                                                                    | 1. Back up your Oracle Inventory, Repository Database,<br>Middleware Home, Instance Home, Software Library, and<br>Management Agent. For more information on back up, refer<br>to the backup instructions in the <i>Oracle</i> ® <i>Enterprise Manager</i><br><i>Cloud Control Administrator's Guide</i> 12 <i>c Release</i> 1 (12.1.0.1): |
|                                                                                                    | http://docs.oracle.com/cd/E24628_                                                                                                    |
|                                                                                                    | 01/doc.121/e24473/toc.htm                                                                                                    |
|                                                                                                    | host.                                                                                                    |
|                                                                                                    | <b>3.</b> Upgrade your plug-ins on OMS to the latest releases.                                                                                                    |
|                                                                                                    | 4. Apply BP1 on your Management Agents.                                                                                                    |
|                                                                                                    | <b>5.</b> Upgrade your plug-ins on Management Agents to the latest releases.                                                                                                    |
|                                                                                                    | If you have additional OMS instances or a disaster recovery<br>configuration, then follow the BP1 application instructions<br>detailed in Section 2.1, "Applying Bundle Patch 1 on Oracle<br>Management Service".                                                                                                    |

 Table 1–1 (Cont.) General Use Case Recommendations

## 1.2.2 Upgrading to the Current Release

Use cases and recommendations related to upgrading from an Enterprise Manager Grid Control Release 10.2.0.5 or 11.1.0.1 are discussed in Table 1–2.

| Use Case                         |                                                                                                    | Recommendation                                                                                                    |  |  |
|----------------------------------|----------------------------------------------------------------------------------------------------|----------------------------------------------------------------------------------------------------|--|--|
| Upgrading to the current release | You can upgrade directly from Enterprise Manager Grid C 10.2.0.5 or 11.1.0.1 releases to the current release with BP1 included by completing the following: |                                                                                                    |  |  |
|                                  | 1.                                                                                                    | Download the latest pre-upgrade console patch from OTN at the following location:                                                                                                  |  |  |
|                                  |                                                                                                    | http://www.oracle.com/technetwork/oem/grid-control/<br>downloads/oem-upgrade-console-502238.html                                                                                   |  |  |
|                                  | 2.                                                                                                    | Download the Management Agent and 12.1.0.2 plug-in binaries from OTN at the following location:                                                                                    |  |  |
|                                  |                                                                                                    | http://www.oracle.com/technetwork/oem/grid-control/<br>downloads/oem-upgrade-console-502238.html                                                                                   |  |  |
|                                  | 3.                                                                                                    | Download the Enterprise Manager 12 <i>c</i> binaries with BP1 included from OTN at the following location:                                                                         |  |  |
|                                  |                                                                                                    | <pre>http://www.oracle.com/technetwork/oem/enterprise-ma nager/downloads/index.html?origref=http://www.oracl e.com/technetwork/index.html</pre>                                    |  |  |
|                                  | 4.                                                                                                    | Follow the upgrade instructions provided in the Upgrade<br>Guide (part of the Enterprise Manager Cloud Control<br>Documentation), which can be found at the following<br>location: |  |  |
|                                  |                                                                                                    | http://docs.oracle.com/cd/E24628_01/index.htm                                                                                                    |  |  |

| Use Case                                                                 | Recommendation                   |                                                                                                    |  |  |
|--------------------------------------------------------------------------|----------------------------------|----------------------------------------------------------------------------------------------------|--|--|
| If you have applied the pre-upgrade console patch, but have not upgraded |                                  | If you have just applied the pre-upgrade console patch, but have<br>not yet gone ahead with Management Agent or OMS upgrade,<br>complete the following steps:                                                                                                    |  |  |
| Management Agent or OM                                                   | 1.                               | Get the new pre-upgrade console patch from OTN at the following location:                                                                                                    |  |  |
|                                                                          |                                  | http://www.oracle.com/technetwork/oem/grid-control/<br>downloads/oem-upgrade-console-502238.html                                                                                                    |  |  |
|                                                                          |                                  | You can rollback the old patch or deploy the new patch on<br>top of the existing one. You can also get the new<br>pre-upgrade console patch from OTN (you can rollback the<br>old patch, refer to the patch README file for rollback<br>instructions).                                                                          |  |  |
|                                                                          | 2.                               | Download the new Management Agent zip files from OTN at the following location:                                                                                                    |  |  |
|                                                                          |                                  | <pre>http://www.oracle.com/technetwork/oem/enterprise-ma nager/downloads/index.html?origref=http://www.oracl e.com/technetwork/index.html</pre>                                                                                                    |  |  |
|                                                                          | 3.                               | Get the new 12.1.0.2 plug-in binaries from OTN at the following location:                                                                                                    |  |  |
|                                                                          |                                  | <pre>http://www.oracle.com/technetwork/oem/enterprise-ma nager/downloads/index.html?origref=http://www.oracl e.com/technetwork/index.html</pre>                                                                                                    |  |  |
|                                                                          | 4.                               | Get the new Enterprise Manager 12 <i>c</i> binaries with BP1 included from OTN.                                                                                                    |  |  |
|                                                                          | The<br>wor<br>Mar<br>late<br>OTI | new version of the pre-upgrade console patch will only<br>k with EM12c binaries (with BP1 included) and<br>nagement Agent 12.1.0.1 binaries. To ensure that you get the<br>st patch from OTN, refer to the last updated date on the<br>N download page.                                                                         |  |  |
|                                                                          | Foll<br>here                     | ow the Instructions provided in the Upgrade Guide from<br>e:                                                                                                    |  |  |
|                                                                          | htt                              | p://docs.oracle.com/cd/E24628_01/index.htm                                                                                                    |  |  |
| If you have applied the pre-upgrade console patch and upgraded the       | In th<br>Man<br>spec             | his case you should finish your upgrade to Enterprise<br>nager 12 <i>c</i> and complete the following instructions in the<br>cified order :                                                                                                    |  |  |
| Management Agent or OMS                                                  | 1.                               | Back up your Oracle Inventory, Repository Database,<br>Middleware Home, Instance Home, Software Library, and<br>Management Agent. For more information on back up, refer<br>to the backup instructions in the <i>Oracle® Enterprise Manager</i><br><i>Cloud Control Administrator's Guide</i> 12 <i>c Release</i> 1 (12.1.0.1): |  |  |
|                                                                          |                                  | http://docs.oracle.com/cd/E24628_<br>01/doc.121/e24473/toc.htm                                                                                                    |  |  |
|                                                                          | 2.                               | Apply BP1 on your OMS.                                                                                                    |  |  |
|                                                                          | 3.                               | Upgrade your plug-ins on OMS to the Enterprise Manager 12.1.0.2 releases.                                                                                                    |  |  |
|                                                                          | 4.                               | Apply BP1 on your Management Agents.                                                                                                    |  |  |
|                                                                          | 5.                               | Upgrade your plug-ins on Management Agents to the Enterprise Manager 12.1.0.2 releases.ok                                                                                                    |  |  |
|                                                                          | Ora<br>(SR)                      | cle recommends that you open a proactive Service Request<br>) with Oracle Support.                                                                                                    |  |  |

 Table 1–2 (Cont.) Upgrading to the Current Release

## 1.2.3 Performing an Additional OMS Installation

Use cases and recommendations related to performing an additional OMS installation are discussed in Table 1–3.

| Use Case                                                                                                | Recommendation                                                                                                    |                                                                                                    |  |
|----------------------------------------------------------------------------------------------------|----------------------------------------------------------------------------------------------------|----------------------------------------------------------------------------------------------------|--|
| If your first OMS is<br>deployed with new<br>Enterprise Manager binaries<br>with BP1 included or if you | You<br>dep<br>no i<br>dor                                                                                                    | can proceed with the additional OMS installations. The<br>loyment procedure will clone the first OMS, so there will be<br>need to apply BP1 on the second OMS once the install is<br>ne. |  |
| have applied the BP1<br>manually                                                                        | As a part of the additional OMS installation, you will be<br>required to deploy the Management Agent on the host where<br>you plan to have the additional OMS. Get the latest<br>Management Agent binaries from the Self Update feature, which<br>have BP1 included for Management Agent deployment. |                                                                                                    |  |
| If your first OMS has not                                                                               | Select one of the following two options:                                                                                                    |                                                                                                    |  |
| been updated with the new<br>Enterprise Manager                                                         | Opt                                                                                                    | ion 1:                                                                                                    |  |
| binaries, or if you have not<br>applied the BP1 manually to                                             | 1.                                                                                                    | Follow the BP1 application process on the first OMS and Management Agents.                                                                                                    |  |
| the OMS                                                                                                 | 2.                                                                                                    | Complete the additional OMS install.                                                                                                    |  |
|                                                                                                    | Opt                                                                                                    | tion 2:                                                                                                    |  |
|                                                                                                    | 1.                                                                                                    | Complete the additional OMS install.                                                                                                    |  |
|                                                                                                    | 2.                                                                                                    | Follow the BP1 application process on the first OMS and additional OMS together.                                                                                                    |  |

 Table 1–3
 Performing an Additional OMS Installation

## 1.3 Bundle Patch 1 Compatibility Matrix

Refer to Table 1–4, "Bundle Patch 1 Compatibility Matrix" to understand the valid patches and version combinations of OMS, plug-ins, and Management Agents.

|                                                                                                    | Target Agent<br>without Bundle<br>Patch 1 applied<br>and 12.1.0.1<br>plug-in on target<br>Management<br>Agent | Target Agent with<br>BP1 and 12.1.0.1<br>plug-in on target<br>Management<br>Agent | Target Agent<br>without BP1<br>and 12.1.0.2<br>plug-in on<br>target<br>Management<br>Agent | Target Agent<br>with BP1<br>applied and<br>12.1.0.2 plug-in<br>on target<br>Management<br>Agent |
|----------------------------------------------------------------------------------------------------|----------------------------------------------------------------------------------------------------|-----------------------------------------------------------------------------------|--------------------------------------------------------------------------------------------|-------------------------------------------------------------------------------------------------|
| 12.1.0.1 OMS<br>without BP1<br>applied                                                              | Yes                                                                                                    | No                                                                                | No                                                                                         | No                                                                                              |
| 12.1.0.1 OMS<br>with BP1<br>Applied and<br>12.1.0.1<br>plug-in on<br>OMS (no<br>plug-in<br>upgrade) | Yes                                                                                                    | Yes                                                                               | No                                                                                         | No                                                                                              |

 Table 1–4
 Bundle Patch 1 Compatibility Matrix

| 12.1.0.1 OMS<br>with BP1<br>applied and<br>12.1.0.2<br>plug-in on<br>OMS (plug-in<br>upgrade done) | Yes <sup>1</sup> | Yes | No | Yes <sup>2</sup> |  |
|----------------------------------------------------------------------------------------------------|------------------|-----|----|------------------|--|

Table 1–4 (Cont.) Bundle Patch 1 Compatibility Matrix

An example for this use case is that you have Solaris Management Agents without BP1 applied, 12.1.0.1 plug-ins on agents pointing to Linux 32-bit OMS with BP1 applied, and 12.1.0.2 plug-ins on the OMS.
 <sup>2</sup> This is a fresh install of Enterprise Manager 12c binaries with BP1 included.

## 1.4 Mandatory Pre-Requisites for installing Bundle Patch 1

The following are the mandatory prerequisites for installing BP1:

- 1. Software Library Configured.
- 2. All Enterprise Manager components backed up.
- **3.** The Agent Patching Infrastructure set up correctly (differs for offline versus online modes).
- **4.** The My Oracle Support (MOS) connection configured for Management Agent patching or the download of patches from MOS and upload to Enterprise Manager.

Make sure that you go through all of the prerequisites described in the following sections before applying Bundle Patch 1.

#### 1.4.1 Oracle Software Library Configured

You need to verify whether you already have the Software Library configured. If not, complete the following:

- **1.** From the **Enterprise** menu, select **Provisioning and Patching**, then click **Software Library**.
- 2. From the Actions list, select Administration, then select Add if nothing has yet been configured.
- 3. Select the OMS Shared Filesystem location.

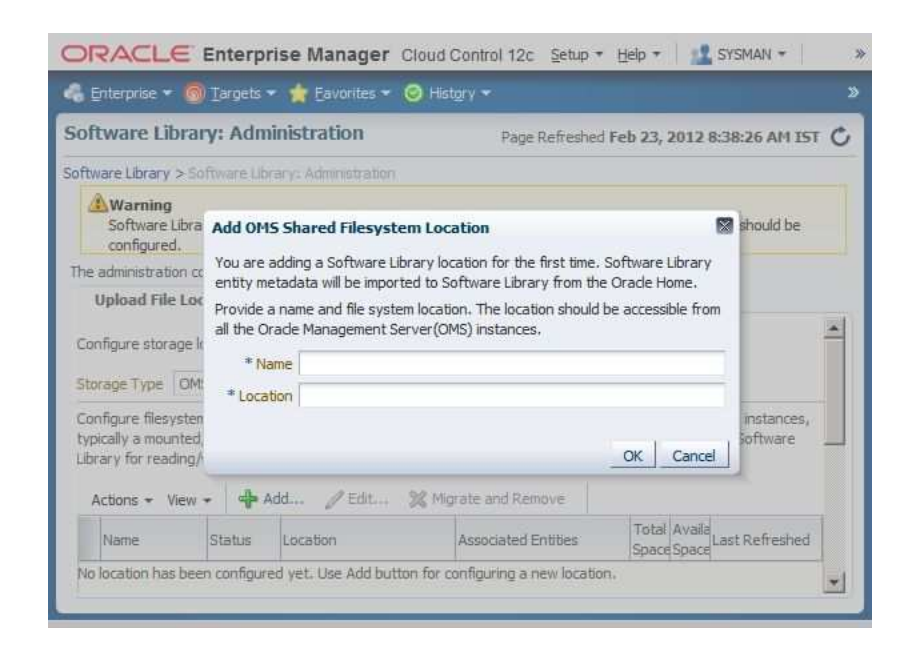

#### Figure 1–1 Add OMS Shared Filesystem Location

**Note:** This is a location on a shared filesystem that is visible to all OMS instances. For example, this could be an NFS mounted location and should have read/write access from all of the OMS instances.

Upon addition of the location, a job executes to configure the Software Library. Under this location, all required entities for Enterprise Manager, such as Provisioning, Patching, and Cloud Management, are populated.

Once the job is successful, you will see the components configured in the Software Library.

**4.** From the **Enterprise Manager** menu, select **Patching and Provisioning**, then click **Software Library** to view the Software Library.

#### Figure 1–2 Software Library

| 🐔 Enterprise 🛨 🧑 Tar                                   | gets 🛫 🐈 <u>F</u> avorites 🛫                              | O History                       | 2                             |                                         |                                                  |                            |
|--------------------------------------------------------|-----------------------------------------------------------|---------------------------------|-------------------------------|-----------------------------------------|--------------------------------------------------|----------------------------|
| Software Library                                       |                                                           |                                 |                               |                                         |                                                  |                            |
|                                                        |                                                           |                                 |                               |                                         | 55 (ALM)                                         | 1.9                        |
| Software Library maintain<br>your own. Once defined, t | s entities that represent s<br>hese reusable entities car | oftware patch<br>1 be reference | es, virtual ap<br>d from a De | pliance images, re<br>ployment Procedur | ference gold images, a<br>e to automate the patc | application<br>hing, provi |
| Actions - View -                                       | 66 View 🥖 Edit                                            | 🔀 Delete                        | Find Na                       | me 🔻                                    |                                                  |                            |
| Name                                                   |                                                           | Туре                            |                               | Subtype                                 | Revision                                         | Sta                        |
| 🗸 📴 Software Libra                                     | ry                                                        |                                 |                               |                                         |                                                  |                            |
| ▷ 📴 Application                                        | Server Provisioning Utilitie                              | es                              |                               |                                         |                                                  |                            |
| 🗁 📴 Bare Metal                                         | Provisioning                                              |                                 |                               |                                         |                                                  |                            |
| De 📴 BPELProvisi                                       | oning                                                     |                                 |                               |                                         |                                                  |                            |
| 🕞 🖂 Cloud                                              |                                                           |                                 |                               |                                         |                                                  |                            |
| 🕞 🕞 🖂 Coherence                                        | Node Provisioning                                         |                                 |                               |                                         |                                                  |                            |
| 🕞 🗁 🖂 Common Pr                                        | rovisioning Utilities                                     |                                 |                               |                                         |                                                  |                            |
| Component                                              | S                                                         |                                 |                               |                                         |                                                  |                            |
| 🛅 Directives                                           |                                                           |                                 |                               |                                         |                                                  |                            |
| 🚞 Images                                               |                                                           |                                 |                               |                                         |                                                  |                            |
| 🚞 Networks                                             |                                                           |                                 |                               |                                         |                                                  |                            |
| 🚞 Suites                                               |                                                           |                                 |                               |                                         |                                                  |                            |
| 🕞 🖂 Composite                                          | Deploy                                                    |                                 |                               |                                         |                                                  |                            |
| CVU Prereo                                             | uisite-fixup components                                   |                                 |                               |                                         |                                                  |                            |
|                                                        |                                                           |                                 |                               |                                         |                                                  |                            |

### 1.4.2 Backing Up Enterprise Manager Components

Before you apply BP1, be sure that you back up the following components:

- Oracle Inventory
- Management Repository Database
- Middleware Home and Enterprise Manager domains
- Instance Home where OMS is installed
- Default Management Agent with OMS
- Software Library

You must back up all components listed above. A failure during any stage of the BP1 process may make it necessary to restore one or more of these components.

For more information, see the Backing Up Enterprise Manager chapter in the *Oracle Enterprise Manager Cloud Control Administrator's Guide*. This can be found at the following location:

http://docs.oracle.com/cd/E24628\_01/doc.121/e24473/ha\_backup\_recover.htm#BGBCCIJC

#### 1.4.3 Using the Correct OPatch Version

Verify you have the right OPatch version under the OMS Oracle Home. **The OPatch version required to install BP1 is 11.1.0.9.4 or higher**.

Set ORACLE\_HOME to OMS HOME and run the following command to verify the OPatch version:

\$ opatch version

#### Figure 1–3 Verifying OPatch Version

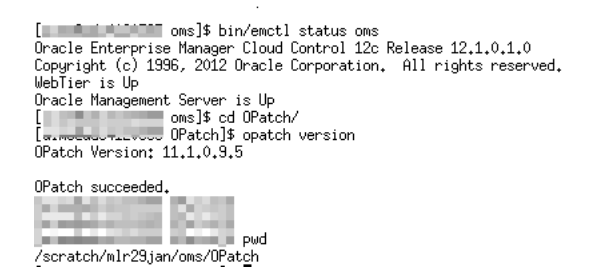

If the OPatch version is less than 11.1.0.9.4, complete the following:

1. Download the latest OPatch patch (6880880) under release 11.1.0.x series from My Oracle Support (https://support.oracle.com).

The Patch Number is 6880880. Select the platform that corresponds to your OMS platform.

#### Figure 1–4 Correct OPatch Version

| support.or    | acle.com/CSP/u                     | i/flash.html#t   | ab=PatchHor       | nePag | e(page=PatchHomePage            | e&id=h1hb0tka         | 公 🖂 🍰                    |
|---------------|------------------------------------|------------------|-------------------|-------|---------------------------------|-----------------------|--------------------------|
| LE SUPPORT    | 2 PowerVie                         | w is OFF 🔻       |                   |       | Welcome, Hariprasanna           | Contact Us            | Sign Out                 |
| ice Requests  | Patches & Updates                  | Community        | More •            |       | 😭 Favorites 🔹 📳 👻               | Search Knowledge B    | ase Q                    |
|               |                                    |                  |                   |       | Cu                              | stomize Page          | Last refreshed 0 minutes |
|               |                                    |                  |                   |       |                                 |                       | Message Ce               |
|               |                                    | Patch Search     | 1                 |       |                                 |                       | t                        |
| IS            |                                    | Search           | Saved Recent      |       |                                 |                       |                          |
| Target Type   | A Contraction                      | Number/Name      | or Sun CR ID (Sim | ple)  | Product or Family (Advanced)    | Recommende            | ed Patch Advisor 🔗       |
| 5 🛄           |                                    | Patch Nam        | e or Númber 🛛 💌   | 2 is  | * 6880880                       | 8                     | 8                        |
| 4             |                                    | and Platform     |                   | ③ is  | Linux x86-64 🔹                  |                       | 6                        |
|               | Pick the platform of OMS Platform. | corresponding to | your              | _     | Exclude all supersed            | led patches           |                          |
| 2 or newer. L |                                    | Clear            | Save              |       |                                 |                       | Search                   |
| Discussed     | E Favorites                        | * Required       |                   |       | For JD Edwards & PeopleSoft, se | ee the Patching Quick | : Links region. Learn Mo |

#### 2. Click Search.

**3.** Select the Opatch 11.1.0.0.0 version and click **Download**.

Figure 1–5 Click Download

|                    |                                                                                             |             |                                 |                | _           |
|--------------------|---------------------------------------------------------------------------------------------|-------------|---------------------------------|----------------|-------------|
| Patches & Updates  | >                                                                                           |             |                                 |                |             |
| Patch Search       |                                                                                             |             |                                 |                |             |
| Patch Search R     | esults                                                                                      |             |                                 |                |             |
| Filters: Patch Nar | me or Number is 6880880; Platform is Linux x86-64;                                          |             |                                 |                |             |
| Patch Name         | Description                                                                                 | Release 1 🔻 | Platform (Language)             | Classification | Produc      |
| 6880880            | OPatch patch of version 11.2.0.3.0 for Oracle software releases 11.2.0.x (MAR 2012) (Patch) | 11.2.0.0.0  | Linux x86-64 (American English) | General        | Universa    |
| 6880880            | OPatch patch of version 11.1.0.9.6 for Oracle software releases 11.1.0.x (MAR 2012) (Patch) | 11.1.0.0.0  | Linux x86-64 (American English) | General        | Universa    |
| 6880880            | OPatch 10.2 (Patch) 1 Patch Selected                                                        | Read Me     | 🚺 Add to Plan 👻 📄 Down          | load 📋 Copy    | 🗶 ersi      |
| 6880880            | OPatch 9i, 10.1 (Patch)                                                                     | 10.1.0.0.0  | Linux x86-64 (American English) | Seneral        | Universi    |
|                    |                                                                                             |             |                                 | Download file  | es for sele |

**Note:** Do not select OPatch 11.2.0.x as this will result in failures during patch application.

- 4. Transfer the zip to the OMS Server.
- **5.** Rename the existing OPatch folder under the OMS ORACLE HOME to OPatch\_ old\_*MMYY*
- 6. Unzip the new Opatch patch zip under the OMS ORACLE HOME.

This creates an Opatch directory with the latest Opatch.

## 1.5 Troubleshooting

To learn more about troubleshooting tips and a list of known issues while applying Bundle Patch 1, refer to My Oracle Support note 1395640.1 at the following location:

https://support.oracle.com/CSP/main/article?cmd=show&type=NOT&doctype=REFERENCE&id =1395640.1

# Bundle Patch 1 for Linux x86 and Linux x86-64

The following sequence must be followed when applying BP1:

- 1. Apply Bundle Patch 1 on Oracle Management Service
- 2. Upgrade all deployed Plug-ins to the 12.1.0.2 releases on the OMS
- 3. Apply Bundle Patch 1 on all Management Agents
- 4. Upgrade all deployed Plug-ins to the 12.1.0.2 releases on the Agents

#### **Important Notes**

Read the following important notes before proceeding with the installation process:

- Verify that you have first applied the OMS Patch 13242773 on all OMS instances before applying this Bundle Patch on Management Agents. If the OMS patch is not applied before applying the Bundle Patch, then the metadata version will not be registered with the OMS and the OMS will block the patched Management Agents from uploading data.
- If you have configured Enterprise Manager for high availability by deploying one or more additional OMS and using a local Real Application Cluster or Data Guard database for the repository database, use the following patching sequence:
  - a. Stop each OMS.
  - **b.** Apply the patch to each OMS Oracle Home.
  - **c.** Run the post deploy steps.

There is no special consideration when using Data Guard because any changes to the repository that occur as part of the patching exercise are forwarded to the standby database repository as part of normal Data Guard operations.

 If you have configured Enterprise Manager for Disaster Recovery by deploying one or more standby OMS and a standby database (RAC or single instance) at another site, patching of the standby site should be performed after all patches and plug-in updates have been deployed on the primary site.

Once the primary site patches and updated plug-ins have been deployed, any changes to the repository made due to these updates will be forwarded to the standby database repository as part of normal Data Guard operations. Therefore, to patch the standby site use the following patching sequence:

**a.** Apply the patches to the standby OMS Homes without performing the post deploy operations that update the repository.

**b.** Deploying the updated plug-ins without updating the repository.

## 2.1 Applying Bundle Patch 1 on Oracle Management Service

In a multi-OMS environment, ensure that the following prerequisites are met on each OMS host:

1. Verify that you have the latest version of OPatch 11.1.

The minimum OPatch version required to install BP1 is 11.1.0.9.4. You must also check that the OPatch version is 11.1.0.9.4 or higher. Do not use OPatch 11.2.x.

You can determine the current version of OPatch by running the command opatch version from the OMS Home/OPatch. For more information. see Section 1.4.3, "Using the Correct OPatch Version".

To determine the latest version of OPatch, complete the following:

- a. Log in to My Oracle Support (https://support.oracle.com).
- b. Select Patches & Updates.
- c. Enter 6880880 in the search field and click Search.
- **d.** Select the latest OPatch version (11.1.0.9.4 or higher)

The selected OPatch has a README with instructions to upgrade the OPATCH and also a download button to download the zip.

- 2. Set the ORACLE\_HOME environment variable to the OMS Home, which is *MIDDLEWARE\_HOME*/oms.
- **3.** Verify that *ORACLE\_HOME*/bin and *ORACLE\_HOME*/OPatch are included in the path.

Set the environment variable using the following command:

setenv PATH \$ORACLE\_HOME/bin:\$ORACLE\_HOME/OPatch:\$PATH

Check if the PATH variable is set by running the following command:

echo \$PATH

**4.** Verify the state of Oracle Inventory used by OPatch to install the patches by running the following command:

<MIDDLEWARE\_HOME>/oms/opatch lsinventory

Figure 2–1 OPatch Inventory

```
$ opatch lsinventory
Sample Output:-
[ main managing oms]$ opatch lsinventory
Oracle Interim Patch Installer version 11.1.0.9.4
Copyright (c) 2011, Oracle Corporation. All rights reserved.
Oracle Home : /u01/app/Middleware12cfa/oms
Central Inventory : /u01/app/oraInventory
from : /u01/app/Middleware12cfa/oms/oraInst.loc
OPatch version : 11.1.0.9.4
OUI version : 11.1.0.9.0
Log file location : /u01/app/Middleware12cfa/oms/cfgtoollogs/opatch/opatch2012-02-28_12-29-171
OPatch detects the Middleware Home as "/u01/app/Middleware12cfa"
Lsinventory Output file location : /u01/app/Middleware12cfa/oms/cfgtoollogs/opatch/lsinv/lsinv
Installed Top-level Products (1):
EM Platform (OMS) 12.1.0.1.0
There are 1 products installed in this Oracle Home.
There are no Interim patches installed in this Oracle Home.
OPatch succeeded.
```

- **5.** Check that the Oracle Database, which contains the Management Repository, and its listener are up and running.
- **6.** Download OMS BP1 13242773 from My Oracle Support, as described earlier in step 1.

The zip files are stored under a location that will be referred to as *PATCH\_TOP\_DIR* in this document.

**7.** Download the JDeveloper (13470978) and Web Services Manager (12321965) patches from My Oracle Support.

You will be required to apply these patches after applying the 13242773 BP1 on the OMS.

Download the patch 12321965 for Release 11.1.1.5.0 version.

#### Figure 2–2 Patch 12321965

| Dashboard   Knowledg | Bervice Requests                | Patches & Updates                    | Community        | Certifications | Systems    | More +              | 4           |
|----------------------|---------------------------------|--------------------------------------|------------------|----------------|------------|---------------------|-------------|
| Patches & Updates >  |                                 |                                      |                  |                |            |                     |             |
| Patch Search         |                                 |                                      |                  |                |            |                     |             |
| Patch Search Rest    | lts                             |                                      |                  |                |            |                     |             |
| Filters: Patch Name  | or Number is 12321965           | 5; Platform is Linux x8              | 6-64;            |                |            |                     |             |
| Patch Name           |                                 | Descrip                              | tion             |                | Release    | e Platform (Lan     | guage)      |
| 12321965             | UNABLE TO IMP<br>EXPORTED ZIP F | ORT POLICY ZIP FILES<br>FILE (Patch) | WHICH COME FRO   | OM PREVIOUSLY  | 11.1.1.4.0 | Generic Platform (A | merican E G |
| 12321965             | UNABLE TO IMP<br>EXPORTED ZIP F | ORT POLICY ZIP FILES<br>FILE (Patch) | WHICH COME FRO   | OM PREVIOUSLY  | 11.1.1.5.0 | Generic Platform (A | merican E G |
|                      |                                 |                                      | 1 Patch Selected | Read           | Me 🔯 A     | dd to Plan 🔹 📄 Dow  | mload       |

- 8. Select a location for storing the contents of the BP1 ZIP file.
- **9.** Extract the contents of the BP1 ZIP file to the location you created in steps 6 and 7 by running the following command:

\$ unzip -d PATCH\_TOP\_DIR p13242773\_121010\_<platform>.zip

Navigate to the *PATCH\_TOP\_DIR/*13242773 directory by running the command: \$ cd *PATCH\_TOP\_DIR/*13242773

**10.** Shut down the OMS by running the following command:

ORACLE\_HOME/bin/emctl stop oms -all

To verify that the OMS has completely stopped, run the following command:

emctl status oms

Note: In a multi-OMS environment, shut down all OMS instances.

- **11.** Stop the following components if running within your Cloud Control domain before applying BP1 or updating any plug-in to the latest release:
  - Application Dependency and Performance (ADP) Manager.
  - JVM Diagnostics (JVMD) Manager.
  - BI Publisher Managed Server named "BIP".
- **12.** Install BP1 by running the following command:

<MIDDLEWARE\_HOME>/oms/opatch apply

Make sure to run this command on all OMS instances in a multi-OMS environment. Run opatch apply in parallel for all OMS instances in this step OR complete the BP1 application process on the first OMS, then do the same for the other OMS instances.

#### Figure 2–3 Sample Output

```
$ opatch apply
Sample output :-
   13242773]$ opatch apply
Oracle Interim Patch Installer version 11.1.0.9.4
Copyright (c) 2011, Oracle Corporation. All rights reserved.
Oracle Home : /u01/app/Middleware12cfa/oms
Central Inventory : /u01/app/oraInventory
from : /u01/app/Middleware12cfa/oms/oraInst.loc
OPatch version : 11.1.0.9.4
OUI version : 11.1.0.9.0
Log file location : /u01/app/Middleware12cfa/oms/cfgtoollogs/opatch/13242773 Feb 28 2012 12 43
OPatch detects the Middleware Home as "/u01/app/Middleware12cfa"
OPatch will do the following:
[Oracle Home discovery] : Configure and Validate Oracle Home info.
[Prerequisite for apply] : Invoke prerequisites to see if patch can be applied.
[Patch conflict detection for apply patch] : Check if any conflict with already installed patc
Applying interim patch '13242773' to OH '/u01/app/Middleware12cfa/oms'
Verifying environment and performing prerequisite checks..
To continue, OPatch will do the following:
[Back up for restore] : Back up 787 files for Oracle Home restore in case of patching error.
[Back up for rollback] : Back up 786 files for future patch rollback.
[Patch Oracle Home for apply] : Copy 786 file(s) to Oracle Home.
[Update inventory for apply] : Modify the inventory to record patch [13242773].
[Post-script processing] : Excute post script for patch [13242773].
```

**13.** Select the appropriate script to automate the BP1 post installation process, depending on whether you have a Single OMS Environment or a Multi-OMS Environment.

**Note:** Ensure that you are in the BP1 location *PATCH\_TOP\_DIR*. Also, keep the Repository host name, SID, Listener port, and SYSMAN password ready before running the post\_deploy.sh script.

Single OMS Environment

In a single OMS environment, run the following command from the BP1 directory:

\$ PATCH\_TOP\_DIR/13242773/post\_deploy.sh

The OMS will be started automatically after running the post\_deploy.sh script.

#### Figure 2–4 post\_deploy.sh Screen Output

```
$ ./post deploy.sh
Sample output :-
[ 13242773]$ ./post_deploy.sh
Please enter Patch Location: /u01/app/Middleware12cfa/oms/13242773
Please enter SYSMAN password:
Please enter EM repository host name: svarughegc.idc.oracle.com
Please enter EM repository port: 1525
Please enter EM repository SID: emrp12cf
The script will run the following command(s):
/u01/app/Middleware12cfa/oms/bin/emctl applypatch repos -patchHome /u01/app/Middleware12cfa/c
/u01/app/Middleware12cfa/oms/bin/emctl register oms metadata -service swlib -core -file_list
/u01/app/Middleware12cfa/oms/bin/emctl register oms metadata -core -service SelfUpdateEntity1
/u01/app/Middleware12cfa/oms/sysman/metadata/selfUpdateInst/851C756E23 D7E1FBF7FBE57A8807D99C
/u01/app/Middleware12cfa/oms/bin/emctl register oms metadata -service oobrules -file /u01/app
core - debug
/u01/app/Middleware12cfa/oms/bin/emctl register oms metadata -service derivedAssocs -file
/u01/app/Middleware12cfa/oms/sysman/metadata/derivedAssocs/target installed at oracle h ome.»
/u01/app/Middleware12cfa/oms/sysman/admin/emdrep/bin/RepManager svarughegc.idc.oracle.com 152
/u01 /app/Middleware12cfa/oms
/u01/app/Middleware12cfa/oms/perl/bin/perl /u01/app/Middleware12cfa/oms/13242773/apply1295905
/u01/app/Middleware12cfa/oms/perl/bin/perl /u01/app/Middleware12cfa/oms/13242773/apply1347944
/u01/app/Middleware12cfa/oms/bin/exec 13651296 patch
/u01/app/Middleware12cfa/oms/bin/emctl start oms
Please monitor log file "/u01/app/Middleware12cfa/oms/13242773/log/2012-02-28-12-55-55.log 0
```

Script completed successfully.

Multi-OMS Environment

Complete the following:

- **a.** Find the Administration Server by running the following command from \$ORACLE\_HOME/bin:
  - ./emctl status oms

Output similar to the following is displayed:

./emctl status oms

Oracle Enterprise Manager Cloud Control 12c Release 12.1.0.1.0 Copyright (c) 1996, 2012 Oracle Corporation. All rights reserved. WebTier is Up Oracle Management Server is Up

./emctl status oms -details

Oracle Enterprise Manager Cloud Control 12c Release 12.1.0.1.0 Copyright (c) 1996, 2012 Oracle Corporation. All rights reserved. Enter Enterprise Manager Root (SYSMAN) Password : Console Server Host : slc00tae.us.oracle.com HTTP Console Port : 7789 HTTPS Console Port : 7801 HTTP Upload Port : 4890 HTTPS Upload Port : 4901 OMS is not configured with SLB or virtual hostname Agent Upload is locked.

```
OMS Console is locked.
Active CA ID: 1
Console URL: https://xxx.us.oracle.com:7801/em
Upload URL: https://xxx.us.oracle.com:4901/empbs/upload
WLS Domain Information
Domain Name : GCDomain
Admin Server Host: xxx.us.oracle.com
Managed Server Information
Managed Server Instance Name: EMGC_OMS1
Managed Server Instance Host: xxx.us.oracle.com
```

**b.** Run the following command on the Primary OMS of a multi-OMS setup:

The Primary OMS is the one co-located with the Admin server.

\$ ./PATCH\_TOP\_DIR/13242773/post\_deploy.sh

- **c.** Run the following command on the other OMS environments (non-Primary):
  - \$ ./ PATCH\_TOP\_DIR/13242773/MultiOms\_post\_deploy.sh

You will be asked to enter the patch location. For example:

/scratch/xxx/PATCH\_TOP\_DIR/13242773

**14.** Apply the JDeveloper and Web Services Manager patches 13470978 and 12321965 to OMS.

**Note:** This must be applied to all of the OMS instances in a multi-OMS environment. Also, there is no specific sequence to apply these two patches.

If you have Enterprise Manager installed using the Enterprise Manager binaries with BP1, then this JDeveloper patch is automatically installed with no further work required.

If you are applying the BP1 on your existing Enterprise Manager installation, then you must apply the JDeveloper patch as an extra step. There are a variety of fixes in the patch, including functional issues and Google Chrome and Microsoft Internet Explorer 9 browser support. The JDeveloper patch should be applied after BP1. For instructions, refer to the README of the respective patch.

Apply the patches following the instructions in the README of the corresponding patch. When you search for patch 12321965, you will find two releases of the patch, namely, 11.1.1.5.0 and 11.1.1.4.0. Make sure that you select and apply the 11.1.1.5.0 release of the patch. Verify that you apply both the patches in the oracle\_ common directory that resides in the Middleware Home (MW\_HOME/oracle\_ common/). Set environment variable ORACLE\_HOME to your [MW\_ HOME]/oracle\_common directory before applying patches 13470978 and 12321965 to the OMS.

**15.** Verify that BP1 was properly installed by running the following command to check that the patch is registered in the inventory:

<MIDDLEWARE\_HOME>/oms/opatch lsinventory

#### Figure 2–5 Isinventory Sample Output

```
Sample output:-
       oms]$ opatch lsinventory
[
Oracle Interim Patch Installer version 11.1.0.9.4
Copyright (c) 2011, Oracle Corporation. All rights reserved.
Oracle Home : /u01/app/Middleware12ce/oms
Central Inventory : /u01/app/oraInventory
from : /u01/app/Middleware12ce/oms/oraInst.loc
OPatch version : 11.1.0.9.4
OUI version : 11.1.0.9.0
Log file location : /u01/app/Middleware12ce/oms/cfgtoollogs/opatch/opa
OPatch detects the Middleware Home as "/u01/app/Middleware12ce"
Lsinventory Output file location : /u01/app/Middleware12ce/oms/cfgtool.
Installed Top-level Products (1):
EM Platform (OMS) 12.1.0.1.0
There are 1 products installed in this Oracle Home.
Interim patches (1) :
Patch 13242773 : applied on Wed Feb 15 15:40:54 IST 2012
Created on 10 Feb 2012, 05:21:29 hrs PST8PDT
Bugs fixed:
13472263, 13106443, 13071823, 12989982, 13492366, 12957621, 13374975
13375992, 12957984, 12989821, 13016983, 13080770, 13370175, 13334194
13010282, 13055166, 13094371, 12920846, 13028935, 13062375, 13033378
13403327, 13335076, 12851038, 13358747, 12928995, 13100709, 13242773
13359763, 12865976, 13426571, 12957944, 13251841
```

To verify that all the patches are installed on the OMS, run the following commands:

**a.** Set the following environment variable on the OMS host:

setenv ORACLE\_HOME <MIDDLEWARE\_HOME>/oms

**b.** Run the following verification commands to ensure the patch has been applied to the OMS:

```
<MIDDLEWARE_HOME>/oms/opatch lspatches -id 13242773 -verify
<MIDDLEWARE_HOME>/oms/opatch lspatches -oh <MIDDLEWARE_HOME>/oracle_common
-id 12321965 -verify
<MIDDLEWARE_HOME>/oms/opatch lspatches -oh /<MIDDLEWARE_HOME>/oracle_common
-id 13470978 -verify
```

The results of the commands will show the patch number and its details if present in the OMS.

- **16.** Apply BP1 patches and JDeveloper and Web Services Manager patches (13470978 and 12321965) to each standby OMS (if standby OMS instances have been deployed) by completing the following:
  - **a.** Shut down all standby OMS servers.
  - **b.** Using Opatch, apply the patches using the instructions provided here, but do not run the post\_deploy.sh command (described in step 14).
  - **c.** Run the following for each standby OMS instance, where ORACLE\_HOME is the Oracle Home of the OMS :

\$ ORACLE\_HOME/perl/bin/perl 13242773\_PATCH\_TOP\_DIR/apply12959056.pl \$ ORACLE\_HOME/perl/bin/perl 13242773\_PATCH\_TOP\_DIR/apply13479448.pl \$ sh \$ORACLE\_HOME/bin/exec\_13651296\_patch

#### These scripts can be found under:

13242773\_PATCH\_TOP\_DIR/custom/scripts/

# 2.2 Setting up the Infrastructure for Agent Patching before doing Plug-in Upgrade

For patching Management Agents, the patches can be automatically downloaded during the patching flow if Enterprise Manager is configured to connect to My Oracle Support. If a connection to My Oracle Support is not possible, you can upload the patches manually to Enterprise Manager.

Based on your connectivity policy, complete the following to set up the necessary infrastructure in either online or offline mode.

#### 2.2.1 Setting Up My Oracle Support Credentials

Complete the follow steps to set up the My Oracle Support credentials. If you have already set up your MOS credentials, then you can skip this section.

1. From the Setup menu, select My Oracle Support, then select Set Credentials.

|                                                  | 1                                                                                     | Setup 🗸 Help 👻 🛛 👥 GUEST_SUPER_A            |   |
|--------------------------------------------------|---------------------------------------------------------------------------------------|---------------------------------------------|---|
|                                                  |                                                                                       | Add Target<br>Agents<br>Post Upgrade Tasks  | • |
| Inventory                                        | and Usage                                                                             | Extensibility<br>Proxy Settings             | ٠ |
| View 🔻 🏻 🛛 P<br>atform                           | latform                                                                               | Security<br>Incidents                       | : |
| rade Linux Se                                    | rver release 5.6                                                                      | Notifications                               |   |
| lindows Serve<br>lindows Serve<br>icrosoft Windo | r (R) 2008 Enterprise Server<br>r 2008 R2 Enterprise Server<br>ows Server 2003 Server | Cloud<br>Provisioning and Patching          | • |
| icrosoft Wir                                     | Settings<br>Support Identifier Assignment                                             | My Oracle Support<br>Middleware Diagnostics | • |
| Compliar                                         | Set Credentials                                                                       | Management Services and Repository          | - |
| Complianc                                        | e Frameworks Compliance :<br>View Trends                                              | Command Line Interface<br>Management Packs  |   |

Figure 2–6 Set Credentials

**2.** Supply your My Oracle Support credentials, click **Apply** to save this information, then click the **Refresh From My Oracle Support** link to see the job.

This also triggers jobs to update Opatch and refresh MOS. You should check that these jobs complete successfully before proceeding. However, if these jobs have run successfully during the last 24 hours, they will not be triggered and you can just proceed.

#### 2.2.2 About Infrastructure Set Up in Online Mode

This section describes the steps involved in setting up the infrastructure when using Management Agent patching in online mode.

Complete the following to setup the infrastructure if you are using Management Agent patching in online mode:

1. Check that the connection to My Oracle Support is set to Online.

From the **Setup** menu, select **Provisioning and Patching**, then select **Offline Patching**.

Figure 2–7 Provisioning and Patching

| Add Target                                         | +   |
|----------------------------------------------------|-----|
| Add Talget                                         |     |
| Agents                                             |     |
| Post Upgrade Tasks 11:42:36 PM UTC                 | C   |
| Extensibility •                                    |     |
| Proxy Settings                                     |     |
| Security +                                         | - 1 |
| Incidents + Hosts                                  |     |
| Notifications + 11 -                               |     |
| Cloud > 5                                          |     |
| Provisioning and Patching Software Library         | 1   |
| My Oracle Support   Offline Patching               |     |
| Middleware Diagnostics Linux Patching              | П   |
| Management Services and Repository Network Profile |     |
| Command Line Interface                             | -   |
| Management Packs                                   |     |

2. Set the connection setting to Online and click Apply.

Figure 2–8 Patching Setup

| Setup                                  |                                                               |
|----------------------------------------|---------------------------------------------------------------|
| Patching Setup                         |                                                               |
| My Oracle Support and Proxy Connection | Online and Offline Settings                                   |
| Settings                               |                                                               |
| Connection                             | Online     Offline     Use metadata cache for Patch Recomment |

3. Select the My Oracle Support and Proxy Connection tab.

Figure 2–9 My Oracle Support and Proxy Connection

| Proxy Settings                         |                             |                      |  |
|----------------------------------------|-----------------------------|----------------------|--|
|                                        |                             |                      |  |
| My Gracle Support and Proxy Connection | Online and Offline Settings | Linux Patching Setup |  |

**4.** If needed, configure your Proxy Connection to connect to My Oracle Support (MOS). If you choose Manual Proxy Configuration, provide the required Proxy Server and Port and Realm details, then click **Apply**.

| My Orac<br>Patch S<br>My Orac<br>No Prov | le Support<br>earch URL https://updates.orade.com<br>le Support Connection Settin<br>cy  () Manual proxy configuration | g    | Test  |          |          |       |
|------------------------------------------|----------------------------------------------------------------------------------------------------|------|-------|----------|----------|-------|
| Protocol                                 | Proxy Server Host                                                                                                    | Port | Realm | Username | Password | Reset |
| нттр                                     |                                                                                                    |      |       |          |          | 3     |
| HTTPS                                    |                                                                                                    |      |       |          |          |       |

Figure 2–10 Manual Proxy Configuration

**5.** Click **Test** to check that the connectivity works correctly when the configuration is complete.

If connectivity is not working, you can switch to offline mode. For more information, see Section 2.2.3, "Setting up the Infrastructure if you are using Agent Patching in Offline Mode".

6. Click Apply to save the configuration following a successful test.

The error message shown is for information proposes only. You can use the included link to set up MOS credentials. For more information, see Section 2.2.1, "Setting Up My Oracle Support Credentials".

Figure 2–11 Proxy Settings Error

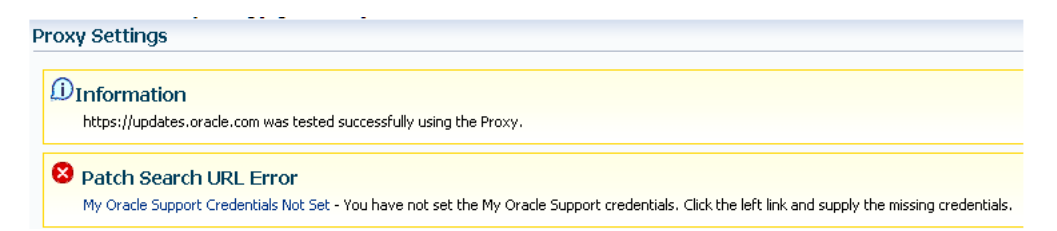

#### 2.2.3 Setting up the Infrastructure if you are using Agent Patching in Offline Mode

If you cannot use the online mode and configure connectivity to MOS, then you must use the offline patching method. Follow the steps below to set up the infrastructure to patch your Management Agents with the Bundle Patch.

1. Verify that the connection to My Oracle Support is set to "Offline".

From the **Setup** menu, select **Provisioning and Patching**, then select **Offline Patching**.

Figure 2–12 Offline Patching

| Add Target                         | ۲ |                  |
|------------------------------------|---|------------------|
| Agents                             |   |                  |
| Post Upgrade Tasks                 |   | 11:42:36 PM UTC  |
| Extensibility                      | ۲ |                  |
| Proxy Settings                     |   |                  |
| Security                           | ۲ |                  |
| Incidents                          | ۲ | Hosts            |
| Notifications                      | ۲ | 11               |
| Cloud                              | ۲ | 5                |
| Provisioning and Patching          | ۲ | Software Librar  |
| My Oracle Support                  | ۲ | Offline Patching |
| Middleware Diagnostics             |   | Linux Patching   |
| Management Services and Repository |   | Network Profile  |
| Command Line Interface             |   |                  |
| Management Packs                   | ۲ |                  |

**2.** From the Patching Setup page, select **Online and Offline Settings**, then select **Offline** and click **Apply**.

Figure 2–13 Patching Setup

| Setup                                  |                             |                                             |
|----------------------------------------|-----------------------------|---------------------------------------------|
| Patching Setup                         |                             |                                             |
| My Oracle Support and Proxy Connection | Online and Offline Settings | Linux Patching Setup                        |
| Settings                               |                             |                                             |
|                                        | Connection On<br>Of         | line<br>fine<br>adata cacho for Patch Recom |

- **3.** Update the Enterprise Manager metadata files by completing the following:
  - **a.** Download metadata files from My Oracle Support from the following location:

https://support.oracle.com

You can download all of the required XMLs using a wget script. Execute the script as instructed in the My Oracle Support note 1436338.1 at the following location:

https://support.oracle.com/CSP/main/article?cmd=show&type=NOT&doctype=HOWTO &id=1436338.1

You can also select and download the files manually. Table 2–1, "Metadata Files" provides a list of the files to be downloaded and their locations.

Table 2–1 Metadata Files

| Metadata XML File | Download Location                                                         |  |  |
|-------------------|---------------------------------------------------------------------------|--|--|
| aru_products.xml  | https://updates.oracle.com/Orion/Services/metadata?tabl<br>e=aru_products |  |  |

| Metadata XML File              | Download Location                                                                                                    |  |  |
|--------------------------------|----------------------------------------------------------------------------------------------------|--|--|
| aru_releases.xml               | https://updates.oracle.com/Orion/Services/metadata?tabl<br>e=aru_releases                                                                                                    |  |  |
| aru_platforms.xml              | https://updates.oracle.com/Orion/Services/metadata?tabl<br>e=aru_platforms                                                                                                    |  |  |
| aru_languages.xml              | <pre>https://updates.oracle.com/Orion/Services/metadata?tabl e=aru_languages</pre>                                                                                                    |  |  |
| aru_product_groups.xml         | <pre>https://updates.oracle.com/Orion/Services/metadata?tabl e=aru_product_groups</pre>                                                                                                    |  |  |
| aru_product_releases.xml       | <pre>https://updates.oracle.com/Orion/Services/metadata?tabl e=aru_product_releases</pre>                                                                                                    |  |  |
| aru_component_<br>releases.xml | <pre>https://updates.oracle.com/Orion/Services/metadata?tabl e=aru_component_releases</pre>                                                                                                    |  |  |
| aru_targets.xml                | <pre>https://updates.oracle.com/Orion/Services/metadata?tabl e=aru_targets</pre>                                                                                                    |  |  |
| certifications.xml             | <pre>https://updates.oracle.com/Orion/Services/components?ct ype=product,release,platform,platform_ version,wildcard-release,config-group,release-component ,certification</pre>                         |  |  |
| patch_<br>recommendations.xml  | <pre>https://updates.oracle.com/Orion/Services/search?langua ge_id=0&amp;classification_group=recommended&amp;patch_ type=all&amp;group_by=target_type&amp;group_by=release&amp;group_ by=platform</pre> |  |  |

Table 2–1 (Cont.) Metadata Files

**b.** Download the URLs and store them in the local system.

Copy and paste the contents of every URL into a separate text file and save it with the proper name and the .xml extension (for example, save the file as aru\_products.xml).

The URL opens in the browser and the contents are copied into Notepad and the file is then saved as an XML.

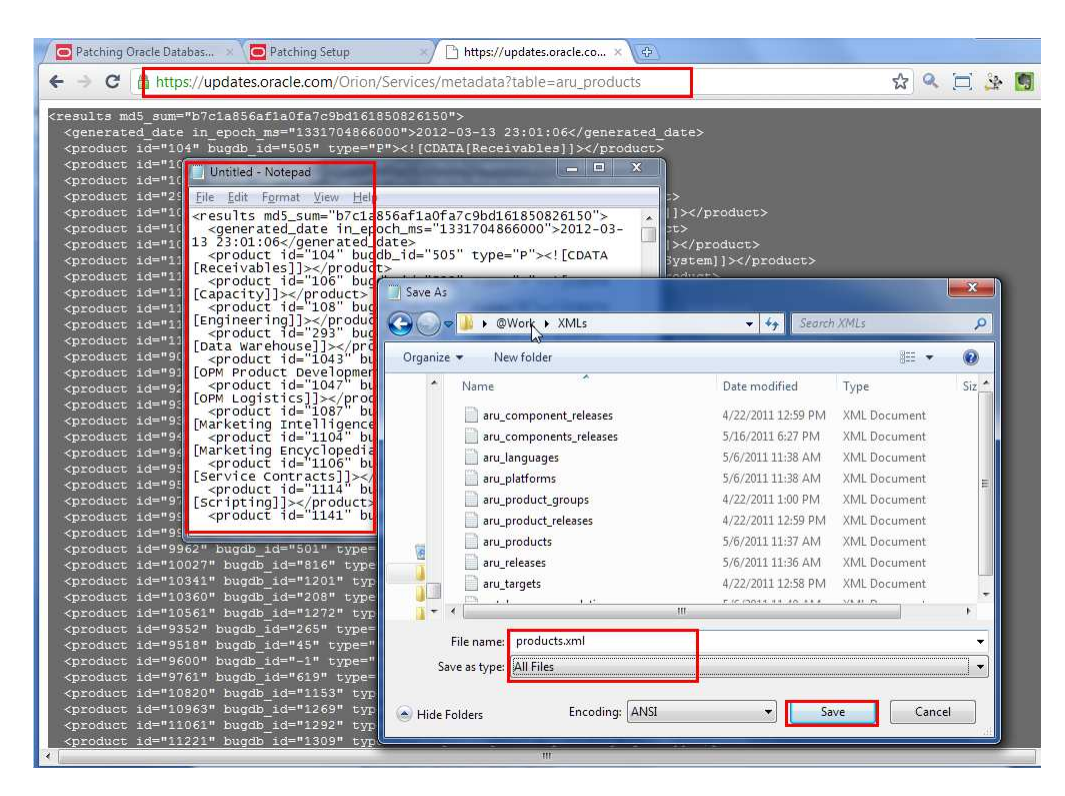

Figure 2–14 Downloading Metadata Files

c. Upload the metadata files to Enterprise Manager.

From the **Setup** menu, select **Provisioning and Patching**, then select **Offline Patching**.

Figure 2–15 Offline Patching

| Add Target                         |     |                   |
|------------------------------------|-----|-------------------|
| Agents                             | - 1 |                   |
| Post Upgrade Tasks                 |     | 11:42:36 PM UTC ( |
| Extensibility                      | -   |                   |
| Proxy Settings                     |     |                   |
| Security                           | •   |                   |
| Incidents                          | эİ  | Hosts             |
| Notifications                      | •   | 11 🔺              |
| Cloud                              |     | 5 =               |
| Provisioning and Patching          | ۲   | Software Library  |
| My Oracle Support                  | •   | Offline Patching  |
| Middleware Diagnostics             |     | Linux Patching    |
| Management Services and Repository |     | Network Profile   |
| Command Line Interface             | - [ |                   |
| Management Packs                   | - F |                   |

- **d.** Click **Browse** in the Metadata Cache section to select the xml metadata files.
- e. Click Upload to upload the metadata files

Following a successful upload, the Status column for the XML files will be Green. Other column information will also be updated.

- f. From the Enterprise menu, select Job, then select Activity.
- g. Select Refresh From My Oracle Support from the Create Job list and click Go.

Figure 2–16 Refresh From My Oracle Support

| Job A                                                                                                    | ctivity                             |                     |                             |                                |                                                                                                    |   |            |  |  |
|----------------------------------------------------------------------------------------------------|-------------------------------------|---------------------|-----------------------------|--------------------------------|----------------------------------------------------------------------------------------------------|---|------------|--|--|
| Status         Active         Name         Go         Advanced Search           Image: TIP By default, results for the last 24 hours are displayed. Use 'Advanced Search' for more options.         Status         Status         Stat |                                     |                     |                             |                                |                                                                                                    |   |            |  |  |
| View R                                                                                                    | esults Edit Create Like Copy To Lib | rary Suspend Resu   | me Stop Delete View Runs    | <ul> <li>Create Job</li> </ul> | Refresh From My Oracle Support                                                                                                    | - | Go         |  |  |
| Select                                                                                                    | Name                                | Status (Executions) | Scheduled 💌                 | Targets                        | JVMD Agent Deployment                                                                                                    | * | þe         |  |  |
| ۲                                                                                                    | WLREFRESH-EMGC_GCDOMAIN             | 1 Scheduled         | Mar 14, 2012 1:58:00 PM UTC | /EMGC_GCDomain/GCDor           | OPatch Update                                                                                                    |   | gic Domain |  |  |
|                                                                                                    |                                     |                     |                             |                                | US command<br>Real-time Monitoring Kernel Module Installation<br>Refresh From My Orade Support<br>Refresh Updates<br>Restart OPMN Component |   |            |  |  |

**h.** Specify a name for the job and click **Submit**.

Figure 2–17 Specifying a Job Name

| Create 'Re   | Create 'Refresh From My Oracle Support' Job Cancel Save to Library Submit |                  |             |            |                               |  |  |  |  |  |  |
|--------------|---------------------------------------------------------------------------|------------------|-------------|------------|-------------------------------|--|--|--|--|--|--|
| recommends t | hat you schedu                                                            | le the Refresh I | From My Ora | de Support | abit o run daily.             |  |  |  |  |  |  |
| General      | Parameters                                                                | Credentials      | Schedule    | Access     |                               |  |  |  |  |  |  |
| * Na         | me RFM1                                                                   |                  | Ι           |            |                               |  |  |  |  |  |  |
| Descript     | ion Refresh J                                                             | lob              |             |            |                               |  |  |  |  |  |  |
|              |                                                                           |                  |             |            |                               |  |  |  |  |  |  |
|              |                                                                           |                  |             |            | Cancel Save to Library Submit |  |  |  |  |  |  |
|              |                                                                           |                  |             |            |                               |  |  |  |  |  |  |

When the job is created and submitted, a confirmation screen is presented.

Figure 2–18 Confirmation Screen

| Job Activity                                     |  |
|--------------------------------------------------|--|
| Confirmation<br>The job was created successfully |  |

i. Click the link to track the status of the job.

Ensure that the job succeeds. You might have to refresh the page or set up the refresh to be every 30 seconds.

Note: If the job fails, refer to the trouble shooting section at the end of the document or call Oracle Support.

Figure 2–19 Job Activity Status

| Job Activi | ty >             |                                 |                       |  |
|------------|------------------|---------------------------------|-----------------------|--|
| Job Ru     | n: RFM           | 1                               |                       |  |
|            | Schedul<br>Targe | ed Mar 14, 2012<br>ts 0 targets | 1:47:32 AM GMT +00:00 |  |
| Executi    | ions             |                                 |                       |  |
| Targ       | ets              |                                 |                       |  |
| Sta        | tus All          |                                 | •                     |  |
|            | Go               |                                 |                       |  |
| Log Rep    | port             |                                 |                       |  |
| Show A     | I Details        | Hide All Details                |                       |  |
| Select     | Details          | Targets                         | Status                |  |
|            | I> Show          |                                 | Europeded             |  |

- **4.** Download the required Management Agent patches and OPatch patches from My Oracle Support (https://support.oracle.com) by completing the following:
  - **a.** Download the Management Agent patches by specifying the four patch numbers 13242776, 13491785, 13550565, and 13550561 as comma-separated entries In the Patch Search region of the Patches & Updates page, then click **Search**.

Make sure you select the right platform, for example, Linux x86-64.

Figure 2–20 Patch Search Screen

| 🛡 Pa | atch Sear                          | ch                                    |                                             |                                                                                                    |        |  |  |  |  |
|------|------------------------------------|---------------------------------------|---------------------------------------------|----------------------------------------------------------------------------------------------------|--------|--|--|--|--|
| Se   | Search Saved Recent                |                                       |                                             |                                                                                                    |        |  |  |  |  |
| N    | Patch Nar<br>Patch Nar<br>Platform | ne or Sun CR ID (Si<br>me or Number 🔹 | imple)   Pro<br>) (2) is one of<br>) (2) is | oduct or Family (Advanced)   Recommended Patch Advisor<br>13242776, 13491785, 13550565, 13550561<br>Linux x86-64 | -•     |  |  |  |  |
|      |                                    |                                       |                                             | Exclude all superseded patches                                                                                   |        |  |  |  |  |
|      | Clear                              | Save                                  |                                             | Search                                                                                                    |        |  |  |  |  |
| Rec  | quired                             |                                       | For                                         | JD Edwards & PeopleSoft, see the Patching Quick Links region. Learn                                              | n More |  |  |  |  |

**b.** Click **Search**.

Figure 2–21 Patch Search Results

| i1; Platform is Linux x86-64;                      |                    |                      |                                     |                      |
|----------------------------------------------------|--------------------|----------------------|-------------------------------------|----------------------|
| Description                                        |                    | Release              | Platform (Language)                 | Classification       |
| M - AGENT 12.1.0.1.0 BP1                           |                    | 12.1.0.1.0           | Linux x86-64 (American English)     | Other Recommendation |
| M - AGENT 12.1.0.1.0 BP1 (PORT)                    |                    | 12.1.0.1.0           | Linux x86-64 (American English)     | Other Recommendation |
| n : Patch<br>M - AGENT 12.1.0.1.0 BP1 (Discovery)  |                    | 12.1.0.1.0           | Generic Platform (American English) | Other Recommendation |
| n : Patch<br>M - AGENT 12.1.0.1.0 BP1 (Monitoring) |                    | 12.1.0.1.0           | Generic Platform (American English) | Other Recommendation |
|                                                    | 4 Patches selected | Read Me 🛛 🚺 Add to P | Plan 🔻 🗐 Download 👻 间 Cop           | y 💌                  |
|                                                    |                    |                      | to Software Library                 |                      |
|                                                    |                    |                      | to Desktop                          |                      |

c. Download the patch zip files and the patch metadata files for the patches.
 To download the patch metadata, click Download Patch Metadata, then click Download.

Click the patch zip file to download the zip file.

**Note:** Make sure you download both.

Figure 2–22 ZIP File Download

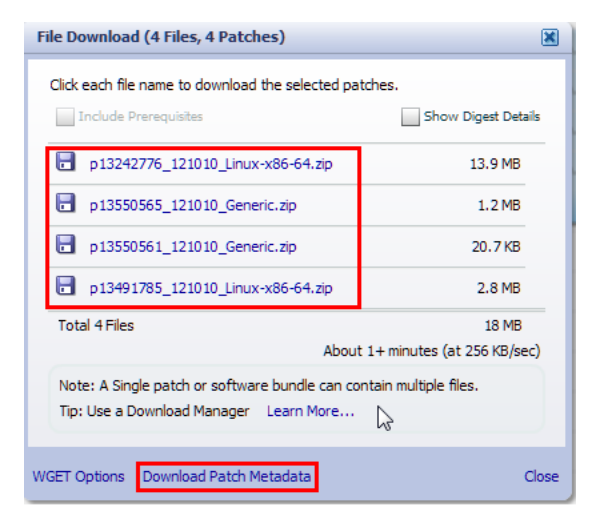

Figure 2–23 Download Patch Metadata

| The metadata               | for the selected patches    | is ready fo <mark>r</mark> |
|----------------------------|-----------------------------|----------------------------|
| download in in<br>specify. | dividual files, to be saved | wherever you               |
| Queued for do              | wnload: 4 patches           |                            |

**d.** Download the required OPatch patches from My Oracle Support (https://support.oracle.com).

Search for patch "6880880" for the appropriate platform for the Management Agent target. For example, if your target is Linux x86-64, pick platform Linux x86-64.

Figure 2–24 Patch Search

| 1   | Number/Name or Su | n CR ID (Simple) | l Product | t or Family (Advanced) | Recommended Pate | th Advisor 🧇 |
|-----|-------------------|------------------|-----------|------------------------|------------------|--------------|
|     | Patch Name or Nu  | imber 🔻 🥥 is     | *         | 6880880                | **               |              |
| and | Platform          | 🔻 🥨 is           |           | Linux x86-64 🔹 🔻       |                  |              |
|     |                   |                  |           | Exclude all supersede  | d patches        |              |
|     | Clear             | Save             |           |                        |                  | Search       |

e. Click Search.

Download the patch for the version 11.1.0.0.0 series only.

#### Figure 2–25 Patch Search Results

| Patch Search              |                                                                                                |            |      |                              |                |       |
|---------------------------|------------------------------------------------------------------------------------------------|------------|------|------------------------------|----------------|-------|
| Patch Search Results      |                                                                                                |            |      |                              |                |       |
| Filters: Patch Name or Nu | mber is 6880880; Platform is Linux x86-64;                                                     |            |      |                              |                |       |
| Patch Name                | Description                                                                                    | Release    | 1 🔻  | Platform (Language)          | Classification | Prod  |
| 6880880                   | OPatch patch of version 11.2.0.1.9 for Oracle<br>software releases 11.2.0.x (NOV 2011) (Patch) | 11.2.0.0.0 | Lin  | ux x86-64 (American English) | General        | Unive |
| 6880880                   | OPatch patch of version 11.1.0.9.4 for Oracle<br>software releases 11.1.0.x (DEC 2011) (Patch) | 11.1.0.0.0 | Lir  | ux x86-64 (American English) | General        | Unive |
| 6880880                   | OPatch 10.2 (Patch) 1 Patch Selected                                                           | Read Me    | 10 A | id to Plan 🔹 📄 Downloa       | ad 🚺 Copy      | Xjye  |
| 6880880                   | OPatch 9i, 10.1 (Patch)                                                                        | 10.1.0.0.0 | Lin  | ux x86-64 (American English) | General        | Unive |

f. Download both the patch zip file and the patch metadata.

To download the patch metadata file, click **Download Patch Metadata**, then click **Download**.

Figure 2–26 File Download

| Click each file name to download the selected pa | tches.                       |
|--------------------------------------------------|------------------------------|
| Include Prerequistes                             | Show Digest Details          |
| p6880880_111000_Linux-x86-64.zip                 | 30.4 MB                      |
| Total 1 File                                     | 30.4 MB                      |
| About                                            | t 2+ minutes (at 256 KB/sec) |
| Note: A Single patch or software bundle can co   | ontain multiple files.       |
| Tip: Use a Download Manager Learn More           |                              |

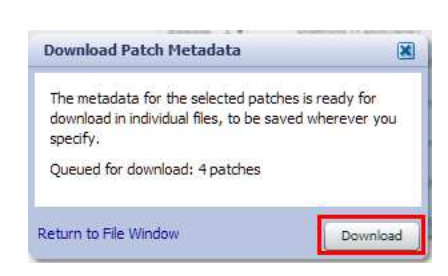

Figure 2–27 Download Patch Metadata

- 5. Upload the Management Agent patches to the Software Library.
  - a. From the Enterprise menu, select Provisioning and Patching, then select Saved Patches.

Figure 2–28 Saved Patches

| ORACLE Enterprise Manager Cloud Control 12c |                                    |  |  |
|---------------------------------------------|------------------------------------|--|--|
| 🚓 Enterprise 🔻 🌀 <u>T</u> argets 👻          | 🐈 Eavorites 👻 🥝 Hist <u>o</u> ry 👻 |  |  |
| Summary                                     |                                    |  |  |
| Monitoring +                                |                                    |  |  |
| Job 🔸                                       | gets 💌                             |  |  |
| Reports +                                   |                                    |  |  |
| Configuration +                             |                                    |  |  |
| Compliance +                                |                                    |  |  |
| Provisioning and Patching                   | Procedure Activity                 |  |  |
| Quality Management                          | Procedure Library (35)             |  |  |
| My Oracle Support                           | Software Library 5                 |  |  |
| Infrastructure Cloud                        | Bare Metal Provisioning            |  |  |
| Database Cloud                              | Database Provisioning              |  |  |
| Chargeback                                  | Middleware Provisioning            |  |  |
| Consolidation Planner                       | Patches & Updates                  |  |  |
| Incidents                                   | Saved Patches                      |  |  |
| Open 174                                    | Linux Patching                     |  |  |
|                                             |                                    |  |  |

Figure 2–29 Patching

| Patching                                               | I                                                                                                    |                                           |
|--------------------------------------------------------|----------------------------------------------------------------------------------------------------|-------------------------------------------|
| Saved P                                                | atches in Software Library                                                                                                    |                                           |
| Use this pa<br>Software Li<br>For informa<br>Documenta | ge to view a list of patches stored in the Soft<br>brary. If you want to apply these patches to<br>tion about creating a patch plan , refer to Ora<br>tion Library . | ware Librar<br>Oracle prov<br>acle Enterp |
| Search                                                 |                                                                                                    | Go                                        |
| Remove<br>Select All                                   | Upload<br>Select None                                                                                                    |                                           |

**b.** Click **Upload** to open the Upload Patches to Software Library page.

Figure 2–30 Upload Patches to Software Library

| Patching                                                                      |                                                                                                    |
|-------------------------------------------------------------------------------|----------------------------------------------------------------------------------------------------|
| Upload Patches to<br>Manually download the pat<br>successful upload, a corres | • Software Library<br>ches from My Oracle Support and upload to software library. The p<br>sponding Software Library component will be created in the Softwa |
| <b>Basic Information</b>                                                      | N                                                                                                    |
| Product Family                                                                | Oracle System Management Products                                                                                                    |
| Product                                                                       | Enterprise Manager Base Platform                                                                                                    |
| Select Type of Patch                                                          | Patch 💌                                                                                                    |

Of the four patches for Management Agents, two are for "Base platform" (13242776 and 13491785) and the other two are for "Oracle Home plug-in" (13550561 and 13550565).

- **c.** Set the Basic Information as shown.
- **d.** For patches 13242776 and 13491785, select the patch metadata file and patch zip file from the local directory on the system and click **Upload**.

Figure 2–31 Patch Information

| Patch Information          |                            |                |                                    |
|----------------------------|----------------------------|----------------|------------------------------------|
| Patch Metadata             | Select Patch Zip File      | Part<br>Number | Release                            |
| Choose File No file chosen | Choose File No file chosen | 1              | Cloud Control (Agent) 12.1.0.1.0 💌 |
| Choose Patch Metadata sen  | Choose File No file chosen | 1              | Cloud Control (Agent) 12.1.0.1.0 💌 |

- **e.** Upload patches 13550561 and 13550565 by selecting their patch metadata and the patch zip file.
- f. Reset the Basic Information attributes as shown.

Figure 2–32 Basic Information

| <b>Basic Information</b> |                                          |   |
|--------------------------|------------------------------------------|---|
| Product Family           | Oracle System Management Products        | - |
| Product                  | Enterprise Manager for OracleHome Plugin | - |
| Select Type of Patch     | Patch 💌                                  |   |

- g. Select the patch metadata and the patch zip file and click Upload.
- **6.** To upload OPatch 6880880 to the Software Library, specify the Basic Information attributes.

Select the patch metadata and patch zip file for the Opatch patch 6880880 and upload it. Ensure that you fill in all attributes required in the page:

- Release: Choose version as "11.1.0.0.0".
- Created On: Use today's date
- Description: Opatch for version 11.1.0.x
- Platform: Select the platform for which you downloaded the patch (for example, Linux x86-64)
- Language: Select 'American English'
- 7. Click Upload.

Upon successful upload, all the patches will be visible in the Saved Patches page.

Figure 2–33 Saved Patches in Software Library

| Patchir                                        | ıg                                                                               |                                                         |                                    |                                            |                                                            |                                                 |                                                                                                    |                                                   |
|------------------------------------------------|----------------------------------------------------------------------------------|---------------------------------------------------------|------------------------------------|--------------------------------------------|------------------------------------------------------------|-------------------------------------------------|----------------------------------------------------------------------------------------------------|---------------------------------------------------|
| Saved                                          | Patches in                                                                       | Software L                                              | ibrary                             |                                            |                                                            |                                                 |                                                                                                    |                                                   |
| Use this p<br>Software<br>For infor<br>Documen | page to view a lis<br>Library. If you v<br>mation about cre<br>Itation Library . | t of patches st<br>vant to apply th<br>ating a patch pl | ored in t<br>nese pat<br>an , refe | he Software<br>ches to Ora<br>er to Oracle | Library, search p<br>de products monit<br>Enterprise Manag | atches of yo<br>tored in Enter<br>er Administra | ur interest, upload new patches to the Sof<br>prise Manager, create a patch plan.<br>tor's Guide for Software and Server Provis | tware Library, and removioning and Patching avail |
| Search                                         | 6880880                                                                          |                                                         |                                    | Go                                         | )                                                          |                                                 |                                                                                                    |                                                   |
| Remov                                          | e Upload                                                                         |                                                         |                                    |                                            |                                                            |                                                 |                                                                                                    |                                                   |
| Select /                                       | All Select None                                                                  |                                                         |                                    |                                            |                                                            |                                                 |                                                                                                    |                                                   |
| Select                                         | Patch Number                                                                     | Created On                                              | Type                               | Release                                    | Platform                                                   | Product                                         | Description                                                                                                    | Metadata Available                                |
|                                                | 6880880                                                                          | Nov 14, 2011                                            | Patch                              | 11.2.0.0.0                                 | Linux x86-64                                               | Universal<br>Installer                          | OPatch patch of version 11.2.0.1.9 for<br>Oracle software releases 11.2.0.x (NOV<br>2011)                                       | Y                                                 |

At the end of this process, all of the Agent patches and the Opatch patch should be listed in the Saved Patches in Software Library page.

# 2.3 Upgrading All Deployed Plug-ins to the 12.1.0.2 Releases on OMS

The following sections describe in detail the steps required to upgrade deployed plug-ins to their Enterprise Manager 12.1.0.2 releases. The following topics are addressed:

- Prerequisites for Deploying Plug-ins
- Deploying Plug-ins in Online Mode on OMS
- Deploying Plug-ins in Offline Mode on OMS

# 2.3.1 Prerequisites for Deploying Plug-ins

Make sure that you upgrade all of your version 12.1.0.1 plug-ins to the 12.1.0.2 releases (with out revision) where available. Update all plug-ins on an OMS instance one after the other until all have been upgraded (plug-ins can only be updated one at a time).

To verify that your plug-ins are upgraded to the latest 12.1.0.2 release, complete the following:

1. Back up your Oracle Inventory, Repository Database, Middleware Home, Instance Home, Software Library, Management Agent. You can refer to the back up instruction from Enterprise Manager Cloud Control Administrator's Guide available here:

http://docs.oracle.com/cd/E24628\_01/index.htm

**2.** Log in to your repository database as SYSMAN and recompile invalid objects using the following command:

EXEC EMD\_MAINT\_UTIL.recompile\_invalid\_objects SQL> EXEC EMD\_MAINT\_UTIL.recompile\_invalid\_objects

PL/SQL procedure successfully completed.

Make sure that you do not have any invalid objects in your repository. To check any invalid object, log in to the repository as a system user and run the following command:

```
SELECT object_name, object_type FROM ALL_OBJECTS WHERE owner='SYSMAN' and status <> 'VALID' ;
```

SQL> SELECT object\_name, object\_type
FROM ALL\_OBJECTS
WHERE owner='SYSMAN' and status <> 'VALID';

```
no rows selected
```

If you find any invalid objects, run the first SQL again:

EXEC EMD\_MAINT\_UTIL.recompile\_invalid\_objects

**3.** Verify that DBMS jobs are running.

If they are not running, run the following package as sysman user:

EXEC EMD\_MAINTENANCE.submit\_em\_dbms\_jobs

To check if jobs are running, open the Enterprise Manager console and from the **Setup** menu, select **Management Services and Repository**, then select **Repository Operations**.

Figure 2–34 Repository Operations

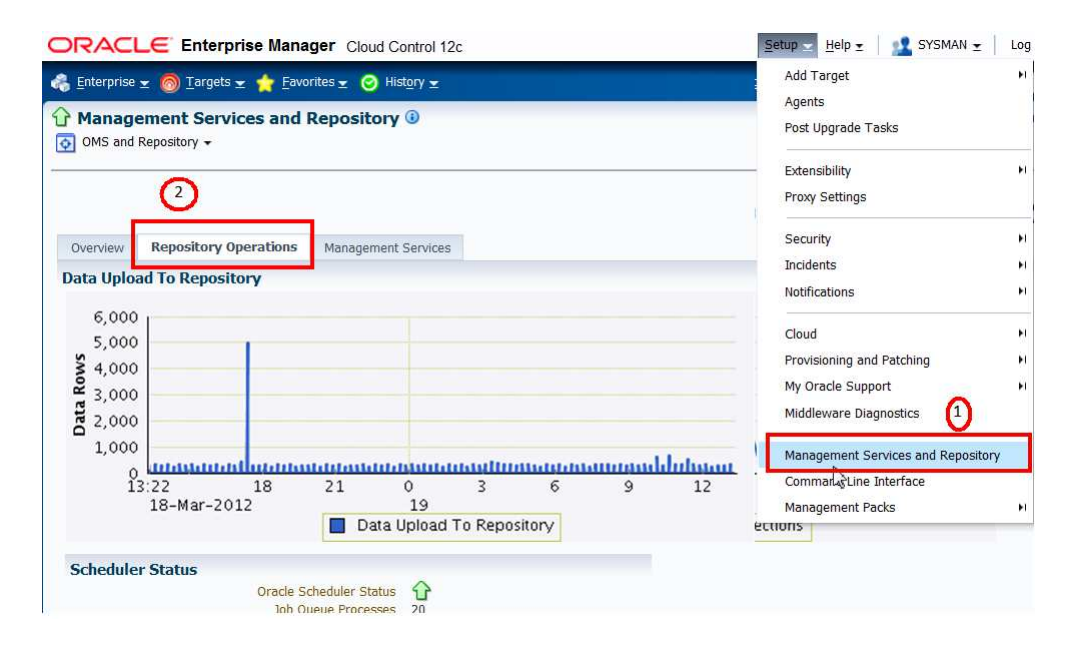

| Management Services and Repository (3)    |        |            |  |
|-------------------------------------------|--------|------------|--|
| DBMS Job Name 🔺                           | Status | Throughput |  |
| Agent Ping                                | Û      | 0.00       |  |
| Beacon Availability Computation           | û      | 1.50       |  |
| Composite Target Availability Computation | û      | 0.00       |  |
| Compute Metric Baseline Statistics        | û      | 0.00       |  |
| Daily Maintenance                         | û      | 0.00       |  |
| EM Audit Externalization Service          | û      | 0.00       |  |
| Job Purge                                 | û      | 0.00       |  |
| Job Step Scheduler                        | û      | 0.00       |  |
| Job Step Scheduler Monitor                | û      | 0.00       |  |
| Optimizer Statistics Gathering            | û      | 0.00       |  |
| Purge Policies                            | û      | 0.00       |  |
| Repository Metrics 1                      | û      | 1.89       |  |
| Repository Metrics 2                      | û      | 0.00       |  |
| Repository Metrics 3                      | û      | 0.00       |  |
| Resubmit Failed Collection Task           | û      | 0.00       |  |
| Rollup                                    | û      | 0.00       |  |
| Root Cause Analysis Purge                 | û      | 0.00       |  |
| Service Level Calendar Update             | û      | 0.00       |  |
| Service Level Computation                 | û      | 0.00       |  |
| Set Adaptive Metric Thresholds            | û      | 0.00       |  |

#### Figure 2–35 Repository Scheduler Job Status

🧭 TIP Throughput is averaged over the last hour, with 10-minute samplings. Processing Time is the amount of time that the job has run over the last hour, with 10-minute sampling

- **4.** Stop and start your Database and OMS before your start the plug-in upgrade. Do this on all the OMS instances of an multi-OMS environment.
- **5.** Verify that the Target Management Agent (where you will be upgrading your plug-in) is up and running.
- **6.** Follow the instructions in Section 2.7, "Upgrading ADP and JVMD (Optional)" if you are updating to the 12.1.0.2 release of the Oracle Fusion Middleware Plug-in and you already have Application Dependency and Performance (ADP) or JVM Diagnostics (JVMD) installed.
- **7.** Stop the following components if they are running within your Cloud Control domain before updating any plug-in to the latest release:
  - Application Dependency and Performance (ADP) Manager
  - JVM Diagnostics (JVMD) Manager

**Note:** Upgrade all your 12.1.0.1 version plug-ins to 12.1.0.2 releases one after the other until all have been upgraded. This means downloading one 12.1.0.2.0 plug-in, deploying that plug-in, then downloading another 12.1.0.2.0 plug-in and deploying that one, and so on.

# 2.3.2 Deploying Plug-ins in Online Mode on OMS

To deploy plug-ins in an online mode, complete the following:

1. From the **Setup** menu, select **Extensibility**, then select **Self Update** to get the complete list of available updates.

Figure 2–36 Self Update

|                       | <u>S</u> etup ▼ <u>H</u> elp ▼ SYSMAN |
|-----------------------|---------------------------------------|
| Search Tar            | Add Target                            |
|                       | Post Upgrade Tasks                    |
| Self Update           | Extensibility                         |
| Plug-ins              | Proxy Settings                        |
| Management Connectors | Security +                            |
| Data Exchange         | Incidents                             |
| Development Kit       | <ul> <li>Notifications</li> </ul>     |
|                       | Cloud •                               |
|                       | Provisioning and Patching             |
|                       | My Oracle Support                     |
|                       | Middleware Diagnostics                |
|                       | Manage Cloud Control                  |
|                       | Command Line Interface                |
|                       | Management Packs                      |

2. From the Plug-ins home page, select Actions, then select Check Updates.

Figure 2–37 Check Updates

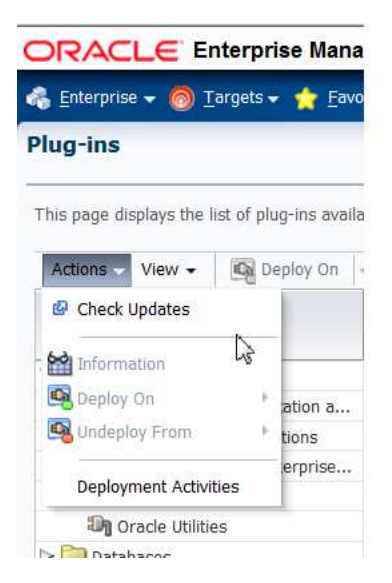

A job gets triggered and updates the Available Update column. A confirmation screen is displayed when a job is successfully submitted.

#### Figure 2–38 Confirmation Screen

| Confirmation  | 1                                     | 8                       |
|---------------|---------------------------------------|-------------------------|
| A job has bee | n submitted successfully to check for | new updates from Oracle |
| Soc Postdala  |                                       | OK                      |

## 3. Select **Open** from the **Actions** menu.

Figure 2–39 Entity Type

| 👌 <u>E</u> nterprise                          | 🕶 🎯 Targets 👻 🏫 Eavorites                                      | • 🮯 ні    | st <u>o</u> ry <del>▼</del> |                            |                                          |                       |
|-----------------------------------------------|----------------------------------------------------------------|-----------|-----------------------------|----------------------------|------------------------------------------|-----------------------|
| Self Updat                                    | te                                                             |           |                             |                            |                                          |                       |
| Oracle periodi<br>manual che <mark>c</mark> k | cally provides new functionality a<br>can be made at any time. | nd update | es for existing             | features in Enterprise Mar | ager. The Self Updat                     | e home allo           |
| ⊻Status                                       |                                                                |           |                             |                            |                                          |                       |
| Most R                                        | Connection Mode Online<br>ecent Refresh Time 🖋 Mar 7           | , 2012 12 | :09:42 PM PS                | T                          | Last Download Time<br>Last Download Type | Mar 2, 201<br>Plug-in |
| Actions -                                     | 🔁 Open 🛛 🏘 Check Updates                                       |           | 🚱 Agent So                  | oftware                    |                                          |                       |
| Туре                                          |                                                                | Availab   | le Updates                  | Downloaded Updates         | Applied Updates                          | Description           |
| Cale Agent So                                 | ftware                                                         |           | 7                           | 0                          | 0                                        | Agent softw           |
| Complian                                      | ce Content                                                     |           | 0                           | 0                          | 0                                        | Compliance            |
| 🚞 Diagnosti                                   | c Checks                                                       |           | 0                           | 0                          | 0                                        | Target side           |
| 🚞 EM Deplo                                    | yment Prerequisite Resources                                   |           | 0                           | 0                          | 0                                        | EM Deploy             |
| 🚞 Exadata (                                   | Configuration Template                                         |           | 0                           | 0                          | 0                                        | Configurati           |
| 🛅 Managen                                     | nent Connector                                                 |           | 8                           | 0                          | 1                                        | Manageme              |
| Diddlewa                                      | re Profiles and Gold Images                                    |           | 0                           | 0                          | 0                                        | A collection          |
| Di Monitorin                                  | g Templates                                                    |           | 0                           | 0                          | 0                                        | Monitoring            |
| 🛅 Oracle Da                                   | atabase Provisioning Profiles an                               |           | 0                           | 0                          | 0                                        | A collection          |
| 📋 Oracle Vi                                   | rtual Product Mapping                                          |           | 0                           | 0                          | 0                                        | Pre-defined           |
| 🛅 Oracle VI                                   | M Templates and Oracle Virtual                                 |           | 0                           | 0                          | 0                                        | Preinstalled          |
| Dig-in                                        |                                                                |           | 13                          | 0                          | 13                                       | Plig-in exte          |
| Provision                                     | ing Bundle                                                     |           | 0                           | 0                          | 1                                        | Provisionin           |

4. Select an update from the list of available updates and click **Download**.

The Schedule Download dialog appears. In the example shown below, the Oracle Audit Vault plug-in is selected.

#### Figure 2–40 Schedule Download

| ⊾ <u>E</u> nterprise <del>▼</del> 👩 <u>T</u> ar | gets 🔻 🐈 <u>F</u> avorites 🔻 | ⊘ History ▼         |             |            |          |
|-------------------------------------------------|------------------------------|---------------------|-------------|------------|----------|
| elf Update                                      |                              |                     |             |            |          |
| elf Update > Plug-in                            |                              |                     |             |            |          |
| Plug-in Update                                  | s                            |                     |             |            |          |
| Actions - 🛃 Dow                                 | rnload 🛞 Apply 🙆             | Plug-in             |             |            |          |
| Status                                          | Plug-in Name                 | OS Platform         | Revision    | Version    | Vendor   |
| 🙉 Applied                                       | Management Serv              | Generic Platform    | 0           | 12.1.0.1.0 | ORACLE   |
| Applied                                         | Oracle Home                  | Generic Platform    | 0           | 12.1.0.1.0 | ORACLE   |
| Applied                                         | Oracle Chargeback            | Generic Platform    | 0           | 12.1.0.2.0 | ORACLE   |
| Applied                                         | Oracle Virtualizatio         | on Generic Platform | 0           | 12.1.0.2.0 | ORACLE   |
| Applied                                         | Oracle Cloud Appli           | Generic Platform    | 0           | 12.1.0.2.0 | ORACLE   |
| Applied                                         | Oracle Siebel                | Generic Platform    | 0           | 12.1.0.2.0 | ORACLE   |
| Applied                                         | Oracle Fusion Mide           | d Generic Platform  | 0           | 12.1.0.2.0 | ORACLE   |
| Applied                                         | Oracle MOS (My O             | Generic Platform    | 0           | 12.1.0.2.0 | ORACLE   |
| 🕫 Available                                     | Oracle Audit Vault           | Generic Platform    | 0           | 12.1.0.2.0 | ORACLE   |
| 🐢 Available                                     | IBM DBZ Database             | Generic Platform    | U           | 12.1.0.2.0 | URACLE   |
| 🐠 Available                                     | IBM DB2 Database             | Generic Platform    | 0           | 12.1.0.1.0 | ORACLE   |
| 🐠 Available                                     | EMC Symmetrix Ar             | Generic Platform    | 0           | 12.1.0.2.0 | ORACLE   |
| 🐢 Available                                     | Oracle Exadata He            | Generic Platform    | 0           | 12.1.0.2.0 | ORACLE   |
| 🍻 Available                                     | EMC Celerra Stora            | ge Generic Platform | 0           | 12.1.0.2.0 | ORACLE   |
| Past Activities                                 |                              |                     |             |            |          |
| Actions                                         | Status Plug                  | -in Name            | OS Platfor  | n          | Revision |
| Available                                       | Succeeded Ora                | cle Audit Vault     | Generic Pla | atform     | 0        |

ORACLE Enterprise Manager Cloud Control 12c

**5.** Select when you want to download the update (immediately or at some later specified time).

Note that multiple downloads can be scheduled simultaneously.

Figure 2–41 Schedule Download

| i) Schedule Download                                                  | 8                                          |
|-----------------------------------------------------------------------|--------------------------------------------|
| Start Immediately<br>Later<br>Notify Once downloaded<br>Select Cancel | GMT-08:00) Los Angeles - Pacific Time (PT) |

6. Click Select.

An Enterprise Manager job is created to download the update to the Software Library. Enterprise Manager starts downloading the archive from the Oracle Enterprise Manager store.

**Note:** The page is not refreshed automatically. Click **Refresh** to view the updated download status.

Once an entity has been downloaded to the Software Library, it is ready to be applied to your installation.

7. Select an update from the list with a status of Downloaded, then click **Apply**.

Figure 2–42 Plug-in Updates

| Enterprise 👻 🌀     | ) <u>T</u> argets 🔻 🐈 <u>F</u> avo | rites 👻 🧕 | Hist <u>o</u> ry 🔻 |      |                 |            |      |        |
|--------------------|------------------------------------|-----------|--------------------|------|-----------------|------------|------|--------|
| lf Lindata         |                                    |           |                    |      |                 |            |      |        |
|                    |                                    |           |                    |      |                 |            |      |        |
| f Update > Plug-ir | 1                                  |           |                    |      |                 |            |      |        |
| Plug-in Upd        | ates                               |           |                    |      |                 |            |      |        |
| Actions 🕶 🖓        | Download 🛞 Apply                   | / 🙆 Plu   | g-in               |      |                 |            |      |        |
| Status             | Plug-in Nam                        | e         | OS Platform        | Revi | sion            | Version    |      | Vendor |
| 💐 Applied          | Managemer                          | nt Servi  | Generic Platform   | 0    |                 | 12.1.0.1.0 |      | ORACLE |
| Applied            | Oracle Hom                         | e         | Generic Platform   | 0    |                 | 12.1.0.1.0 |      | ORACLE |
| 💐 Applied          | Oracle Char                        | geback    | Generic Platform   | 0    |                 | 12.1.0.2.0 |      | ORACLE |
| 💐 Applied          | Oracle Virtu                       | alization | Generic Platform   | 0    |                 | 12.1.0.2.0 |      | ORACLE |
| Applied            | Oracle Clou                        | d Appli   | Generic Platform   | 0    |                 | 12.1.0.2.0 |      | ORACLE |
| Applied            | Oracle Sieb                        | el        | Generic Platform   | 0    |                 | 12.1.0.2.0 |      | ORACLE |
| Applied            | Oracle Fusi                        | on Midd   | Generic Platform   | 0    |                 | 12.1.0.2.0 |      | ORACLE |
| Applied            | Oracle MOS                         | (My O     | Generic Platform   | 0    |                 | 12.1.0.2.0 |      | ORACLE |
| 🖢 Downloaded       | Oracle Audi                        | t Vault   | Generic Platform   | 0    |                 | 12.1.0.2.0 |      | ORACLE |
| 🗭 Available        | TRIMI DRS DG                       | labase    | Generic Platform   | U    |                 | 12.1.0.2.0 |      | URACLE |
| 🗭 Available        | IBM DB2 Da                         | tabase    | Generic Platform   | 0    |                 | 12.1.0.1.0 |      | ORACLE |
| 🔎 Available        | EMC Symm                           | etrix Ar  | Generic Platform   | 0    |                 | 12.1.0.2.0 |      | ORACLE |
| 🗭 Available        | Oracle Exac                        | ata He    | Generic Platform   | 0    |                 | 12.1.0.2.0 |      | ORACLE |
| 🗭 Available        | EMC Celerra                        | a Storage | Generic Platform   | 0    |                 | 12.1.0.2.0 |      | ORACLE |
| Past Activities    |                                    |           |                    |      |                 |            |      |        |
| Actions            | Status                             | Plua-in   | Name               |      | OS Platform     |            | Revi | sion   |
| Apply              | Succeeded                          | Oracle    | Database           |      | Generic Platfor | m          | 0    |        |
| Available          | Succeeded                          | Oracle    | Database           |      | Generic Platfor | m          | 0    |        |
| Download           | Succeeded                          | Oracle    | Database           |      | Generic Platfor | m          | 0    |        |

You are then redirected to the plug-in deployment page.

# Figure 2–43 Plug-ins

| This page displays the list of plug-ins avai | lable, downloaded and dep | loyed in the Enterprise Man | ager environment. Plug-in life | cycl |
|----------------------------------------------|---------------------------|-----------------------------|--------------------------------|------|
| Actions - View - 👰 Deploy On                 | 👻 🛐 Undeploy From 🚽       |                             |                                |      |
|                                              |                           | Version                     |                                | Μ    |
| Name                                         | Latest Available          | Latest Downloaded           | On Management Server           |      |
| ✓ D Applications                             |                           |                             |                                |      |
| Oracle Fusion Applications                   | 12.1.0.2.0                | 12.1.0.2.0                  | 12.1.0.2.0                     |      |
| 💵 Oracle Jdedwards EnterpriseOr              | ie 12.1.0.1.0 🕕           |                             |                                |      |
| 💵 Oracle Siebel                              | 12.1.0.2.0                | 12.1.0.2.0                  | 12.1.0.2.0                     |      |
| Databases                                    |                           |                             |                                |      |
| Oracle Fusion Middleware                     | 12.1.0.2.0                | 12.1.0.2.0                  | 12.1.0.2.0                     |      |
| Servers, Storage and Network                 |                           |                             |                                |      |
| Exalogic Elastic Cloud Infrastructur         | e 12.1.0.1.0 🕕            |                             |                                |      |
| 💵 Oracle Audit Vault                         | 12.1.0.2.0                | 12.1.0.2.0 💁                |                                |      |
| 🔊 Oracle Beacon                              | 12.1.0.1.0                | 12.1.0.1.0                  | 12.1.0.1.0                     |      |
| Oracle Chargeback and Capacity P             | lā 12.1.0.2.0             | 12.1.0.2.0                  | 12.1.0.2.0                     |      |
| Oracle Audit Vault                           |                           |                             |                                |      |

**8.** Select the plug-in and deploy it on OMS.

Right click the plug-in name, select **Deploy On**, then select **Management Servers**.

| 🔓 Enterprise 🛫 👩 <u>T</u> a | rgets 🛫 🏫 Eavor       | ites 🛫 🮯 Hist <u>o</u> ry | 2                               |
|-----------------------------|-----------------------|---------------------------|---------------------------------|
| Plug-ins                    |                       |                           |                                 |
| This page displays the lis  | t of plug-ins availab | le, downloaded and        | deploye <mark>d</mark> in the I |
| Actions - View -            | 🙀 Deploy On 🛛         | Undeploy From             | m   🗸                           |
| Name                        | 😼 Deploy On           | • Managen                 | nent Servers                    |
| V 🚞 Applications 🛛 📱        | 😼 Undeploy From       | Managen                   | nent Agenkis.                   |
| 🗐 Oracle Fusi 🕯             | 針 Information         | .2.0                      | 12.1.0                          |
| 🗐 Oracle Jdec               |                       | .1.0 🚺                    |                                 |
| 🗐 Oracle Sieb               | Collapse              | .2.0                      | 12.1.0                          |
| Þ 🚞 Databases               | Expand All Below      | S                         |                                 |
| Dracle Fusion I             | Collapse All Belov    | .2.0                      | 12.1.0                          |
| Servers, Storag             |                       |                           |                                 |
| D Exalogic Elastic          | Show as Top           | .1.0                      | 12.1.0                          |
| D Oracle Audit Vaul         | t                     | 12.1.0.1.0                | 12.1.0                          |
| Dracle Beacon               | 11 (A)                | 12.1.0.1.0                | 12.1.0                          |
| I Oracle Deacon             |                       |                           |                                 |

Figure 2–44 Plug-in Deploy On Management Servers

9. Provide the Repository SYS Password and click Continue.

Figure 2–45 Deploy Plug-in on Management Servers

| Deploy Plug- | in on Management Serv   | ers                |
|--------------|-------------------------|--------------------|
| General      |                         |                    |
|              | Name                    | Oracle Audit Vault |
|              | Version                 | 12.1.0.2.0 🗸       |
| *            | Repository SYS Password | •••••              |

Plug-in upgrade prerequisites checks are executed.

Figure 2–46 Pre-requisite Checks

| Pre-requisite Checks               |                    |
|------------------------------------|--------------------|
| Pre-requisite Checks - In Progress |                    |
|                                    |                    |
|                                    | 12.18              |
| Name Oracle Audit Vault            |                    |
| Version 12.1.0.2.0                 |                    |
| Management Servers                 | Pre-requisite Name |

| anagement Servers                  |                                  |           | D        |
|------------------------------------|----------------------------------|-----------|----------|
| s                                  |                                  |           |          |
| Checks - Completed Successfully    |                                  |           |          |
| me Oracle Audit Vault              |                                  |           |          |
| sion 12.1.0.2.0                    |                                  |           |          |
| rvers                              | Pre-requisite Name               |           | Status   |
| pracle.com:4889_Management_Service | Initialize                       |           | <b>V</b> |
| pracle.com:4889_Management_Service | Install software                 |           | ~        |
| pracle.com:4889_Management_Service | Validate plug-in home            |           | <b>V</b> |
| pracle.com:4889_Management_Service | Perform custom pre-configuration |           | <b>V</b> |
| pracle.com:4889_Management_Service | Check mandatory patches          |           | <b>V</b> |
| pracle.com:4889_Management_Service | Generate metadata SQL            |           | <b>V</b> |
| pracle.com:4889_Management_Service | Pre-configure repository         |           | ~        |
| pracle.com:4889_Management_Service | Pre-register DLF                 |           | <b>V</b> |
|                                    |                                  |           |          |
|                                    |                                  |           |          |
|                                    |                                  | Back Next | Cancel   |
|                                    |                                  |           |          |

Figure 2–47 Pre-requisite Checks Completed Successfully

## 10. Click Next.

11. Click **Deploy** when the prerequisite checks have completed successfully.

Figure 2–48 Deploy Review Screen

| w<br>Deployment of plug-in on Management Server w<br>Enterprise Manager. During downtime period, us<br>not monitor any targets | equire downtime. All currently connected users will get disconnect<br>will not be able to connect to Enterprise Manager and Enterprise I |
|----------------------------------------------------------------------------------------------------|----------------------------------------------------------------------------------------------------|
| le recommends that you take a backup of repository at<br>opriate recovery plan is in place prior to deploying the              | xport first management server configuration using "emctl exportconfig oms"<br>-in                                                        |
| Have you backed up the repository and configuration                                                                            | irst management server?                                                                                                    |
| Name Oracle Siebel                                                                                                    |                                                                                                    |
| Version 12.1.0.2.0                                                                                                    |                                                                                                    |
| nagement Servers                                                                                                    |                                                                                                    |
| ame                                                                                                    | Currently Deployed Plug-in Version                                                                                                    |
| oracle.com:4889_Management_Service                                                                                             | 12.1.0.1.0                                                                                                    |
|                                                                                                    |                                                                                                    |

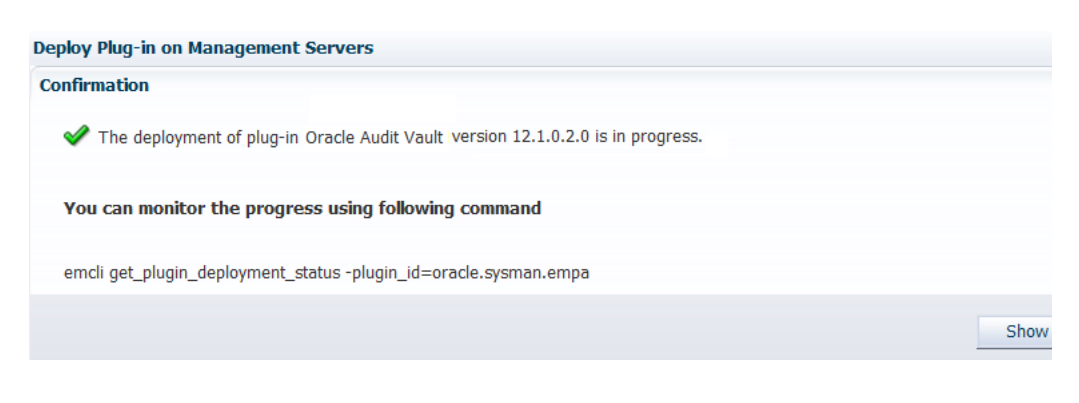

Figure 2–49 Deploy Confirmation Screen

The OMS will be bounced automatically, So it is better to use \$ emctl status oms -details to check for the plug-in deployment status.

12. From the Setup menu, select Extensibility, then select Plug-ins.

The plug-in version on OMS is now 12.1.0.2.0, as shown in the **On Management Server** column.

Figure 2–50 Plug-in Version

|                                         | Version          |                   |                      |     |  |
|-----------------------------------------|------------------|-------------------|----------------------|-----|--|
| Name                                    | Latest Available | Latest Downloaded | On Management Server | Age |  |
|                                         |                  |                   |                      |     |  |
| Oracle Fusion Applications              | 12.1.0.2.0       | 12.1.0.2.0        | 12.1.0.2.0           |     |  |
| Oracle Jdedwards EnterpriseOne          | 12.1.0.1.0 🕕     |                   |                      |     |  |
| 🖓 Oracle Siebel                         | 12.1.0.2.0       | 12.1.0.2.0        | 12.1.0.2.0           |     |  |
| Databases                               |                  |                   |                      |     |  |
| Oracle Fusion Middleware                | 12.1.0.2.0       | 12.1.0.2.0        | 12.1.0.2.0           |     |  |
| Servers, Storage and Network            |                  |                   |                      |     |  |
| 🗐 Exalogic Elastic Cloud Infrastructure | 12.1.0.1.0       | 12.1.0.1.0        | 12.1.0.1.0           |     |  |
| 💵 Oracle Audit Vault                    | 12.1.0.2.0       | 12.1.0.2.0        | 12.1.0.2.0           |     |  |
| 🗤 Oracle Beacon                         | 12.1.0.1.0       | 12.1.0.1.0        | 12.1.0.1.0           |     |  |
| Oracle Chargeback and Capacity Plan     | 12.1.0.2.0       | 12.1.0.2.0        | 12.1.0.2.0           |     |  |

- **13.** To deploy each updated plug-in on each Standby OMS, complete the following:
  - **a.** Go to the Self Update page, click **Plug-in**, then select the required plug-in.
  - **b.** From the Actions menu, select Export.

A pop-up window showing two possible export steps opens. Note the value of the -id parameter displayed in the pop-up window. You will need this value for the next step.

#### Figure 2–51 Export Steps

# Export Steps There are two ways to export the archive Use the following command to export the selected archive to one of the Management Server host emcli export\_update -id=725C4384A8D3AAB4BB1F672519378375 -omslocal -dir=<dirname> OR Use the following command to export the selected archive to any Managed Host in your environment emcli export\_update -id=725C4384A8D3AAB4BB1F672519378375 -host=<hostname> -dir=<dirname> <host credential options>

c. Before proceeding with the export steps, log in to OMS Home (OMSHOME/bin) and run the sync command, as shown below:

```
./emcli sync
```

The "Synchronized successfully" message should be displayed.

Run the following EM CLI command on one of the primary site OMS servers:

emcli export\_update -id=<update id> -deep -host=<standby OMS host> -dir=<directory to export archives> <host credential options>

#### For example:

```
$ emcli export_update -id=725C4384A8D3AAB4BB1F672519378375 -deep
-host=adc1140458.us.oracle.com -dir=/scratch/aime/plugins -credential_
name=BDC -credential_owner=sysman
```

The command syntax contains the following options:

The -id option is taken from the pop up window.

The -deep option is required. In a multiple OMS setup, the request can be processed by any OMS. Therefore, the directory should be a valid path (ideally shared) for each OMS that can process the request.

The -host option identifies the target host to export the plug-in to.

The -dir option identifies the directory on the target host to export the plug-in to.

<host credential options> specifies the host credentials and can be one of the following:

credential\_set\_name: The set name of the preferred credential stored in the repository for the host target. For example, HostCredsNormal (the default unprivileged credential set) or HostCredsPriv (the privileged credential set).

credential\_name: The name of a named credential stored in the repository. You must specify this option along with the credential\_owner option.

credential\_owner: The owner of a named credential stored in the repository. You must specify this option along with the credential\_name option.

The command generates multiple zip files in the specified directory on the standby OMS host. The zip file with the name of the form *version\_OMS\_platform\_revision.zip*, is the one to be used in the following steps. If you have multiple standby OMS hosts, copy this file to each host.

**d.** Start the Standby Administration Server, if it is down, using the following command:

\$ emctl start oms -admin\_only

**e.** Install the OMS archive on the First Standby OMS Oracle Home using the following command:

\$ pluginia -archives path to plugin archive

**f.** Configure the plug-in on the First Standby OMS Oracle Home using the following command:

pluginca -action deploy -isFirstOMS true -plugins plugin-list -oracleHome oms oracle home -middlewareHome wls middleware home

where *plugin-list* is the plug-in name in the format *plugin-id=plugin-version*.

- **g.** Copy the plug-in archive file to each Standby additional OMS.
- **h.** Run the following commands from each Standby additional OMS Oracle Home:

\$ pluginia -archives path to plugin archive

\$ pluginca -action deploy -isFirstOMS false -plugins plugin-list -oracleHome oms oracle home -middlewareHome wls middleware home

i. This completes the plug-in deployment on Standby site. Validate the plug-ins by going to the Self Update page.

Select a plug-in and view its information. All OMS servers should be listed.

# 2.3.3 Deploying Plug-ins in Offline Mode on OMS

To deploy plug-ins in an offline mode, complete the following:

1. From the Setup menu, select Extensibility, then select Self Update.

#### Figure 2–52 Self Update Menu

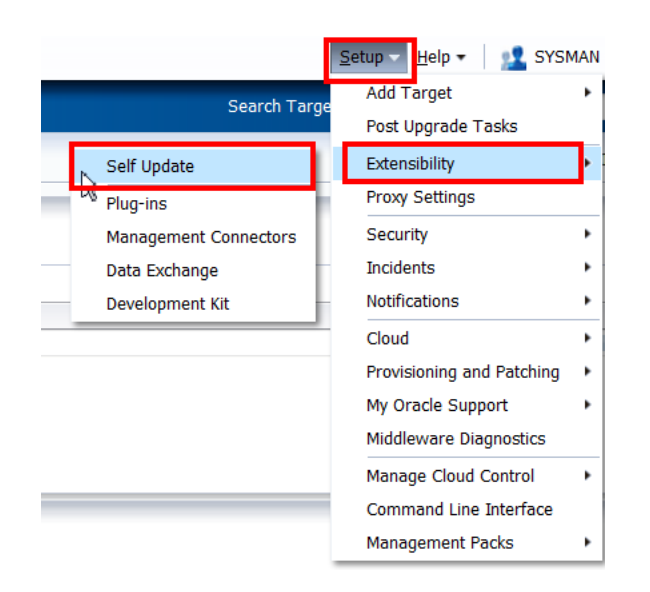

#### Figure 2–53 Self Update Page

| ORACLE Enterprise Manager                                                                           | Cloud Control 12c                    |                                         |                                          |                                                                                                    |
|----------------------------------------------------------------------------------------------------|--------------------------------------|-----------------------------------------|------------------------------------------|----------------------------------------------------------------------------------------------------|
| 🚓 Enterprise 🛫 🌀 Targets 🛫 🖕 Favorites                                                              | z 🮯 Hist <u>o</u> ry <del>z</del>    |                                         |                                          |                                                                                                    |
| Self Update                                                                                         |                                      |                                         |                                          |                                                                                                    |
| Oracle periodically provides new functionality and automatically, a manual check can be made at any | updates for existing feat<br>/ time. | tures in <mark>Enterprise</mark> Manage | r. The Self Update ho                    | me allov                                                                                                    |
| Connection Mode Offline<br>Most Recent Refresh Time 🕺 21-Ma<br>Last Successful Refresh Time N/A     | r-2012 04:58:44 PDT                  |                                         | Last Download Time<br>Last Download Type | 07-Ma<br>Plug-in                                                                                                    |
| Actions 🛫 🛛 📄 Open 🛛 🏘 Check Updates                                                                | Agent Sc                             | oftware                                 |                                          |                                                                                                    |
| Туре                                                                                                | Available Updates                    | Downloaded Updates                      | Applied Updates                          | Descrip                                                                                                    |
| 渣 Agent Software                                                                                    | 0                                    | .0                                      | 1                                        | Agent :                                                                                                    |
| Compliance Content                                                                                  | 0                                    | 0                                       | 0                                        | Compli                                                                                                    |
| Diagnostic Checks                                                                                   | 0                                    | 0                                       | 0                                        | Target                                                                                                    |
| EM Deployment Prerequisite Resources                                                                | 0                                    | 0                                       | 0                                        | EM Dep                                                                                                    |
| Management Connector                                                                                | 0                                    | 0                                       | 1                                        | Manag                                                                                                    |
| Middleware Profiles and Gold Images                                                                 | 0                                    | 0                                       | 0                                        | A colle                                                                                                    |
| Oracle Database Provisioning Profiles<br>and Gold Images                                            | 0                                    | 0                                       | 0                                        | A colle                                                                                                    |
| Plug-in                                                                                             | 0                                    | 8                                       | 8                                        | Plug-in                                                                                                    |
| Provisioning Bundle                                                                                 | 0                                    | 0                                       | 0                                        | Provision and participation of the second second se |

# 2. Click Check Updates.

The following message appears

Figure 2–54 Check Updates in Offline Mode

| (i) Check Updates in Offline Mode                                                                                                    |
|----------------------------------------------------------------------------------------------------|
| Use the following link to download the latest updates catalog                                                                                                    |
| https://updates.oracle.com/Orion/Download/download_patch/p9348486_112000_Generic.zip                                                                                                    |
| Once catalog is downloaded, it can be imported to Enterprise Manager in one of the following two ways:                                                                                                    |
| Transfer the catalog to the Management Server host and run following command to import to Enterprise Manager<br>emcli import_update_catalog -file= <catalog file="" full="" name="" path="" with=""> -omslocal</catalog>                                                                         |
| Transfer the catalog to any Managed Host in your environment and run following command to import to Enterprise Manager<br>emcli import_update_catalog -file= <catalog file="" full="" name="" path="" with=""> -host=<host name=""> <host credential="" optic<="" td=""></host></host></catalog> |
|                                                                                                    |

You must download the latest updates catalog using the link provided in the message.

https://updates.oracle.com/Orion/Download/download\_patch/p9348486\_112000\_ Generic.zip

**Note:** Do not unzip the file.

\_

Make sure that you have this ZIP file on the OMS host. The following examples use a directory called "plugupdate" on the OMS host to store this catalog ZIP file.

Figure 2–55 plugupdate Directory

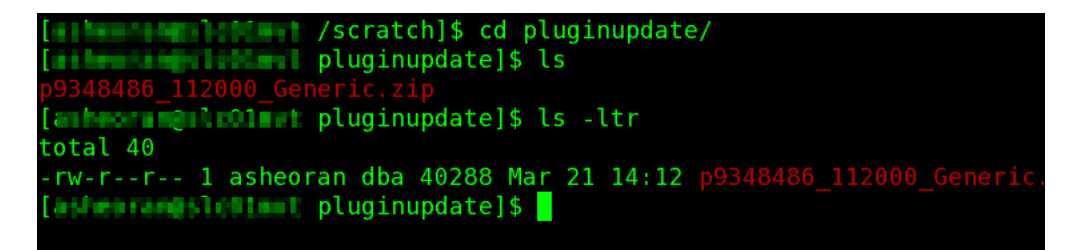

**3.** Go to the <OMS home>/bin directory and log in into the EM CLI by running the following command as the install user:

./emcli login -username=sysman

Figure 2–56 Login Screen

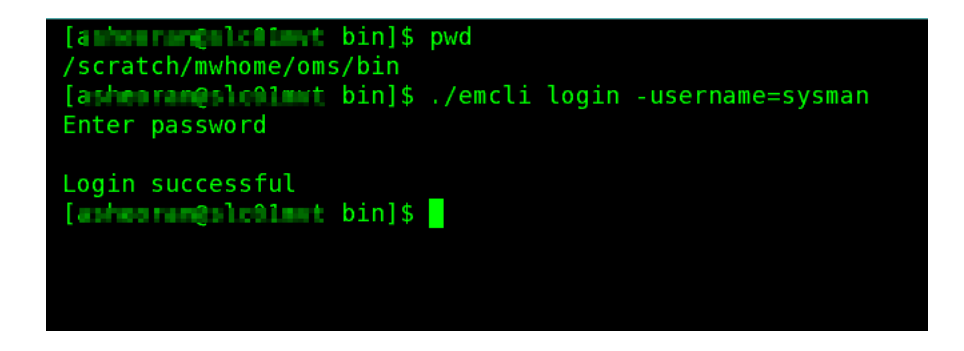

**4.** Execute emcli synchronize (mandatory) using the following command, as shown in the figure below:

\$OMS\_OracleHome/emcli sync

Figure 2–57 Synchronizing

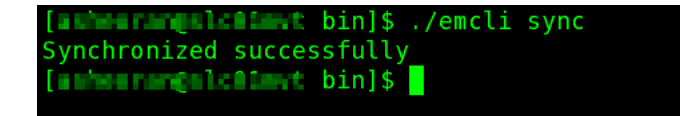

5. Import the catalog file by executing the following command:

\$OMS\_OracleHome/emcli import\_update\_catalog -omslocal -file=<absolute location
of the zip file>

For example:

```
$OMS_OracleHome/emcli import_update_catalog -omslocal
-file=/scratch/pluginupdate/p9348486_112000_Generic.zip
```

Note: Run the above command on all of the other additional OMS servers incase of an multi-OMS environment.

Figure 2–58 Importing the Catalog File

| [ashearangs]colmat_bin]\$                                            |
|----------------------------------------------------------------------|
| [anherrengal:flmt bin]\$ ./emcli import_update_catalog -omslocal -f  |
| /pluginupdate/p9348486_112000_Generic.zip                            |
| Processing catalog for Provisioning Bundle                           |
| Processing update: Provisioning Bundle - Update for Enterprise Manag |
| lability Deployment Procedures                                       |
| Processing catalog for Plug-in                                       |
| Processing update: Plug-in - Oracle Exadata plugin provides comprehe |
| ment for Oracle Exadata and related targets such as Database Machine |
| Processing update: Plug-in - Oracle Exadata plugin provides comprehe |
| ment for Oracle Exadata and related targets such as Database Machine |
| Processing update: Plug-in - Oracle Exadata plugin provides comprehe |
| ment for Oracle Exadata and related targets such as Database Machine |
| Processing update: Plug-in - Plug-in to enable Oracle VM virtualizat |
| nt capabilities in Oracle Enterprise Manager.                        |
| Processing update: Plug-in - Plug-in to enable cloud self service fr |
| portal in Oracle Enterprise Manager.                                 |
| Processing update: Plug-in - Plug-in to enable cloud self service fr |
| portal in Oracle Enterprise Manager.                                 |
| Processing update: Plug-in - Oracle MOS plugin provides support for  |
| pport features such as Knowledge, Service Requests and Patching and  |

Figure 2–59 Importing the Catalog File (cont'd)

```
rocessing update: Management Connector
            Microsoft SCOM preR2 Connector - 12.1.0.2.0
Processing update: Management Connector - BMC Remedy Change Manageme
- 12.1.0.1.0
Processing update: Management Connector -
            HP Service Manager 7.1 Connector - 12.1.0.2.0
Processing update: Management Connector -
            HP Service Manager 7.0 Connector - 12.1.0.2.0
Processing update: Management Connector -
            HP Operations Manager UNIX Connector - 12.1.0.2.0
Processing update: Management Connector -
            CA Service Desk Connector - 12.1.0.2.0
Processing catalog for Informational
Processing update: Informational - Oracle Enterprise Manager Cloud C
e now available for Apple iPhone
Operation completed successfully. Self Update catalog has been uploa
prise Manager. Please use the Self Update Home to view and manage up
ashcorents)c01mut bin]$
```

6. Return to the Self Update page and refresh the page.

You will see the Available Updates count updated.

| ORACLE Enterprise Manager                                                                         | Cloud C                 | Control 12c              | :                            |                                          |                |
|---------------------------------------------------------------------------------------------------|-------------------------|--------------------------|------------------------------|------------------------------------------|----------------|
| 🖂 Enterprise 🛨 🎯 Targets 🛨 🐈 Eavorites                                                            | ± 🕑 н                   | ist <u>o</u> ry <u>▼</u> |                              |                                          |                |
| Self Update                                                                                       |                         |                          |                              |                                          |                |
| Oracle periodically provides new functionality and automatically, a manual check can be made at a | d updates f<br>ny time. | for existing             | features in Enterprise Manag | er. The Self Update ho                   | me all         |
| Connection Mode Offline<br>Most Recent Refresh Time 🖋 21-M                                        | ar-2012 14              | 4:20:52 PDT              | r                            | Last Download Time<br>Last Download Type | 07-M<br>Plug   |
| Actions 🗸 📄 Open 🛛 🙀 Check Updates                                                                |                         | 🚱 Agen                   | t Software                   |                                          |                |
| Туре                                                                                              | Availab                 | le Updates               | Downloaded Updates           | Applied Updates                          | Desc           |
| Agent Software                                                                                    |                         | 0                        | 0                            | 1                                        | Agen           |
| Compliance Content                                                                                |                         | 0                        | U                            | 0                                        | Com            |
| Diagnostic Checks                                                                                 |                         | 0                        | 0                            | 0                                        | Targ           |
| EM Deployment Prerequisite Resources                                                              |                         | 0                        | 0                            | 0                                        | EM D           |
| Management Connector                                                                              |                         | 8                        | 0                            | 1                                        | Mana           |
| Middleware Profiles and Gold Images                                                               |                         | 0                        | 0                            | 0                                        | A col          |
| Oracle Database Provisioning Profiles<br>and Gold Images                                          |                         | 0                        | 0                            | 0                                        | A col          |
| 🔁 Plug-in                                                                                         |                         | 28                       | 8                            | 8                                        | P ug-          |
| Provisioning Bundle                                                                               |                         | 1                        | 0                            | 0                                        | Provi<br>and p |

# Figure 2–60 Count of New Updates

**7.** Select the Plug-in folder to see a list of the available new plug-ins.

# Figure 2–61 List of Available New Plug-ins

| DRACL            | E Ente           | rprise Manager    | Cloud Control 12       | °c               |                       |        |
|------------------|------------------|-------------------|------------------------|------------------|-----------------------|--------|
| Self Upd         | z 🞯 Targe<br>ate | ets 🛫 🟫 Favorites | ± S Hist <u>o</u> ry ± |                  |                       |        |
| Self Update > Pl | ug-in            |                   |                        |                  |                       |        |
| Plug-in L        | Jpdates          |                   |                        |                  |                       |        |
| Actions 🛨        | Down             | load 🛞 Apply 🚺    | Plug-in                |                  |                       |        |
| Status           |                  | Version           | Revision               | OS Platform      | Plug-in Name          | Vendor |
| Downloa          | ded              | 12.1.0.1.0        | 0                      | Generic Platform | Exalogic Elastic Clou | ORACL  |
| Downloa          | ded              | 12.1.0.1.0        | 0                      | Generic Platform | Oracle Cloud Applic   | ORACL  |
| Downloa          | ded              | 12.1.0.1.0        | 0                      | Generic Platform | IBM DB2 Database      | ORACL  |
| Downloa          | ded              | 12.1.0.1.0        | 0                      | Generic Platform | Oracle Chargeback     | ORACL  |
| Downloa          | ded              | 12.1.0.1.0        | 0                      | Generic Platform | Oracle Virtualization | ORACL  |
| 🛃 Downloa        | ded              | 12,1.0,1.0        | 0                      | Generic Platform | Oracle Fusion Appli   | ORACL  |
| 🐠 Available      |                  | 12,1.0,1.0        | 20111221               | Generic Platform | Oracle Exadata        | ORACL  |
| 🖗 Available      |                  | 12.1.0.1.0        | 20111120               | Generic Platform | Oracle Exadata        | ORACL  |
| 🐠 Available      |                  | 12.1.0.2.0        | 0                      | Generic Platform | Oracle Cloud Applic   | ORACL  |
| 🐠 Available      |                  | 12.1.0.1.0        | 20111120               | Generic Platform | Oracle Cloud Applic   | ORACL  |
| 🐢 Available      |                  | 12.1.0.2.0        | 0                      | Generic Platform | Oracle MOS (My Or     | ORACL  |
| 🛷 Available      |                  | 12.1.0.2.0        | 0                      | Generic Platform | Oracle Siebel         | ORACL  |
| 🍻 Available      |                  | 12.1.0.2.0        | NO                     | Generic Platform | Oracle Fusion Appli   | ORACL  |
|                  |                  |                   | 2                      |                  |                       |        |

**8.** Select the plug-in and click **Download**.

|                           | nterprise Manager            | Cloud Control 120      | 2                |                       |        |
|---------------------------|------------------------------|------------------------|------------------|-----------------------|--------|
| Enterprise 🛨 🎯 <u>T</u> a | argets 🛨 🐈 <u>F</u> avorites | 🛨 🥝 Hist <u>o</u> ry 🛨 |                  |                       |        |
| Self Update               |                              |                        |                  |                       |        |
| elf Update > Plug-in      |                              |                        |                  |                       |        |
| Plug-in Update            | s                            |                        |                  |                       |        |
| Actions 🛫 🛃 Do            | wnload 🕼 Apply 🙋             | Plug-in                |                  |                       |        |
| Status                    | version                      | Revision               | OS Platform      | Plug-in Name          | Vendo  |
| Downloaded                | 12.1.0.1.0                   | 0                      | Generic Platform | Exalogic Elastic Clou | . ORAC |
| Downloaded                | 12.1.0.1.0                   | 0                      | Generic Platform | Oracle Cloud Applic   | ORAC   |
| Downloaded                | 12.1.0.1.0                   | 0                      | Generic Platform | IBM DB2 Database      | ORAC   |
| 🕹 Downloaded              | 12.1.0.1.0                   | 0                      | Generic Platform | Oracle Chargeback     | ORAC   |
| 🕹 Downloaded              | 12.1.0.1.0                   | 0                      | Generic Platform | Oracle Virtualization | ORAC   |
| 실 Downloaded              | 12.1.0.1.0                   | 0                      | Generic Platform | Oracle Fusion Appli   | ORACI  |
| 🐠 Available               | 12.1.0.1.0                   | 20111221               | Generic Platform | Oracle Exadata        | ORACL  |
| 🐠 Available               | 12.1.0.1.0                   | 20111120               | Generic Platform | Oracle Exadata        | ORACI  |
| 🐠 Available               | 12.1.0.2.0                   | 0                      | Generic Platform | Oracle Cloud Applic   | ORACI  |
| 🐠 Available               | 12.1.0.1.0                   | 20111120               | Generic Platform | Oracle Cloud Applic   | ORACI  |
| 햳 Available               | 12.1.0.2.0                   | 0                      | Generic Platform | Oracle MOS (My Or     | ORACL  |
| 🐠 Available               | 12.1.0.2.0                   | 0                      | Generic Platform | Oracle Siebel         | ORACL  |
| 🐠 Available               | 12.1.0.2.0                   | 0                      | Generic Platform | Oracle Fusion Appli   | ORACL  |
|                           |                              |                        |                  |                       |        |

Figure 2–62 Plug-in Download

Figure 2–63 Download Steps in Offline Mode Message

#### i) Download Steps in Offline Mode

Use the following URL(s) on a server with connection to My Oracle Support to download and follow the instructions https://updates.oracle.com/Orion/Services/download/p13789099\_112000\_Generic.zip? aru=14624371&patch\_file=p13789099\_112000\_Generic.zip

Once update is downloaded, it can be imported into Enterprise Manager in one of the following two ways:

Transfer the downloaded file to the Management Server host and run following command to import into Enterprise Manager emcli import\_update -omslocal -file=p13789099\_112000\_Generic.zip

Transfer the downloaded file to any Managed Host in your environment and run following command to import into Enterprise Mai emcli import\_update -host=<hostname> -file=p13789099\_112000\_Generic.zip <host credential options>

**9.** Follow the instructions provided in the message.

Download the update file for the selected plug-in and make sure that it is on the OMS host.

**Note:** Do not unzip the file. You must download the update file for all the plug-ins separately, one after the other.

**10.** Go to the <OMS home>/bin directory and import the update file you downloaded in the previous step by executing the following command:

./emcli import\_update -omslocal -file=<absolute location of the zip file>

#### For example:

```
./emcli import_update -omslocal -file=/scratch/pluginupdate/p13789099_112000_
Generic.zip
```

**Note:** If your session has expired, you might be prompted to log in again. You can do this using the following command:

\$ORACLE\_HOME/bin/emcli login -username=sysman

This command will make the update show up in "Downloaded" state in the Self Update Home page and can be "Applied" from the user interface.

Figure 2–64 Import Update

| [asheeran@slc@lmvt bin]\$ pwd                                           |
|-------------------------------------------------------------------------|
| /scratch/mwhome/oms/bin                                                 |
| [asheurun@ulc01mvt bin]\$ ./emcli sync                                  |
| Synchronized successfully                                               |
| [asheoran@slc@lmwt bin]\$ cd /scratch/pluginupdate/                     |
| [ashesrungslc01mst pluginupdate]\$ ls                                   |
| p13789099 112000 Generic.zip p9348486 112000 Generic.zip                |
| [asheoran@s]c01mut pluginupdate]\$                                      |
| [anteorangelcollert pluginupdate]\$ cd /scratch/mwhome/oms/bin          |
| [asheoranes].collart bin]\$ ./emcli import update -omslocal -file=/scra |
| date/p13789099 112000 Generic.zip                                       |
| Processing update: Plug-in - Oracle MOS plugin provides support for     |
| pport features such as Knowledge, Service Requests and Patching and     |
| Operation completed successfully. Update has been uploaded to Enter     |
| . Please use the Self Update Home to manage this update.                |
| [asheoran@slc01mut bin]\$                                               |
|                                                                         |

11. Select Plug-in on the Self Update page.

You will see the status has changed for the MOS plug-in from *Available* to *Downloaded*.

| Plug-in Updates | 5                |           |                  |                       |       |
|-----------------|------------------|-----------|------------------|-----------------------|-------|
| Actions 🛫 🔮 Dov | vnload 👰 Apply 🛛 | 🕗 Plug-in |                  |                       |       |
| Status          | Version          | Revision  | OS Platform      | Plug-in Name          | Vendo |
| 🖄 Downloaded    | 12.1.0.1.0       | 0         | Generic Platform | Oracle Cloud Applic   | ORAC  |
| 🛃 Downloaded    | 12.1.0.1.0       | 0         | Generic Platform | IBM DB2 Database      | ORAC  |
| 🛃 Downloaded    | 12.1.0.1.0       | 0         | Generic Platform | Oracle Chargeback     | ORAC  |
| ৬ Downloaded    | 12.1.0.1.0       | 0         | Generic Platform | Oracle Virtualization | ORAC  |
| 🔩 Downloaded    | 12.1.0.1.0       | 0         | Generic Platform | Oracle Fusion Appli   | ORAC  |
| 🐠 Available     | 12.1.0.1.0       | 20111221  | Generic Platform | Oracle Exadata        | ORAC  |
| 햳 Available     | 12.1.0.1.0       | 20111120  | Generic Platform | Oracle Exadata        | ORAC  |
| 🐠 Available     | 12.1.0.2.0       | 0         | Generic Platform | Oracle Cloud Applic   | ORAC  |
| 🐠 Available     | 12.1.0.1.0       | 20111120  | Generic Platform | Oracle Cloud Applic   | ORAC  |
| ৬ Downloaded    | 12.1.0.2.0       | 0         | Generic Platform | Oracle MOS (My Or     | ORAC  |
| 💷 Available     | 12.1.0.2.0       | 0         | Generic Platform | Oracle Siebel         | ORAC  |
| 🐠 Available     | 12.1.0.2.0       | 0         | Generic Platform | Oracle Fusion Appli   | ORAC  |
| 🐠 Available     | 12.1.0.1.0       | 20111120  | Generic Platform | Oracle Fusion Appli   | ORAC  |
| 🐠 Available     | 12.1.0.2.0       | 0         | Generic Platform | Oracle Chargeback     | ORAC  |

Figure 2–65 Plug-in Updates

**Note:** You must download the update files for the remaining plug-ins one after the other (repeat steps 9 to 12 for each plug-in update) and then run the command to change the status from *Available* to *Downloaded*.

- **12.** Select the plug-in and click **Apply**.
- **13.** Repeat steps 4 to 8 in Section 2.3.2, "Deploying Plug-ins in Online Mode on OMS" to deploy the plug-in on OMS

# 2.4 Applying Bundle Patch 1 on Management Agents

This following section describes in detail the steps required to apply BP1 on Management Agents.

- **1.** Ensure that the OMS patches are applied before starting to patch the Management Agents.
- **2.** Ensure that all plug-ins have been upgraded to the 12.1.0.2 releases.

**Note:** You can also refer to My Oracle Support note 1359221.1 for details on how to apply patches on 12c Management Agents using the Cloud Control console.

**3.** From the **Enterprise** Menu, select **Provisioning and Patching**, then select **Patches** & **Updates** as shown in the following image.

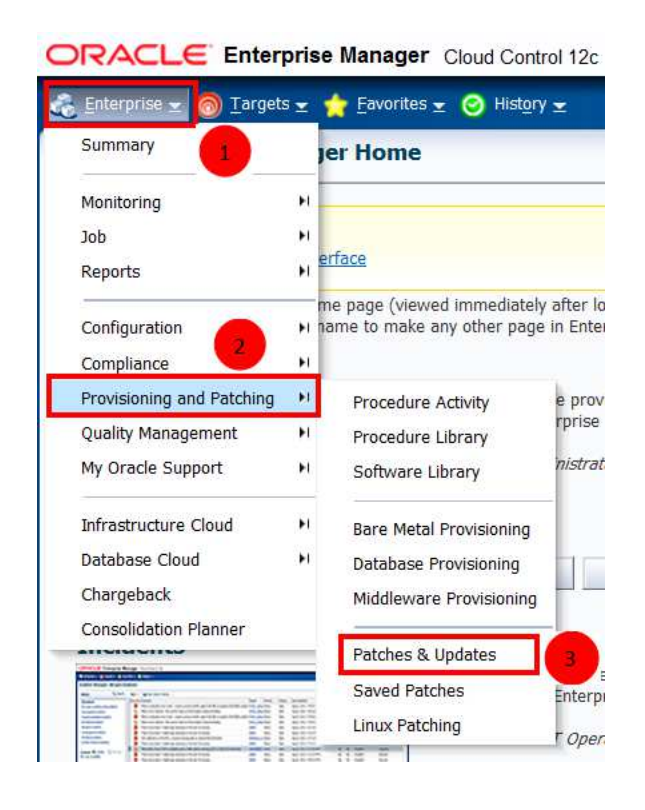

Figure 2–66 Patches & Updates Menu

4. In the Patch Search Region of the Patches & Updates page, enter the Patch numbers 13242776, 13491785, 13550565, and 13550561, choose the platform, then click **Search**.

If Enterprise Manager is in offline patching mode, you will need to specify one patch at a time in the search field rather than a comma separated list (for example, 13242776 individually rather than all in a list 13242776, 13491785, 13550565, 13550561).

Figure 2–67 Patch Search

| Patch Se    | arch                       |                                                                         |        |
|-------------|----------------------------|-------------------------------------------------------------------------|--------|
| Search      | Saved Recent               |                                                                         |        |
| Number/N    | Name or Sun CR ID (Simple) | Product or Family (Advanced) Recommended Patch Advisor 🧇                |        |
| Patch       | Name or Number 🔻 🥥         | is one of * 13242776, 13491785, 13550565, 13550561                      |        |
| and Platfor | rm 🔻 🤉                     | is Linux x86-64 V                                                       | -9     |
|             |                            | Exclude all superseded patches                                          |        |
| Clear       | Save                       | Search                                                                  |        |
| * Required  |                            | For JD Edwards & PeopleSoft, see the Patching Quick Links region. Learn | n More |

5. Select all the patches, click Add to Plan, then select Add to New, as shown below.

Based on the connectivity setting to My Oracle Support, the patch will be either searched directly from My Oracle Support or from the pre-staged Software Library list.

#### Figure 2–68 Add to Plan

| DRACLE Ente           | erprise Manag       | er Cloud Control 12c      |                           |                   |              |                                                                                                    |             |
|-----------------------|---------------------|---------------------------|---------------------------|-------------------|--------------|----------------------------------------------------------------------------------------------------|-------------|
| 名 Enterprise 👻 👩 Jarg | ets 👻 🏫 Eavorites   | 👻 🙆 History 👻             |                           |                   |              |                                                                                                    |             |
| My oracle Support     |                     |                           |                           |                   |              |                                                                                                    |             |
| Patches & Updates     |                     |                           |                           |                   |              |                                                                                                    |             |
| Patch Search          |                     |                           |                           |                   |              |                                                                                                    |             |
| Patch Search Resul    | ts                  |                           |                           |                   |              |                                                                                                    |             |
| Fiters: Patch Name of | r Number is 1324277 | 6, 13491785, 13481721, 13 | 1550565, 13550561; Plat   | form is Unixx x8  | 6;           |                                                                                                    |             |
| Patch Name            | 1.                  | Descr                     | ription                   |                   | Release      | Platform (Language)                                                                                             | Classifical |
| 13550565              | ENTERPRISE          | MANAGER BASE PLATFORM     | - AGENT 12.1.8.1.8 8P1 (M | onitoring) (Patch | ) 12.1.0.1.0 | Generic Platform (American E                                                                                    | Other Recon |
| 13550561              | ENTERPRISE          | MANAGER BASE PLATFORM     | - AGENT 12.1.0.1.0 BP1 (D | scovery) (Patch)  | 12.1.0.1.0   | Generic Platform (American E                                                                                    | Other Recon |
| 13491785              | ENTERPRISE          | MANAGER BASE PLATFORM     | AGENT 12.1.0.1.0 8P1 (P   | ORT) (Patch)      | 12.1.0.1.0   | Linux x86 (American English)                                                                                    | Other Recon |
| 13242776              | ENTERPRISE I        | MANAGER BASE PLATFORM     | - AGENT 12.1.0.1.0 8P1 (P | etch)             | 12.1.0.1.0   | Linux x86 (American English)                                                                                    | Other Recor |
| and the set of the    |                     |                           |                           |                   |              | the second second second second second second second second second second second second second second second se |             |

- 6. Specify a name for the plan in the Plan Name field.
- 7. Set the target type to "Agent".
- 8. Click Search and select the agents you want to patch.

You can also search for agents by specifying the Group name, if you have any created.

9. Click Create Plan.

## Figure 2–69 Add Patch to Plan

| lan Name 🔹 agent_mir_apply    |       |     |                     |                    |
|-------------------------------|-------|-----|---------------------|--------------------|
| elect a target                | Agent | •   | Search Target Name  |                    |
| Name                          | 1. T  | ype | Oracle Home         | Host               |
| adc2121058.us.oracle.com:1841 | Agent |     | /scratch/agent_adc  | adc2121058.us.ora  |
| adc2190946.us.oracle.com/3872 | Agent |     | /scratch/step/agen  | adc2190946.us.ora  |
| adc6140228.us.oracle.com:1845 | Agent |     | /scratch/agtraj7787 | adc6140228.us.ora  |
| adc6160336.us.oracle.com:1836 | Agent |     | /scratch/32agent22  | adc6160336.us.ora  |
| dadbca07.us.oracle.com:3872   | Agent |     | /scratch/step/agen  | dadbca07.us.oracle |
| dadbca08.us.oracle.com:3872   | Agent |     | /scratch/step/agen  | dadbca08.us.oracle |

10. Click View Plan at the top of the page to view the newly created patch plan.

#### Figure 2–70 View Plan

|                                                                                  |                                                                 |                                                                                                    |                                                                              | Search Target Name 👻                                                                                               |                                                                 |                                                               |
|----------------------------------------------------------------------------------|-----------------------------------------------------------------|----------------------------------------------------------------------------------------------------|------------------------------------------------------------------------------|----------------------------------------------------------------------------------------------------|-----------------------------------------------------------------|---------------------------------------------------------------|
|                                                                                  |                                                                 | C                                                                                                    | lan "agent_mlr_ap                                                            | ply" has been created                                                                                              | View Plan                                                       | Hide Message                                                  |
| 16                                                                               |                                                                 |                                                                                                    |                                                                              |                                                                                                    | 1 - 5 of                                                        | E Edit Coor                                                   |
| trorm is LIAUX X86;                                                              |                                                                 |                                                                                                    |                                                                              |                                                                                                    | 1.001                                                           | o Eulebean                                                    |
| rorm is Linux X86;                                                               | Release                                                         | Platform (Language)                                                                                                    | Classification                                                               | Product/Family                                                                                                    | Updated                                                         | Size                                                          |
| trorm is Linux x86;<br>Aonitoring) (Patch)                                       | Release<br>12.1.0.1.0                                           | Platform (Language)<br>Generic Platform (American E                                                                                                 | Classification<br>Other Recomme                                              | Product/Family<br>Enterprise Manager fo                                                                            | Updated<br>6 days ago                                           | Size                                                          |
| trorm is LINUX X86;<br>Ionitoring) (Patch)<br>iscovery) (Patch)                  | Release<br>12.1.0.1.0<br>12.1.0.1.0                             | Platform (Language)<br>Generic Platform (American E<br>Generic Platform (American E                                                                 | Classification<br>Other Recomme<br>Other Recomme                             | Product/Family<br>Enterprise Manager fo<br>Enterprise Manager fo                                                   | Updated<br>6 days ago<br>6 days ago                             | Size<br>1.2 MB<br>20.7 KB                                     |
| trorm is Linux X86;<br>Ionitoring) (Patch)<br>Iscovery) (Patch)<br>ORT) (Patch)  | Release<br>12.1.0.1.0<br>12.1.0.1.0<br>12.1.0.1.0               | Platform (Language)<br>Generic Platform (American E<br>Generic Platform (American E<br>Linux x86 (American English)                                 | Classification<br>Other Recomme<br>Other Recomme<br>Other Recomme            | Product/Family<br>Enterprise Manager fo<br>Enterprise Manager fo<br>Enterprise Manager Ba                          | Updated<br>6 days ago<br>6 days ago<br>1 week ago               | Size<br>1,2 MB<br>20,7 KB<br>2,4 MB                           |
| trorm is Linux X86)<br>Ionitoring) (Patch)<br>Jiscovery) (Patch)<br>ORT) (Patch) | Release<br>12.1.0.1.0<br>12.1.0.1.0<br>12.1.0.1.0<br>12.1.0.1.0 | Platform (Language)<br>Generic Platform (American E<br>Generic Platform (American E<br>Linux x86 (American English)<br>Linux x86 (American English) | Classification<br>Other Recomme<br>Other Recomme<br>Other Recomme<br>General | Product/Family<br>Enterprise Manager fo<br>Enterprise Manager fo<br>Enterprise Manager Ba<br>Enterprise Manager Ba | Updated<br>6 days ago<br>6 days ago<br>1 week ago<br>1 week ago | 5 Euic Sean<br>Size<br>1,2 MB<br>20.7 KB<br>2,4 MB<br>34.2 KB |

11. Click Next or click Deployment Options, as shown below.

## Figure 2–71 Deployment Options

Create Plan - agent\_mir\_apply

|                                                                                                    | Step 2: Parche     | ac.                       |                                                                                     |                                |                |           |
|----------------------------------------------------------------------------------------------------|--------------------|---------------------------|-------------------------------------------------------------------------------------|--------------------------------|----------------|-----------|
|                                                                                                    |                    |                           |                                                                                     |                                | G              | 🖏 Plar    |
| Open Information                                                                                                    | libre are any betd | nes that were recommend   | led, manually added to the plan, and additional patches acceed as a result of an ar | alysis. If patches are added a | or removed, pa | tches au  |
| 🙆 Patches                                                                                                    | adced by the analy | ysis will be removed. Re- | analysis would be required                                                          |                                |                |           |
|                                                                                                    | Add Patch          |                           | \$                                                                                  |                                |                |           |
| Patch                                                                                                    | D Patch Name       | Reason                    | Description                                                                         | Tarcet                         | Taiget Type    |           |
| Agen: 12 1 0 1 0 (Linux x06)                                                                                                    | 13481721           | Custome: Added            | WRONG FRECR MESSAGE RETURNED FROM NMO                                               | - and - Datacle.com t          | Agent          | Linux     |
| Patches to be Analyzed                                                                                                    | 13550561           | Cusiomer Added            | ENTERENSE MANAGER RASE ELATEORM - AGENT 12.1.C.1.0 BE1 (Discover                    | oracle.com 1                   | Acent          | Genera    |
| 5 · Manualy Added Patches                                                                                                    | 13242?76           | Customer Added            | ENTERFRISE MANAGER BASE FLATFORM - AGENT 12.1.C.1.0 BF1                             | oracle.com/1                   | Agent          | Linux •   |
|                                                                                                    | 13550565           | Customer Added            | ENTERFRISE MANAGER BASE FLATFORM - AGENT 12.1.C.1.0 BF1 (Monitori                   | pracle.com: 1                  | Agent          | Genero    |
| Pdd any appropriate patch to a plan via<br>'Arlf Parrow'. A sian can include<br>recommendate and cine-off patches which<br>you may need for your environment. | 13491785           | Customer Added            | ENTERFRISE MANAGER BASE FLATFORM - 4 GE 4T 12.1.1.10 BF1 (PORT)                     | oracle.com:1                   | Agent          | Linux k   |
| 🗿 Deployment Options                                                                                                    |                    |                           |                                                                                     |                                |                |           |
| 🕢 Validatian                                                                                                    | 2                  |                           |                                                                                     |                                |                |           |
| 5 Review & Deploy                                                                                                    |                    |                           |                                                                                     |                                |                |           |
| 🗰 Required Field                                                                                                    |                    |                           |                                                                                     |                                |                |           |
|                                                                                                    | Evil-Winsed Even   | of these                  |                                                                                     |                                | Deale          | NICOLO IN |

**12.** From the Deployment Options, specify the credentials of the target Management Agents, as shown below.

## Figure 2–72 Oracle Home Credentials

| Use Oracle Home Preferred Credentials | 💽 Override Oracle Home I | Preferred Credential |
|---------------------------------------|--------------------------|----------------------|
| Specify for All Homes 🔹               |                          |                      |
| Normal Oracle Home Credentials        | N_AIME                   | •                    |
| Privileged Oracle Home Credentials    | ATME D                   |                      |

If Oracle Home Preferred Credentials are not set, select **Overwrite Oracle Home Preferred Credentials** for the Agent Oracle Home and use Normal Oracle Home Credentials/Privilege Oracle Home Credentials.

**Note:** If you do not have direct access to 'ORACLE' credentials and have to setup Privilege credentials as 'root', configure Enterprise Manager to use SUDO or PBRUN.

Follow the instructions provided in the chapter "Setting up Credentials in the Lifecycle Management Guide", which can be found at the following location:

http://docs.oracle.com/cd/E24628\_01/em.121/e27046/infrastructure\_ setup.htm#BABGGJB

13. Click Next or Validation on the left-hand panel, as shown below.

| 🚺 Pl    | an Information           |
|---------|--------------------------|
| 2 p.    | atches                   |
| 3 D     | eployment Options        |
| All Req | uired Questions Answered |
| () V    | alidation                |
| 5 R     | eview & Deploy           |
|         | * Required Field         |

Figure 2–73 Validation

14. Click Analyze on the Validation page as shown below.

The analysis process runs prerequisite checks and also checks for patch conflicts. The analysis process takes close to 10 minutes to complete.

## Figure 2–74 Validation Needed

|                                                                                                    | Setup 👻 Help 👻 👥 SYSMAN 👻 Log O                                                                                                    |
|----------------------------------------------------------------------------------------------------|----------------------------------------------------------------------------------------------------|
|                                                                                                    | Search Target Name 👻                                                                                                    |
|                                                                                                    | Successfully updated the Credential Information Hide Message                                                                                                    |
|                                                                                                    | 関 Plan is deployable                                                                                                    |
| Validation Nee<br>Why? Some patches already installed may not be comp<br>Installed patch may have changed the same software (file) that a candidate<br>in most cases allow a new patch to be created which can be installed wh<br>Analyze<br>Analyzis has never been | eded<br>atible with the patches in this plan.<br>patch is trying to modify creating a conflict. Validating the plan will detect this and<br>ich combines the existing with the new patch fixes.<br>run |
|                                                                                                    |                                                                                                    |
|                                                                                                    |                                                                                                    |
|                                                                                                    |                                                                                                    |
|                                                                                                    | Back Next Review                                                                                                    |
| wright (c) 2007, 2011, Oracle. All rights reserved. Legal Notices and Terms                                                                                                    | ; of Use   Privacy Statement   3rd Party Licenses   About Oracle Enterprise Manac                                                                                                    |

- **15.** Click **Next** on successful completion of the analysis.
- **16.** Click **Deploy** on the Review page.

|           | Search Target Name 🛩                                                                                     |
|-----------|----------------------------------------------------------------------------------------------------|
|           |                                                                                                    |
|           | Successfully updated the Credential Information Hide Message                                             |
|           | (3) FAV                                                                                                  |
|           |                                                                                                    |
|           |                                                                                                    |
|           | 😥 Plan is deployabl                                                                                      |
|           |                                                                                                    |
|           | Ready for Deployment                                                                                     |
|           | Validation is completed. All patches listed below can be applied without conflict.                       |
|           | Show Detailed Results                                                                                    |
|           | Pa-Anshra                                                                                                |
|           |                                                                                                    |
|           | Plan last validated Today                                                                                |
| Name      | agent mir anniv                                                                                          |
| ent Date  | Not Set Edit Date                                                                                        |
| scription |                                                                                                    |
| ated By   | SYSMAN                                                                                                   |
| What      | In Place Patching - Deploy (Shut down, apply patches, startup, apply SQL (if needed), downtime required) |
| dentials  | Override Preferred Credentials (Agent)                                                                   |
| Location  | %emd_emstagedir%                                                                                         |
|           | E anno 1 anno 1 anno 1 anno 1 anno 1                                                                     |
|           | Status Reason Target Type Oracle Home Host                                                               |
| scription |                                                                                                    |

Figure 2–75 Ready for Deployment

This process takes time to complete (based on the number of agents being patched), but it can be tracked using the **Show Detailed Progress** link, as shown below.

Figure 2–76 Show Detailed Progress

| _ |                                                            |                                                                                                    |                                                      |                                                                                                    |                                                                                |                                                     |                                          |                                                              |
|---|------------------------------------------------------------|----------------------------------------------------------------------------------------------------|------------------------------------------------------|----------------------------------------------------------------------------------------------------|--------------------------------------------------------------------------------|-----------------------------------------------------|------------------------------------------|--------------------------------------------------------------|
| Þ | Deploy                                                     | ment In Progr                                                                                           | ess                                                  |                                                                                                    | ÷                                                                              | Show Detailed Progress                              |                                          |                                                              |
|   |                                                            | Name                                                                                                    | agent_mlr_                                           | _apply                                                                                                    |                                                                                |                                                     |                                          |                                                              |
|   | F                                                          | Planned Deployment Date                                                                                 | Not Set                                              | Edit Date                                                                                                 |                                                                                |                                                     |                                          |                                                              |
|   |                                                            | Description                                                                                             |                                                      |                                                                                                    |                                                                                |                                                     |                                          |                                                              |
|   |                                                            | Created By                                                                                              | SYSMAN                                               |                                                                                                    |                                                                                |                                                     |                                          |                                                              |
|   |                                                            | What                                                                                                    | In Place Pa                                          | atching - Deploy                                                                                          | / (Shut down, apply p                                                          | batches, startup, apply SQL (if                     | needed), do                              | wntime req                                                   |
|   |                                                            | Credentials                                                                                             | Contraction of the Day                               |                                                                                                    |                                                                                |                                                     |                                          |                                                              |
|   |                                                            | creacticity                                                                                             | Override Pi                                          | referred Crede                                                                                            | ntials (Agent)                                                                 |                                                     |                                          |                                                              |
|   |                                                            | Stage Location                                                                                          | %emd_em                                              | referred Crede<br>stagedir%                                                                               | ntials (Agent)                                                                 |                                                     |                                          |                                                              |
|   | Patch Name                                                 | Stage Location                                                                                          | %emd_em                                              | referred Crede<br>stagedir%<br>Status                                                                     | ntials (Agent)                                                                 | Target                                              | Туре                                     | Oracle I                                                     |
|   | Patch Name<br>13491785                                     | Stage Location<br>Description<br>ENTERPRISE MANAGER BASE                                                | Overnde P<br>%emd_em                                 | referred Crede<br>stagedir%<br>Status<br>Conflict Free                                                    | ntials (Agent)<br>Reason<br>Customer Added                                     | Target oracle.com:                                  | Type<br>Agent                            | Oracle ł<br>/scratch/                                        |
|   | Patch Name<br>13491785<br>13550561                         | Stage Location<br>Description<br>ENTERPRISE MANAGER BASE<br>ENTERPRISE MANAGER BASE                     | PLATFOR                                              | referred Crede<br>stagedir%<br>Status<br>Conflict Free<br>Conflict Free                                   | ntials (Agent)<br>Reason<br>Customer Added<br>Customer Added                   | Target<br>oracle.com:<br>oracle.com:                | Type<br>Agent<br>Agent                   | Oracle F<br>/scratch/<br>/scratch/                           |
|   | Patch Name<br>13491785<br>13550561<br>13550565             | Enterprise Manager Base<br>Enterprise Manager Base<br>Enterprise Manager Base                           | PLATFOR<br>PLATFOR                                   | referred Crede<br>stagedir%<br>Status<br>Conflict Free<br>Conflict Free<br>Conflict Free                  | Reason<br>Customer Added<br>Customer Added<br>Customer Added                   | Target<br>oracle.com:<br>oracle.com:<br>oracle.com: | Type<br>Agent<br>Agent<br>Agent          | Oracle F<br>/scratch/<br>/scratch/<br>/scratch/              |
|   | Patch Name<br>13491785<br>13550561<br>13550565<br>13481721 | ENTERPRISE MANAGER BASE<br>ENTERPRISE MANAGER BASE<br>ENTERPRISE MANAGER BASE<br>WRONG ERROR MESSAGE RE | PLATFOR<br>PLATFOR<br>PLATFOR<br>PLATFOR<br>TURNED F | referred Crede<br>stagedir%<br>Status<br>Conflict Free<br>Conflict Free<br>Conflict Free<br>Conflict Free | Reason<br>Customer Added<br>Customer Added<br>Customer Added<br>Customer Added | Target<br>oracle.com:<br>oracle.com:<br>oracle.com: | Type<br>Agent<br>Agent<br>Agent<br>Agent | Oracle I<br>/scratch/<br>/scratch/<br>/scratch/<br>/scratch/ |

# 2.5 Upgrading All Downloaded Plug-ins to the 12.1.0.2 Releases on Management Agent

This section explains the steps involved in upgrading all the downloaded plug-ins to the 12.1.0.2 releases on a Management Agent. The following topics are covered:

- Deploying a Plug-in in Online Mode on a Management Agent
- Deploying a Plug-in in Offline Mode on a Management Agent

# 2.5.1 Deploying a Plug-in in Online Mode on a Management Agent

Next you will select plug-ins that were already upgraded on Oracle Management Service and upgrade the plug-ins on existing Management Agents. To deploy a plug-in in online mode on a Management Agent, complete the following:

1. From the Setup menu, select Extensibility, then select Self Update.

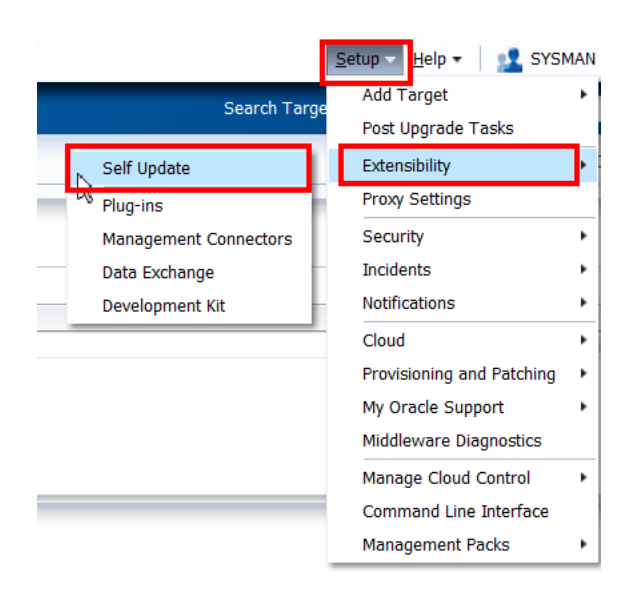

Figure 2–77 Self Update Menu

2. Select Plug-in and from the Actions menu, select Open.

Figure 2–78 Self Update

| elf Update                                                                                |           |                 |                            |                                          |                       |
|-------------------------------------------------------------------------------------------|-----------|-----------------|----------------------------|------------------------------------------|-----------------------|
| Dracle periodically provides new functionality a<br>manual check can be made at any time. | nd update | es for existing | features in Enterprise Man | ager. The Self Updat                     | e home allo           |
| Connection Mode Online<br>Most Recent Refresh Time 🏈 Mar 7                                | , 2012 12 | 2:09:42 PM PS   | T d                        | .ast Download Time<br>.ast Download Type | Mar 2, 201<br>Plug-in |
| Actions 🔹 📄 Open 🛭 🐠 Check Updates                                                        |           | 🚱 Agent Se      | oftware                    |                                          |                       |
| Туре                                                                                      | Availab   | le Updates      | Downloaded Updates         | Applied Updates                          | Description           |
| Agent Software                                                                            |           | 7               | 0                          | 0                                        | Agent soft            |
| Compliance Content                                                                        |           | 0               | 0                          | 0                                        | Complianc             |
| Diagnostic Checks                                                                         |           | 0               | 0                          | 0                                        | Target sid            |
| EM Deployment Prerequisite Resources                                                      |           | 0               | 0                          | 0                                        | EM Deploy             |
| Exadata Configuration Template                                                            |           | 0               | 0                          | 0                                        | Configurat            |
| Management Connector                                                                      |           | 8               | 0                          | 1                                        | Manageme              |
| Middleware Profiles and Gold Images                                                       |           | 0               | 0                          | 0                                        | A collectio           |
| Monitoring Templates                                                                      |           | 0               | 0                          | 0                                        | Monitoring            |
| Oracle Database Provisioning Profiles an                                                  |           | 0               | 0                          | 0                                        | A collection          |
| Oracle Virtual Product Mapping                                                            |           | 0               | 0                          | 0                                        | Pre-define            |
| Oracle VM Templates and Oracle Virtual                                                    |           | 0               | 0                          | 0                                        | Preinstalle           |
| Plug-in                                                                                   |           | 13              | 0                          | 13                                       | Plig-in ext           |
| Provisioning Bundle                                                                       |           | 0               | 0                          | 1                                        | Provisionin           |

**3.** Click the **Plug-in** link.

**4.** Right-click the plug-in, select **Deploy On**, then select **Management Agent**, as shown below.

| 🔓 Enterprise 🛨 👩 <u>T</u> a | irgets 🛫 🏫 Eavori       | tes 🛫 🥝 Hist <u>o</u> ry :  | ×               |
|-----------------------------|-------------------------|-----------------------------|-----------------|
| Plug-ins                    |                         |                             |                 |
| This page displays the lis  | t of plug-ins available | e, downloaded and (         | deployed in the |
| Actions - View -            | 👰 Deploy On 🖌           | 🚳 Undeploy Fror             | n   🗸           |
| Name                        | 🙀 Deploy On             | ▶ Managem                   | ent Servers     |
| V 🛅 Applications            | Undeploy From           | <ul> <li>Manager</li> </ul> | ent Agent       |
| 🗐 Oracle Fusi 🎙             | Information             | .2.0                        | 12.1.0          |
| Dracle Jdec                 | -                       | .1.0 (1)                    |                 |
| 🗐 Oracle Sieb               | Collapse                | .2.0                        | 12.1.0          |
| ▷ 🚞 Databases               | Expand All Below        |                             |                 |
| Dracle Fusion I             | Collapse All Below      | .2.0                        | 12.1.0          |
| Servers, Stora              |                         |                             |                 |
| 🗐 Exalogic Elastic          | Show as Top             | .1.0                        | 12.1.0          |
| Di Oracle Audit Vaul        | lt                      | 12.1.0.1.0                  | 12.1.0          |
| 🔄 Oracle Beacon             |                         | 12.1.0.1.0                  | 12.1.0          |
|                             |                         |                             |                 |

Figure 2–79 Deploy On Management Agent

**5.** Click **Add** to add the Management Agent where the plug-in will be deployed, as shown below.

Figure 2–80 Add the Management Agent

| eneral                                                                                 |                               |                  |                  |
|----------------------------------------------------------------------------------------|-------------------------------|------------------|------------------|
|                                                                                        | Name Oracle Audit Vault       |                  |                  |
|                                                                                        | Version 12.1.0.2.0            | -                |                  |
| Farget Types                                                                           |                               |                  |                  |
| Name                                                                                   | Supported Target Versions     |                  |                  |
| Oracle Audit Vault                                                                     | 10.3.0.0.0+                   |                  |                  |
| Oracle Audit Vault Agent                                                               | 10.2.3.2.0+, 10.3.0.0.0+      |                  |                  |
| Selected Management A                                                                  | gent                          |                  |                  |
| Selected Management A                                                                  | gent                          | Operating System | Deployed Version |
| Selected Management A<br>Add X Remove<br>Management Agent<br>Add a management agent f  | gent<br>or plug-in deployment | Operating System | Deployed Version |
| Selected Management A<br>Add X Remove<br>Management Agent<br>Add a management agent f  | gent<br>or plug-in deployment | Operating System | Deployed Version |
| Selected Management A<br>Add X Remove<br>Management Agent<br>Add a management agent fr | gent<br>or plug-in deployment | Operating System | Deployed Version |
| Selected Management A<br>Add X Remove<br>Management Agent<br>Add a management agent fo | gent<br>or plug-in deployment | Operating System | Deployed Version |
| Selected Management A<br>Add & Remove<br>Management Agent<br>Add a management agent fr | gent<br>or plug-in deployment | Operating System | Deployed Version |
| Selected Management A<br>Management Agent<br>Add a management agent for                | gent<br>or plug-in deployment | Operating System | Deployed Version |

6. Choose the required agent and click Select.

You can select multiple agents in a single window.

| General                                                                       | Name Or                                                                                                    | acle Audi           | t Vault                        |                  |               |                         |       |
|-------------------------------------------------------------------------------|----------------------------------------------------------------------------------------------------|---------------------|--------------------------------|------------------|---------------|-------------------------|-------|
| Target Types<br>Name                                                          | Search and Sele<br>Search and                                                                                  | ect: Targ<br>Select | jets - Oracle Ent<br>: Targets | erprise Manag    | er            |                         | 0     |
| Oracle Audit Vault<br>Oracle Audit Vault Ag<br>Selected Manageme<br>Add X Ren | Select Stat<br>Target Type<br>Target Name<br>On Host<br>Search                                                 | Agent               | gents where Ora                | ocle Audit Vaul  | t is not depl | oyed                    |       |
| Management Agent                                                              | Target Name                                                                                                    | 2                   | Target Type                    | On Host          |               | Status                  |       |
| Add a management a                                                            | HIGH TOPA                                                                                                    | us.orac             | Agent                          | ade217150        | lus.ora       | Û                       |       |
|                                                                               | aladi malili Ve                                                                                                | .us.ora             | Agent                          | de la constituit | 4.us.or       | $\overline{\mathbf{O}}$ |       |
|                                                                               | (All and a second second second second second second second second second second second second second second s | .us.ora             | Agent                          | (indersection)   | D.us.or       | Û                       |       |
|                                                                               | niedriczłys zau z                                                                                              | oracle.c            | Agent                          | 5/001010.00      | .oracle       | Û                       |       |
|                                                                               | Targets Selected                                                                                               | 1: 1                | Mode: Multi-S                  | elect            |               | Select C                | ancel |

Figure 2–81 Search and Select: Targets

- 7. Click **Continue**, as shown below.
- Figure 2–82 Click Continue

| Name<br>Version [<br>S<br>Vault 10.3.<br>Vault Agent 10.2.                       | Oracle Audit Vault<br>12.1.0.2.0<br>orted Target Versions<br>0.0.0+<br>3.2.0+, 10.3.0.0.0+ |                  |                  |                     |
|----------------------------------------------------------------------------------|--------------------------------------------------------------------------------------------|------------------|------------------|---------------------|
| Version [ 25 25 Vault 10.3. Vault Agent 10.2. anagement Agent % Remove           | 12.1.0.2.0<br>orted Target Versions<br>0.0.0+<br>3.2.0+, 10.3.0.0.0+                       |                  |                  |                     |
| Version<br>Supp<br>Vault 10.3.<br>Vault Agent 10.2.<br>anagement Agent<br>Remove | orted Target Versions 0.0.0+ 3.2.0+, 10.3.0.0.0+                                           |                  |                  |                     |
| Vault 10.3.<br>Vault Agent 10.2.                                                 | orted Target Versions<br>0.0.0+<br>3.2.0+, 10.3.0.0.0+                                     |                  |                  |                     |
| Vault 10.3.<br>Vault Agent 10.2.                                                 | 0.0.0+<br>3.2.0+, 10.3.0.0.0+                                                              |                  |                  |                     |
| Vault Agent 10.2.                                                                | 3.2.0+, 10.3.0.0.0+                                                                        |                  |                  |                     |
| anagement Agent                                                                  | ,                                                                                          |                  |                  |                     |
| 💥 Remove                                                                         |                                                                                            |                  |                  |                     |
| A remove                                                                         |                                                                                            |                  |                  |                     |
| t Adent                                                                          |                                                                                            | Operating System | Deployed Version | Status              |
| pracle.com:3872                                                                  |                                                                                            | Linux x86-64     | None             |                     |
| oracle.com:3872                                                                  |                                                                                            | Linux x86-64     | None             | $\overline{\Omega}$ |
|                                                                                  |                                                                                            |                  |                  |                     |
|                                                                                  |                                                                                            |                  |                  |                     |
|                                                                                  |                                                                                            |                  |                  |                     |
|                                                                                  |                                                                                            |                  | Cont             | tinue Cancel        |

8. Run the plug-in upgrade prerequisites checks and click Next, as shown below.

Figure 2–83 Click Next

| n on Management A                    | gent             |          |               |      |      | ×      |
|--------------------------------------|------------------|----------|---------------|------|------|--------|
| e Checks                             |                  |          |               |      |      |        |
| Name Oracle Au<br>Version 12.1.0.2.0 | dit Vault        |          |               |      |      |        |
| Agent                                | Operating System | Status   | Error Message |      |      |        |
| aracle.com:3872                      | Linux x86-64     | ~        | No Error      |      |      |        |
| oracle.com:3872                      | Linux x86-64     | <b>V</b> | No Error      |      |      |        |
|                                      |                  |          |               | Back | Next | Cancel |

9. Click **Deploy** on the Review page to deploy the plug-in on the Agents.

|                                      | la se la             |                          |        |                  |
|--------------------------------------|----------------------|--------------------------|--------|------------------|
| Name Oracle Au<br>Version 12.1.0.2.0 | idit Vault<br>)      |                          |        |                  |
| it Agents where pre-req              | uisite has succeeded |                          |        |                  |
| t Agent                              | Operating System     | Deployed Plug-in Version | Status | Restart Required |
| oracle.com:3872                      | Linux x86-64         | None                     | Û      | No               |
| .oracle.com:3872                     | Linux x86-64         | None                     | Û      | No               |
|                                      |                      |                          |        |                  |

Figure 2–84 Click Deploy

You can monitor the plug-in deployment by clicking Show Status.

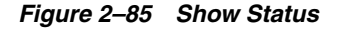

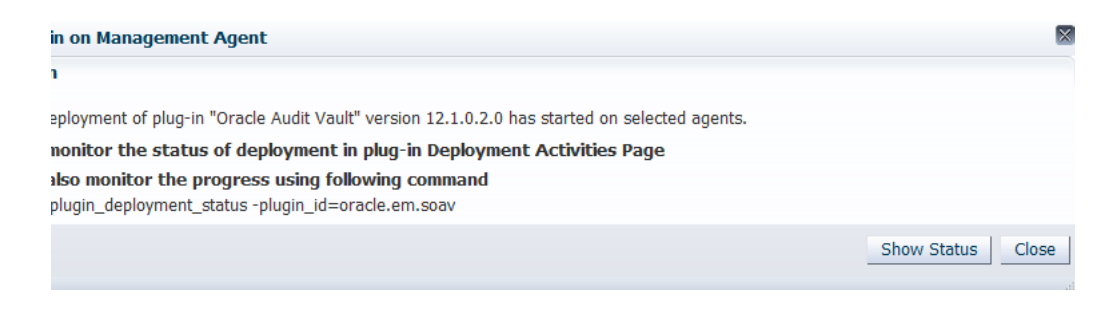

Make sure that the plug-ins are deployed successfully before moving forward.

# 2.5.2 Deploying a Plug-in in Offline Mode on a Management Agent

As plug-ins are readily available from the plug-in deployment to OMS, you can directly deploy the plug-ins to the agents. To deploy a plug-in in offline mode on a management agent, complete the following:

- 1. From the Setup menu, select Extensibility, then select Plug-ins
- **2.** Right-click the plug-in, select **Deploy On**, then select **Management Agent** to deploy the plug-in on the Management Agent.

| Plug-ins                   |                       |                             |                   |
|----------------------------|-----------------------|-----------------------------|-------------------|
| This page displays the lis | t of plug-ins availab | le, downloaded and          | deployed in the E |
| Actions - View -           | 👰 Deploy On 🛛         | Undeploy Fro                | m   🗸             |
| Name                       | 🔁 Deploy On           | <ul> <li>Manager</li> </ul> | nent Servers      |
| V 🛅 Applications           | Undeploy From         | Manager                     | nent Agent        |
| 🗐 Oracle Fusi 🎙            | Information           | .2.0                        | 12.1.0.2          |
| Dracle Jdec                |                       | .1.0 (1)                    |                   |
| 🗐 Oracle Sieb              | Collapse              | .2.0                        | 12.1.0.2          |
| Databases                  | Expand All Below      | 65                          |                   |
| 🗿 Oracle Fusion I          | Collapse All Below    | .2.0                        | 12.1.0.           |
| Servers, Storag            |                       |                             |                   |
| Exalogic Elastic           | Show as Top           | .1.0                        | 12.1.0.3          |
| Di Oracle Audit Vaul       | t                     | 12.1.0.1.0                  | 12.1.0.           |
| Unacle Beacon              |                       | 12.1.0.1.0                  | 12.1.0.           |
|                            |                       |                             |                   |

Figure 2–86 Deploy On Management Agent

ODACI C'Enternrise Manager OL 10-140

**3.** Complete the remaining steps as described in Section 2.5.1, "Deploying a Plug-in in Online Mode on a Management Agent".

# 2.6 Upgrading BI Publisher Reports Shipped with the Plug-ins

This section provides detailed information on the steps needed to upgrade the Oracle Business Intelligence Publisher (BI Publisher) reports that shipped with the plug-ins. However, you should only run these steps if BI Publisher was previously installed and configured to work with Oracle Enterprise Manager Cloud Control 12*c*.

If BI Publisher is not installed and configured, this step will occur automatically when BI Publisher is configured at a later time.

To upgrade the BI Publisher reports, complete the following:

- 1. Start the BI Publisher Managed Server named "BIP".
- 2. Navigate to <MIDDLEWARE\_HOME>/oms/bin
- **3.** Run the following commands at the command line of the account that owns the Middleware Home:

emcli login -username=sysman

Enter the SYSMAN password at the prompt (the prompt will not echo).

```
emcli sync
emcli deploy_bipublisher_reports -force
```

It is very important that you use the "-force" option, otherwise the reports will not be updated.

You should receive confirmation of success. The message, which will be in your native language, will translate to the following in English:

The Enterprise Manager Oracle-provided Reports have been deployed to the Enterprise Manager Shared folder "Enterprise Manager Cloud Control" on the previously registered BI Publisher "http[s]://{biphost}:{bipport}/xmlpserver".

# 2.7 Upgrading ADP and JVMD (Optional)

This section provide detailed instructions on upgrading Application Dependency and Performance (ADP) and JVM Diagnostics (JVMD). The instructions provided are valid for the following conditions only:

- You already have ADP or JVMD installed.
- You have updated both Oracle Management Service and Management Agent on the target servers to the 12.1.0.2 release of the Oracle Fusion Middleware Plug-in.

**Note:** The following instructions supersede any other instructions on ADP or JVMD patching contained in the OMS Patch (13242773) README document.

# 2.7.1 Upgrading Application Dependency and Performance

To upgrade ADP, complete the following:

1. Unzip the ADPManager.zip archive, which is in the following location:

\$MIDDLEWARE\_HOME/plugins/oracle.sysman.emas.oms.plugin\_ 12.1.0.2.0/archives/ocamm/

This will create a folder called ADPManager.ear within the same directory.

- **2.** Log in to the Oracle WebLogic Server Administration Console of the EMGC Domain and click **Servers**.
- 3. Locate all deployed ADP Managers.

These will be managed servers that contain "EMGC\_ADPMANAGER" in the server name. For example, "EMGC\_ADPMANAGER1". Perform the steps below for each ADP Manager. For illustration purposes, the server name "EMGC\_ADPMANAGER1" is used.

**4.** Shut down EMGC\_ADPMANAGER1 using the Oracle WebLogic Server Administration Console.

| Change Center                                                                                                    |      | 🚹 Home Log Out Preferences 🔤 Re                                                                                                    | cord Help                            | Q                        | Welc                |
|----------------------------------------------------------------------------------------------------|------|----------------------------------------------------------------------------------------------------|--------------------------------------|--------------------------|---------------------|
| View changes and restarts                                                                                                    |      | Home >Summary of Servers                                                                                                    |                                      |                          |                     |
| Click the Lock & Edit button to modify                                                                                                    | , SI | ummary of Servers                                                                                                    |                                      |                          |                     |
| add or delete items in this domain.                                                                                                    |      | Configuration Control                                                                                                    |                                      |                          |                     |
| Release Configuration                                                                                                    |      | A server is an instance of WebLogic S                                                                                                    | erver that runs                      | in its own Java Virtual  | Machir              |
| Domain Structure                                                                                                    |      | This page summarizes each server th                                                                                                    | at has been con                      | figured in the current \ | NebLog              |
| -Environment -Servers -Clusters                                                                                                    |      | <u>5</u>                                                                                                    |                                      |                          |                     |
|                                                                                                    |      | Customize this table Servers (Filtered - More Columns E Click the Lock & Edit button in the Cl New Clone Delete Name  Rame  EMGC_ADMINSERVER(admin)             | Exist)<br>nange Center to<br>Cluster | activate all the button: | s on th             |
| Virtual Hosts     Migratable Targets     Coherence Clusters     Machines     Work Managers     Startup and Shutdown Classes     Deployments     Services     Security Realms | E.   | Customize this table Servers (Filtered - More Columns E Click the Lock & Edit button in the Cl New Clone Delete  Name  EMGC_ADMINSERVER(admin) EMGC_ADPMANAGER1 | Exist) hange Center to Cluster       | Activate all the button: | s on th Sta RUI RUI |

#### Figure 2–87 Oracle WebLogic Server Administration Console

5. Use the mv command to rename the existing ADPManager.ear folder in the EMGC\_ADPMANAGER1 directory to ADPManager.ear\_12cc01978:

```
mv $MIDDLEWARE_HOME/gc_inst/user_projects/domains/GCDomain/EMGC_
ADPMANAGER1/ADPManager.ear
$MIDDLEWARE_HOME/gc_inst/user_projects/domains/GCDomain/EMGC_
ADPMANAGER1/ADPManager.ear_12cc01978
```

6. Use the mv command to move the ADPManager.ear folder you created to EMGC\_ADPMANAGER1:

mv \$MIDDLEWARE\_HOME/plugins/oracle.sysman.emas.oms.plugin\_
12.1.0.2.0/archives/ocamm/ADPManager.ear
\$MIDDLEWARE\_HOME/gc\_inst/user\_projects/domains/GCDomain/EMGC\_ADPMANAGER1/

**7.** Change directory to the config directory under the ADPManager.ear\_12cc01978 folder using the following command:

cd \$MIDDLEWARE\_HOME/gc\_inst/user\_projects/domains/GCDomain/EMGC\_ ADPMANAGER1/ADPManager.ear\_12cc01978/ADPManager.war/config/

**8.** Copy the Acsera.properties file as shown in the following command:

**Note:** If you have previously installed but never started the ADP manager, then the listed configuration files will not exist. In this case, you can safely skip steps 8 and 9.

cp -f configuration.xml Acsera.properties key
\$MIDDLEWARE\_HOME/gc\_inst/user\_projects/domains/GCDomain/EMGC\_

ADPMANAGER1/ADPManager.ear/ADPManager.war/config/

**9.** Add the following properties at the end of the Acsera.properties files you just copied:

```
JMXContainer.DisableComputeClassPaths = true
DeployerClient.CoreJAgentJars=lib/bcel.jar;
lib/com.oracle.diagnostics.instrumentor_1.8.0.0-try-03.jar; lib/jManagement
Agent1.5.jar
DeployerClient.WLDFJar=com.oracle.diagnostics.instrumentor_1.8.0.0-try-03.jar
```

- 10. Start ADP Manager using the Oracle WebLogic Server Administration Console.
- 11. Redeploy all ADP Agents on the previously configured target servers.

Note that you will essentially redeploy the Management Agents on top of the original Management Agents. For instructions, see the following:

http://docs.oracle.com/cd/E24628\_01/install.121/e22624/adp\_
installation.htm#CJHFFADD

**12.** Restart the target servers.

# 2.7.2 Upgrading JVM Diagnostics

**Note:** Before you begin upgrading JVM Diagnostics, ensure that you delete the existing JVM pool targets. To do so, log in to Enterprise Manager Cloud Console, and from **Targets** menu, select **Middleware**. On the Middleware page, select all the targets of type **Java Virtual Machine Pool** one by and one, and click **Remove**.

To upgrade JVMD, complete the following:

1. Unzip the jvmd. zip archive, which is in the following location:

```
$MIDDLEWARE_HOME/plugins/oracle.sysman.emas.oms.plugin_
12.1.0.2.0/archives/jvmd/
```

This will create a set of files in the same directory, including jammanager.ear.

- **2.** Log in to the Oracle WebLogic Server Administration Console of the EMGC Domain and click **Servers**.
- **3.** Locate all deployed JVMD Managers.

These will be managed servers that contain "EMGC\_JVMDMANAGER" in the server name, such as "EMGC\_JVMDMANAGER1". For each JVMD Manager, perform the steps below. For illustration purposes, the server name "EMGC\_JVMDMANAGER1" will be used.

- 4. Start EMGC\_JVMDMANAGER1, if it is not already running.
- **5.** Click **Lock & Edit** in the Change Center on the Oracle WebLogic Server Administration Console.
| Change Center                                                                                                    | <u></u> н          | fome Log Out Preferences 🔤 Rei                                                                                                    | cord Help                           | Q                                                                                                    | Welc    |
|----------------------------------------------------------------------------------------------------|--------------------|----------------------------------------------------------------------------------------------------|-------------------------------------|----------------------------------------------------------------------------------------------------|---------|
| View changes and restarts                                                                                                    | Ноп                | ne >Summary of Servers                                                                                                    |                                     |                                                                                                    |         |
| Click the Lock & Edit button to modify,                                                                                                    | Sum                | mary of Servers                                                                                                    |                                     |                                                                                                    |         |
| add or delete items in this domain.                                                                                                    | Con                | figuration Control                                                                                                    |                                     |                                                                                                    |         |
| Release Configuration                                                                                                    | As                 | erver is an instance of WebLogic Se                                                                                                    | erver that runs                     | in its own Java Virtual                                                                                         | Machir  |
| Domain Structure                                                                                                    | Th                 | is page summarizes each server tha                                                                                                    | at has been con                     | figured in the current \                                                                                        | VebLog  |
| Environment     Servers     Clusters     Virtual Hosts     Migratable Targets     Coherence Servers     Coherence Clusters     Machines     Work Managers     Startup and Shutdown Classes     Deployments | €2<br>■ See<br>Cli | ustomize this table<br>rvers (Filtered - More Columns E<br>ck the <i>Lock &amp; Edit</i> button in the Ch<br>lew Clone Delete<br>Name 🏟 | xist)<br>nange Center to<br>Cluster | activate all the button:<br>Machine                                                                             | s on th |
| E-Services                                                                                                    | <b>.</b>           | EMGC_ADMINSERVER(admin)                                                                                                    |                                     |                                                                                                    | RUI     |
| r Security Realms                                                                                                    |                    | EMGC_ADPMANAGER1                                                                                                    | 4                                   | EMGC_MACHINE1                                                                                                   | RUI     |
|                                                                                                    |                    | EMGC_JVMDMANAGER                                                                                                    |                                     | EMGC_MACHINE1                                                                                                   | RUI     |
| How do I                                                                                                    |                    |                                                                                                    |                                     | Contraction of the second second second second second second second second second second second second second s | 1       |
| How do I  Create Managed Servers  Clone Servers  Delete Managed Servers                                                                                                    | 1                  | EMGC_OMS1                                                                                                    |                                     | EMGC_MACHINE1                                                                                                   | RUI     |

Figure 2–88 Oracle WebLogic Server Administration Console Lock & Edit Button

**6.** Select **Deployments**, then click the checkbox for **Enterprise Application for a JVMD Manager**.

For example: jammanagerEMGC\_JVMDMANAGER1

- 7. Click Update.
- 8. Note the source path to the existing jammanager.ear.

For example:

\$MIDDLEWARE\_HOME/gc\_inst/user\_projects/domains/GCDomain/servers/EMGC\_ ADMINSERVER/upload/jammanagerEMGC\_JVMDMANAGER1/app/jammanager.ear

**9.** At the source path you noted in the previous step replace the existing jammanager.ear with the jammanager.ear from the following location:

```
$MIDDLEWARE_HOME/plugins/oracle.sysman.emas.oms.plugin_
12.1.0.2.0/archives/jvmd/
```

- **10.** Click **Next** to complete the update.
- **11.** If you have Middleware Diagnostics Advisor (MDA) enabled, complete the following to disable it for every Oracle WebLogic Domain and Oracle WebLogic Server target it has been enabled for:
  - **a.** In Cloud Control, navigate to the target home page for a WebLogic Server domain.
  - **b.** From the **WebLogic Domain** menu, select **Diagnostics**, then select **Setup Middleware Diagnostics Advisor**.

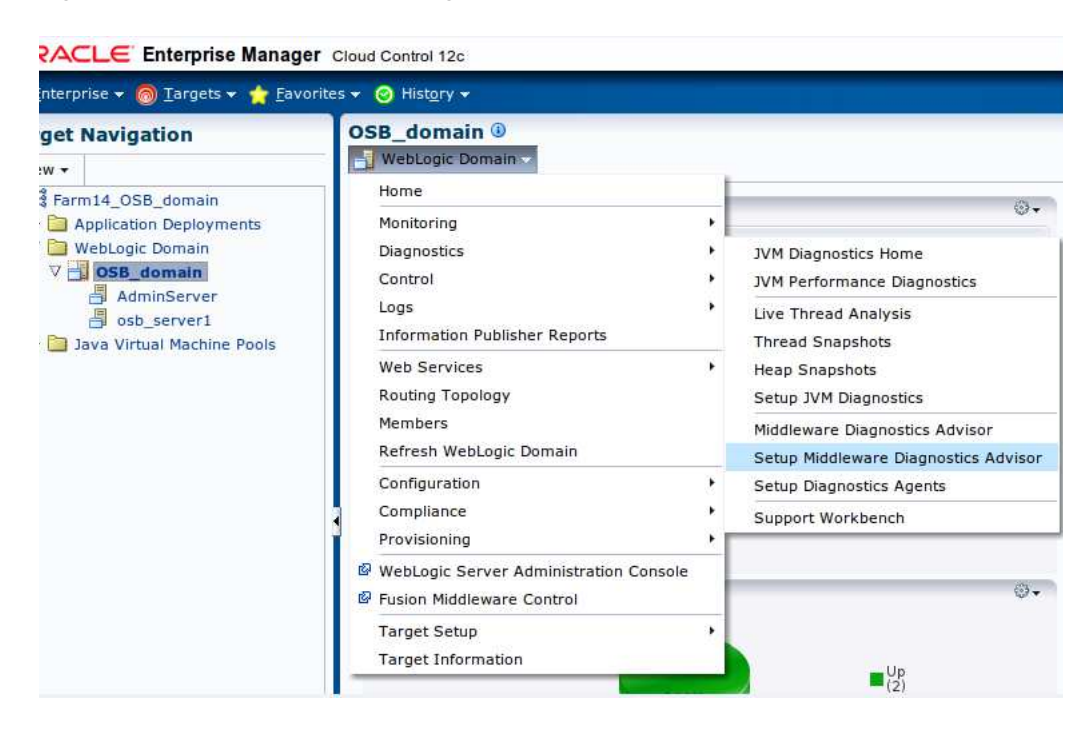

Figure 2–89 Setup Middleware Diagnostics Advisor

**c.** Select each target that MDA has been enabled for, then click **Disable**, as shown below.

Figure 2–90 MDA Configuration (Enable / Disable)

12. Undeploy existing JVMD Management Agents from the target server.

Management Agents will usually have names such as javadiagnosticManagement Agent\_*ServerName*.

- **13.** Remove the corresponding Java Virtual Machine targets using Enterprise Manager Cloud Control:
  - a. From the Targets menu, select Middleware.
  - **b.** Locate the Java Virtual Machine targets that correspond to the JVMD Management Agents you undeployed.

- **c.** Select each Java Virtual Machine target in the table, then click **Remove**.
- 14. Redeploy all JVMD Management Agents.

For more information, see the following:

http://docs.oracle.com/cd/E24628\_01/install.121/e22624/jvmd\_ installation.htm#CHDCFFGC

**15.** After all JVMD Management Agents have been redeployed, return to the Middleware Diagnostics Advisor Configuration page and re-enable MDA for each target it was previously enabled for.

## Update Existing Agent Image to Agent Image with BP1 included

This chapter describes how to update the existing downloaded Management Agent image in your environment to a Management Agent image with BP1 included. Once you update your image, you will not be required to apply any BP1 patches to the Management Agents that will be installed using this updated image.

At present, updated images with BP1 included are available for Linux32 and Linux 64 bit platforms only. When Management Agent binaries with BP1 included are released for other platforms, you just repeat the steps described in the following sections to update them.

The version of Management Agent binaries with BP1 included is the same as the earlier 12.1.0.1. release. The following topics are discussed:

- OMS and Target Management Agent Hosts are on the Same Platform
- OMS and Target Management Agent Hosts are on Different Platforms

## 3.1 OMS and Target Management Agent Hosts are on the Same Platform

When OMS and target Management Agent hosts are on the same platform, complete the following:

**1.** Download the Management Agent zip file from the Oracle Technology Network (OTN) at the following location:

http://www.oracle.com/technetwork/oem/grid-control/downloads/oem-upgrade-consol
e-502238.html

2. Copy this file into the OMS\_HOME/sysman/agent directory.

For multi OMS cases, copy the file into the Oracle Homes of all OMS instances.

## 3.2 OMS and Target Management Agent Hosts are on Different Platforms

When OMS and target Management Agent hosts are on different platforms, complete the following:

- 1. Log into the Cloud Control console.
- 2. From the Setup menu, select Extensibility, then select Self Update.

Figure 3–1 Self Update Page

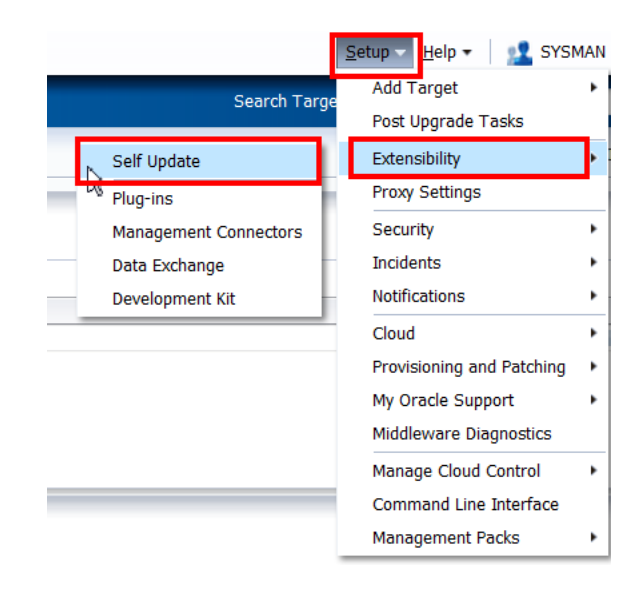

**3.** Select the Agent Software entity and click **Open**.

#### Figure 3–2 Agent Software Entity

| ORACLE Enterprise Manager Cloud Control 12c                   |
|---------------------------------------------------------------|
| 🚓 Enterprise 🛫 🌀 Targets 🛫 🏫 Eavorites 🛫 📀 Hist <u>o</u> ry 🛫 |
| Self Update                                                   |

Oracle periodically provides new functionality and updates for existing features in Enterprise Manager. The Self Update home alle automatically, a manual check can be made at any time.

#### ✓ Status

| Connection Mode Online                              |              |            |                    | Last Download Time | 26-M            |
|-----------------------------------------------------|--------------|------------|--------------------|--------------------|-----------------|
| Most Recent Refresh Time 🔕 25-Mar-2012 23:46:09 PDT |              |            | Last Download Type | Agen               |                 |
| Last Successful Refresh Time 12-Mar-20              | )12 23:46:10 | ) PDT      |                    |                    |                 |
| Actions 🛫 🗁 Open 🕡 Check Update:                    | s 🛃          | 🛃 Agent    | Software           |                    |                 |
| Туре                                                | Availab      | le Updates | Downloaded Updates | Applied Updates    | Descr           |
| 📃 Agent Software                                    |              | 5          | 0                  | 2                  | /.gent          |
| Compliance Content                                  |              | 0          | 0                  | 0                  | Comp            |
| Diagnostic Checks                                   |              | 0          | 0                  | 0                  | Targe           |
| EM Deployment Prerequisite Resources                |              | 0          | 0                  | 0                  | EM De<br>Plugir |
| 📄 Exadata Configuration Template                    |              | 0          | 0                  | 0                  | Confi           |
| Management Connector                                |              | 8          | 0                  | 1                  | Mana            |

This allows you to view the Agent Software Updates page, which shows the status of the Management Agent platform binaries.

#### Figure 3–3 Agent Software Updates Status

| Self Update            |                      |               |        |                             |
|------------------------|----------------------|---------------|--------|-----------------------------|
| If Update > Agent Soft | ware                 |               |        |                             |
| Agent Softwar          | e Updates            |               |        |                             |
| Actions 🛫 🔄 Do         | ownload 🔘 Apply 👩 Ag | gent Software |        |                             |
| Status                 | OS Platform          | Version       | Vendor | Description                 |
| 🚳 Applied              | Microsoft Windows    | 12.1.0.1.0    | Oracle | Agent Software (12.1.0.1.0) |
| 🍻 Available            | HP-UX PA-RISC (64    | 12.1.0.1.0    | Oracle | Agent Software (12.1.0.1.0) |
| 🙉 Applied              | Oracle Solaris on x8 | . 12.1.0.1.0  | Oracle | Agent Software (12.1.0.1.0) |
| 🚳 Applied              | Oracle Solaris on S  | 12.1.0.1.0    | Oracle | Agent Software (12.1.0.1.0) |
| 🐠 Available            | Linux x86-64         | 12.1.0.1.0    | Oracle | Agent Software (12.1.0.1.0) |
| 🐠 Download failed      | IBM AIX on POWER     | 12.1.0.1.0    | Oracle | Agent Software (12.1.0.1.0) |
| 🐠 Available            | HP-UX Itanium        | 12.1.0.1.0    | Oracle | Agent Software (12.1.0.1.0) |
|                        |                      |               |        |                             |

4. Select the platform on which the binaries are to be updated.

For the purposes of this example, Linux x86 binaries are selected. Linux x86 Management Agent binaries with Bundle Patch 1 included are now available and

you want to update the existing Linux x86 Management Agent binaries with these new versions.

5. From the Actions list select Remove.

| DRACLE Enterprise Manager Cloud Control 12c |                                                                                                    |                                                                                                    |                                                                                                    |  |
|---------------------------------------------|----------------------------------------------------------------------------------------------------|----------------------------------------------------------------------------------------------------|----------------------------------------------------------------------------------------------------|--|
| ets 🛨 🏫 <u>F</u> avorites 🛨 (               | ⊘ Hist <u>o</u> ry <u>▼</u>                                                                                                    |                                                                                                    |                                                                                                    |  |
|                                             |                                                                                                    |                                                                                                    |                                                                                                    |  |
| re                                          |                                                                                                    |                                                                                                    |                                                                                                    |  |
| Updates                                     |                                                                                                    |                                                                                                    |                                                                                                    |  |
| iload 🔞 Apply 🙆 Ag                          | gent Software                                                                                                    |                                                                                                    |                                                                                                    |  |
| OS Platform                                 | Version                                                                                                    | Vendor                                                                                                    | Description                                                                                                    |  |
| Microsoft Windows                           | 12.1.0.1.0                                                                                                    | Oracle                                                                                                    | Agent Software (12.1.0.1.0) f                                                                                                    |  |
| HP-UX PA-RISC (64                           | 12.1.0.1.0                                                                                                    | Oracle                                                                                                    | Agent Software (12.1.0.1.0) f                                                                                                    |  |
| Oracle Solaris on x8                        | 12.1.0.1.0                                                                                                    | Oracle                                                                                                    | Agent Software (12.1.0.1.0) f                                                                                                    |  |
| Oracle Solaris on S                         | 12.1.0.1.0                                                                                                    | Oracle                                                                                                    | Agent Software (12.1.0.1.0) f                                                                                                    |  |
| Linux x86-64                                | 12.1.0.1.0                                                                                                    | Oracle                                                                                                    | Agent Software (12.1.0.1.0) f                                                                                                    |  |
| IBM AIX on POWER                            | 12.1.0.1.0                                                                                                    | Oracle                                                                                                    | Agent Software (12.1.0.1.0) f                                                                                                    |  |
| HP-UX Itanium                               | 12.1.0.1.0                                                                                                    | Oracle                                                                                                    | Agent Software (12.1.0.1.0) f                                                                                                    |  |
| Linux x86                                   | 12.1.0.1.0                                                                                                    | Oracle                                                                                                    | Agent Software (12.1.0.1.0) f                                                                                                    |  |
|                                             | erprise Manager Cla<br>ets x P Eavorites x (<br>Pe<br>Updates<br>load @ Apply @ Ag<br>OS Platform<br>Microsoft Windows<br>MP-UX PA-RISC (64<br>Oracle Solaris on x8<br>Oracle Solaris on x8<br>Oracle Solaris on s<br>Linux x86-64<br>IBM AIX on POWER<br>HP-UX Itanium<br>Linux x86 | Privile Payment   Pre Pre     Pre Pre     Pre Pre     OS Platform Version     Microsoft Windows 12.1.0.1.0   Microsoft Windows 12.1.0.1.0   MP-UX PA-RISC (64 12.1.0.1.0   Oracle Solaris on S 12.1.0.1.0   Unux x86-64 12.1.0.1.0   IBM ADX on POWER 12.1.0.1.0   HP-UX Itanium 12.1.0.1.0   Linux x86 12.1.0.1.0 | erprise Manager Cloud Control 12c<br>ets x A Eavorites X A History X<br>re<br>Updates<br>Ioad A Apply A gent Software<br>OS Platform Version Vendor<br>Microsoft Windows 12.1.0.1.0 Oracle<br>Microsoft Windows 12.1.0.1.0 Oracle<br>HP-UX PA-RISC (64 12.1.0.1.0 Oracle<br>Oracle Solaris on x8 12.1.0.1.0 Oracle<br>Oracle Solaris on x8 12.1.0.1.0 Oracle<br>Linux x86-64 12.1.0.1.0 Oracle<br>Linux x86 (12.1.0.1.0 Oracle<br>HP-UX Itanium 12.1.0.1.0 Oracle<br>Linux x86 (12.1.0.1.0 Oracle |  |

#### Figure 3–4 Agent Software Updates Remove Icon

6. Click **Remove** on the confirmation message.

Figure 3–5 Remove Confirmation Message

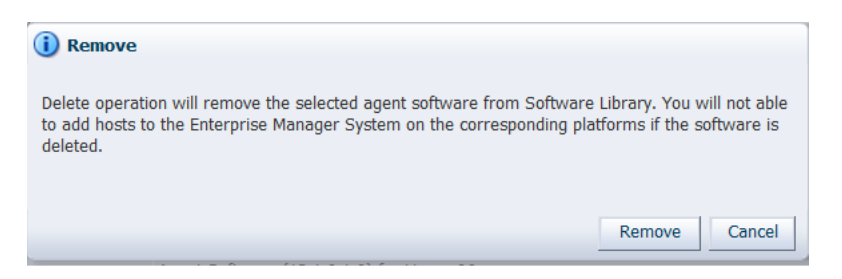

A job is triggered to remove the Management Agent binaries from the library. The figure below shows the confirmation message when this has been successfully completed.

Figure 3–6 Job Submitted Successfully Message

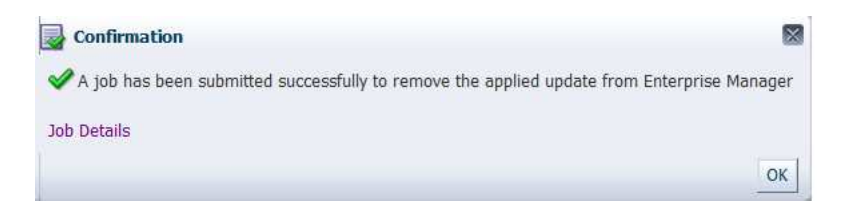

Once the job is done, the page is refreshed and the Management Agent binaries status is changed to Downloaded. The figure below shows that the Linux x86 binaries status is now changed to **Downloaded**.

| DRACLE Enterprise Manager Cloud Control 12c                   |                      |               |        |                               |  |  |
|---------------------------------------------------------------|----------------------|---------------|--------|-------------------------------|--|--|
| 🚡 Enterprise 🛫 🎯 Targets 🛫 🖕 Eavorites 🛫 📀 Hist <u>o</u> ry 🛫 |                      |               |        |                               |  |  |
| Self Update                                                   |                      |               |        |                               |  |  |
| Self Update > Agent Software                                  |                      |               |        |                               |  |  |
| Agent Software Up                                             | dates                |               |        |                               |  |  |
| Actions 🛫 🕒 Downloa                                           | d 🛞 Apply 🛃 Ag       | gent Software |        |                               |  |  |
| Status                                                        | OS Platform          | Version       | Vendor | Description                   |  |  |
| 🔇 Applied                                                     | Microsoft Windows    | 12.1.0.1.0    | Oracle | Agent Software (12.1.0.1.0) f |  |  |
| 🐠 Available                                                   | HP-UX PA-RISC (64    | 12.1.0.1.0    | Oracle | Agent Software (12.1.0.1.0) f |  |  |
| 🚳 Applied                                                     | Oracle Solaris on x8 | 12.1.0.1.0    | Oracle | Agent Software (12.1.0.1.0) f |  |  |
| 🚳 Applied                                                     | Oracle Solaris on S  | 12.1.0.1.0    | Oracle | Agent Software (12.1.0.1.0) f |  |  |
| 🐠 Available                                                   | Linux x86-64         | 12.1.0.1.0    | Oracle | Agent Software (12.1.0.1.0) f |  |  |
| 🐠 Download failed                                             | IBM AIX on POWER     | 12.1.0.1.0    | Oracle | Agent Software (12.1.0.1.0) f |  |  |
| 🐠 Available                                                   | HP-UX Itanium        | 12.1.0.1.0    | Oracle | Agent Software (12.1.0.1.0) f |  |  |
| 🖄 Downloaded                                                  | Linux x86            | 12.1.0.1.0    | Oracle | Agent Software (12.1.0.1.0) f |  |  |

Figure 3–7 Status Changed to Downloaded

7. Select the row with the status Downloaded and from the Actions list click Delete.

#### Figure 3–8 Delete Row

| Self Update         |                      |               |        |                            |
|---------------------|----------------------|---------------|--------|----------------------------|
| Update > Agent Soft | ware                 |               |        |                            |
| Agent Softwar       | e Updates            |               |        |                            |
| Actions 🗸 🌛 Do      | wnload 🔞 Apply 🙆 Ag  | gent Software |        |                            |
| Download            | OS Platform          | Version       | Vendor | Description                |
| Apply               | Microsoft Windows    | 12.1.0.1.0    | Oracle | Agent Software (12.1.0.1.0 |
| Semano              | HP-UX PA-RISC (64    | 12.1.0.1.0    | Oracle | Agent Software (12.1.0.1.0 |
| Nemove              | Oracle Solaris on x8 | 12.1.0.1.0    | Oracle | Agent Software (12.1.0.1.0 |
| -                   | Oracle Solaris on S  | 12.1.0.1.0    | Oracle | Agent Software (12.1.0.1.0 |
| 1 Readme            | Linux x86-64         | 12.1.0.1.0    | Oracle | Agent Software (12.1.0.1.0 |
| 👚 Export 🔤 ed       | IBM AIX on POWER     | 12.1.0.1.0    | Oracle | Agent Software (12.1.0.1.0 |
| 🔀 Delete 📐          | HP-UX Itanium        | 12.1.0.1.0    | Oracle | Agent Software (12.1.0.1.0 |
| Downloadod          | Linux x86            | 12.1.0.1.0    | Oracle | Agent Software (12.1.0.1.0 |

ORACLE Enterprise Manager Cloud Control 12c

**8.** Click **Delete** on the confirmation message.

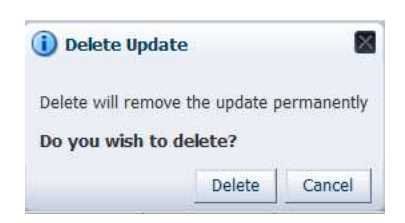

Figure 3–9 Delete Update Confirmation Message

This generates the message shown below.

Figure 3–10 Delete Confirmation

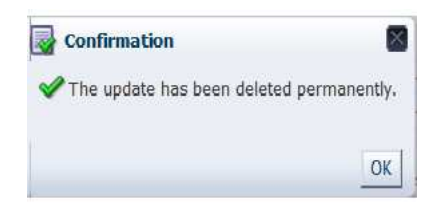

- **9.** Refresh the page to verify that the selected Management Agent binaries are no longer in the library.
- **10.** To delete Management Agent binaries in *Available* status, select the row and from the **Actions** list click **Delete**.

For the purposes of this example, Linux x86 Management Agent binaries are selected.

Figure 3–11 Agent Software Updates

|                              | RACLE Enterprise Manager Cloud Control 12c                  |               |        |                             |  |  |
|------------------------------|-------------------------------------------------------------|---------------|--------|-----------------------------|--|--|
| 🖧 Enterprise 🛨 🌀 Targe       | Enterprise 🛫 🎯 Targets 🛫 🖕 Eavorites 🛫 🥝 Hist <u>o</u> ry 🛫 |               |        |                             |  |  |
| Self Update                  |                                                             |               |        |                             |  |  |
| Self Update > Agent Software | •                                                           |               |        |                             |  |  |
| Agent Software U             | pdates                                                      | and Colturate |        |                             |  |  |
| Status                       | OS Platform                                                 | Version       | Vendor | Description                 |  |  |
| 🚳 Applied                    | Microsoft Windows                                           | 12.1.0.1.0    | Oracle | Agent Software (12.1.0.1.0) |  |  |
| I Available                  | HP-UX PA-RISC (64                                           | 12.1.0.1.0    | Oracle | Agent Software (12.1.0.1.0) |  |  |
| 🙉 Applied                    | Oracle Solaris on x8                                        | 12.1.0.1.0    | Oracle | Agent Software (12.1.0.1.0) |  |  |
| 🚳 Applied                    | Oracle Solaris on S                                         | 12.1.0.1.0    | Oracle | Agent Software (12.1.0.1.0) |  |  |
| 🖗 Available                  | Linux x86-64                                                | 12.1.0.1.0    | Oracle | Agent Software (12.1.0.1.0) |  |  |
| 🐙 Download failed            | IBM AIX on POWER                                            | 12.1.0.1.0    | Oracle | Agent Software (12.1.0.1.0) |  |  |
| 🍄 Available                  | HP-UX Itanium                                               | 12.1.0.1.0    | Oracle | Agent Software (12.1.0.1.0) |  |  |

| Enterprise 🛫 👩 <u>T</u>                                                                                        | argets 🛫 🐈 <u>F</u> avorites 🛫 🕴  | 🥑 Hist <u>o</u> ry 🛨 |        |                                 |
|----------------------------------------------------------------------------------------------------|-----------------------------------|----------------------|--------|---------------------------------|
| Self Update                                                                                                    |                                   |                      |        |                                 |
| If Update > Agent Soft                                                                                         | ware                              |                      |        |                                 |
| Actions                                                                                                    | e Updates<br>ownload 🛞 Apply 🙆 Ag | gent Software        |        |                                 |
| د الله المعام الله المعام الله المعام المعام المعام المعام المعام المعام المعام المعام المعام المعام المعام ال | OS Platform                       | Version              | Vendor | Description                     |
| Anniv                                                                                                    | Microsoft Windows                 | 12.1.0.1.0           | Oracle | Agent Software (12.1.0.1.0) f   |
| Remove                                                                                                    | HP-UX PA-RISC (64                 | 12.1.0.1.0           | Oracle | Agent Software (12.1.0.1.0) for |
| ( Kemore                                                                                                    | Oracle Solaris on x8              | 12.1.0.1.0           | Oracle | Agent Software (12.1.0.1.0) for |
| (                                                                                                    | Oracle Solaris on S               | 12.1.0.1.0           | Oracle | Agent Software (12.1.0.1.0) for |
| (1) Readme                                                                                                    | Linux x86-64                      | 12.1.0.1.0           | Oracle | Agent Software (12.1.0.1.0) f   |
| LI PI Export ed                                                                                                | IBM AIX on POWER                  | 12.1.0.1.0           | Oracle | Agent Software (12.1.0.1.0) for |
|                                                                                                    |                                   |                      |        |                                 |

#### Figure 3–12 Delete Agent Binaries

**11.** Click **Delete** on the confirmation message.

Figure 3–13 Delete Update Confirmation Message

| i Delete Updat    | te             |             |
|-------------------|----------------|-------------|
| Delete will remov | e the update p | permanently |
| Do you wish to    | delete?        |             |
|                   | Delete         | Cancel      |

This generates the message shown below.

#### Figure 3–14 Delete Confirmation

| Confirmation                  |              |
|-------------------------------|--------------|
| ✔ The update has been deleted | permanently, |
|                               | OK           |

- **12.** Refresh the page to verify that the selected Management Agent binaries are no longer in the library.
- **13.** From the Self Update page, select the **Agent Software** entity, then click **Check Updates** to get the latest agent binaries.

#### Figure 3–15 Latest Agent Binaries

| ORACLE Enterprise Manager                                                                          | Cloud Control 12c                      |                             |                                          |                 |
|----------------------------------------------------------------------------------------------------|----------------------------------------|-----------------------------|------------------------------------------|-----------------|
| 🚓 Enterprise 🛨 🌀 Targets 🛨 🛧 Favorites                                                             | 🛫 🥝 Hist <u>o</u> ry <del></del>       |                             |                                          |                 |
| Self Update                                                                                        |                                        |                             |                                          |                 |
| Oracle periodically provides new functionality and automatically, a manual check can be made at an | l updates for existing fea<br>ny time. | tures in Enterprise Manager | . The Self Update ho                     | me allo         |
| Connection Mode Online<br>Most Recent Refresh Time 父 26-M                                          | ar-2012 01:38:07 CDT                   |                             | Last Download Time<br>Last Download Type | N/A<br>N/A      |
| Actions 🗸 📄 Open 🐠 Check Updates                                                                   | 😽 🚱 Agent Se                           | oftware                     |                                          |                 |
| Type                                                                                               | Available Updates                      | Downloaded Updates          | Applied Updates                          | Descri          |
| Agent Software                                                                                     | 3                                      | 0                           | 3                                        | Agent           |
| Compliance Content                                                                                 | Ű                                      | 0                           | 0                                        | Compl           |
| Diagnostic Checks                                                                                  | 0                                      | 0                           | 0                                        | Target          |
| EM Deployment Prerequisite Resources                                                               | 0                                      | 0                           | 0                                        | EM De<br>Plugin |
| Exadata Configuration Template                                                                     | 0                                      | 0                           | 0                                        | Config          |
| Management Connector                                                                               | 8                                      | 0                           | 1                                        | Manag           |
| Middleware Profiles and Gold Images                                                                | 0                                      | 0                           | 0                                        | A colle         |
| Oracle Database Provisioning Profiles<br>and Gold Images                                           | 0                                      | 0                           | 0                                        | A colle         |
| Oracle Virtual Product Mapping                                                                     | 0                                      | 0                           | 0                                        | Pre-de          |

A job is triggered and once it is done, you will see that the Available Updates column has been updated. A confirmation message is also displayed.

#### Figure 3–16 Confirmation Message

| Confirmation                   |                                                 |
|--------------------------------|-------------------------------------------------|
| 🖋 A job has been submitted suc | cessfully to check for new updates from Oracle  |
| Job Details                    |                                                 |
|                                | ОК                                              |
| U U Com                        | nliance ( ontent contains Framework, Standard ) |

## Bundle Patch 1 for Windows and zLinux Management Agents

This chapter describes various usecases for Bundle Patch 1 for Windows 64 bit OMS and Management Agent, Windows 32 bit Management Agent only, and zLinux Management Agent only. The following scenarios are discussed:

- Installing Enterprise Manager Cloud Control 12c on Windows (64-bit)
- Managing Windows or zLinux Hosts from OMS on Linux with BP1
- Managing Windows or zLinux Hosts from OMS without BP1

## 4.1 Installing Enterprise Manager Cloud Control 12c on Windows (64-bit)

To install Enterprise Manager Cloud Control 12c on Windows, download the binaries from Oracle Technology Network. You can get the 12.1.0.1 installation software from the product DVD or from Oracle Technology Network (OTN) at:

 $\verb|http://www.oracle.com/technetwork/oem/enterprise-manager/downloads/index.html||$ 

For more information, refer to the Procuring Software section of the *Oracle*® *Enterprise Manager Cloud Control Advanced Installation and Configuration Guide* 12*c Release* 1 (12.1.0.1), which can be found at the following location:

http://docs.oracle.com/cd/E24628\_01/install.121/e24089/getstrtd\_proc\_ sw.htm#BACFDBCA

On the download page, select the Windows (64-bit) (With Bundle Patch 1) release.

The Bundle Patch 1 binaries will be installed by default. Enterprise Manager binaries will have BP1 patches included by default. You do not need to follow the BP1 patch instructions outlined in this document.

The 12.1.0.2 versions of the Oracle Database and Oracle Fusion Middleware plug-ins will also be installed by default as part of the Windows installation process. You will have the option of installing additional available plug-ins, such as the Fusion Applications plug-in, during installation. Oracle recommends that you also install all the plug-ins that you think you may need.

When you invoke the Enterprise Manager Cloud Control Installation Wizard, you will be given a choice between two Install Types: Simple and Advanced. To install the additional plug-ins, you must perform an Advanced installation.

For more information, see "Installing with Advanced Configuration" in the *Oracle*® *Enterprise Manager Cloud Control Basic Installation Guide* 12*c Release* 1 (12.1.0.1), available at the following link:

http://docs.oracle.com/cd/E24628\_01/install.121/e22624/install\_em\_exist\_ db.htm#CHDECIFI

You can also find more installation information in the *Oracle*® *Enterprise Manager Cloud Control Advanced Installation and Configuration Guide* 12*c Release* 1 (12.1.0.1), available at the following location:

http://docs.oracle.com/cd/E24628\_01/install.121/e24089/toc.htm

## 4.2 Managing Windows or zLinux Hosts from OMS on Linux with BP1

This section discusses the management of Windows (32-bit or 64-bit) or zLinux Hosts from Oracle Management Service on Linux (32-bit or 64-bit) with BP1. The following assumes that you have an Oracle Management Service 12.1.0.1 instance running on a Linux host with BP1 applied, or a fresh installation that includes the BP1 binaries, and want to monitor Windows and/or zLinux host machines. The Oracle Management Service 12.1.0.1 instance must either be a fresh installation, as noted in the section above, or must be patched with BP1.

See Section 2.1, "Applying Bundle Patch 1 on Oracle Management Service" for instructions on applying BP1 on a Linux 32-bit or 64-bit Oracle Management Service host.

**Note:** A Linux OMS should have BP1 applied or included. This is a mandatory requirement for monitoring the Windows or zLinux agents.

Once these prerequisites have been met, you must complete the steps outlined in the following sections in the order specified:

- Applying Patch 14040891 on Oracle Management Service (Required)
- Patching Database, Fusion Middleware, and Fusion Application Plug-ins
- Downloading the Management Agent Software
- Downloading and Upgrading Plug-ins to Windows-specific Revisions
- Deploying Management Agents to Windows or zLinux Host Targets
- Adding Targets to Monitor

The processes described in the following sections are identical for Windows 32-bit, Windows 64-bit and zLinux Management Agents.

#### 4.2.1 Applying Patch 14040891 on Oracle Management Service (Required)

You **must** apply patch 14040891 on your Oracle Management Service 12.1.0.1 on Linux 32-bit or 64-bit. To install the patch, complete the following:

**Note:** In the case of a multi-OMS environment, once you have performed these steps on the first OMS host, repeat the same steps for each of the other OMS hosts, except for steps (8), (9), (14), and (15).

- 1. Back up the following before beginning this process:
  - Oracle Inventory

- Management Repository database
- Middleware Home
- Instance Home
- Software Library
- Management Agent

For instructions, see "Backing Up Enterprise Manager" in the Enterprise Manager Cloud Control Administrator's Guide available here:

http://docs.oracle.com/cd/E24628\_01/doc.121/e24473/ha\_backup\_ recover.htm#BGBCCIJC

- Verify that the correct OPatch version is installed under the OMS Home. The OPatch version required for installing the Bundle Patch 1 is 11.1.0.9.4 or higher. Do not use OPatch 11.2.0.x. For more information on OPatch version, see Section 1.4.3, "Using the Correct OPatch Version".
- **3.** Ensure that the Management Repository database and its listener are up and running.
- **4.** Ensure that you set the ORACLE\_HOME environment variable to the OMS Home, which is:

<%MIDDLEWARE\_HOME%>/oms

This is the top-level directory of the Oracle Management Server installation.

**5.** Ensure that you set the PATH environment variable to include the location of the unzip executable, the *ORACLE\_HOME*/bin, and the *ORACLE\_HOME*/OPatch directories present in the Oracle home of the OMS with the following command:

setenv PATH \$ORACLE\_HOME/bin:\$ORACLE\_HOME/OPatch:\$PATH

Run the following command to verify that the PATH variable is set:

echo \$PATH

- 6. Download patch 14040891 from My Oracle Support (https://support.oracle.com)
- **7.** Verify the Oracle Inventory by running the following command:

\$ opatch lsinventory

This verification is needed because OPatch accesses the Oracle Inventory. If the command displays any errors, contact Oracle Support to resolve the issue.

**8.** Identify a location for storing the contents of the patch ZIP file.

In the rest of this section, this location (absolute path) is referred to as *PATCH\_TOP\_DIR*.

**9.** Run the following command to extract the contents of the patch ZIP file to the location you created in the previous step:

\$ unzip -d PATCH\_TOP\_DIR p14040891\_121010\_Generic.zip

**10.** Run the following command from the patch directory to ensure that patch 14040891 does not conflict with existing one-off patches on the Linux OMS:

```
$PATCH_TOP_DIR/opatch prereq CheckConflictAgainstOHWithDetail
-phBaseDir ./14040891
```

#### Figure 4–1 Patch 14040891

| <pre>winbp1]\$ pwd /scratch/winbp1 figure winbp1]\$ ls 14040891 13707704.zip 13713877.zip 13715926.zip 13719833.zip [iiiiiiiiiiiiiiiiiiiiiiiiiiiiiiiiiii</pre>                                                                                                    |
|----------------------------------------------------------------------------------------------------|
| PREREQ session                                                                                                    |
| <pre>Oracle Home : /acratch/aime/work/midlwre6465/oms<br/>Central Inventory : /advisur_dts7116/oracle/work/DB11107/oraInventory<br/>from : /acratch/aime/work/midlwre6465/oms/oraInst.loc<br/>OPatch version : 11.1.0.9.6<br/>OUI version : 11.1.0.9.0<br/>Log file location : /IIIIIM/WINFW/work/midlwre6465/oms/cfgtoollogs/opatch/opatch2012-04-26_06-13-45<br/>AM_1.log</pre> |
| OPatch detects the Middleware Home as "/s=====/work/midlwre6465"                                                                                                    |
| Invoking prereq "checkconflictagainstohwithdetail"                                                                                                    |
| Prereq "checkConflictAgainstOHWithDetail" passed.                                                                                                    |
| OPatch succeeded.<br>[aime@sluttmir winbpl]\$                                                                                                    |

The command will generate a report that lists all conflicting patches. If you do not see any conflicting patches, then proceed with installing the patch.

If you see one or more conflicting patches, then follow these steps:

- Submit a request for Merge patches from Oracle Support.
- Download the Merge one-off patches from My Oracle Support.
- Manually deinstall the conflicting patches by following the instructions in the README file for each conflicting patch. Refer to My Oracle Support note 965556.1 for additional information.
- Apply patch 14040891 on the Linux OMS.
- Apply the Merge one-off patches.
- **11.** Invoke the following command to ensure that the OMS is not running:

<OMS\_ORACLE\_HOME>/bin emctl stop oms -all

Run the following command to verify that the OMS has completely stopped:

<OMS\_ORACLE\_HOME>/bin emctl status oms

Ideally, the OMS and its associated services will be down. Note: In a multi-OMS environment, these commands should be run on all OMS instances.

**12.** Use the following command to navigate to the *PATCH\_TOP\_DIR*/14040891 directory:

```
$ cd PATCH_TOP_DIR/14040891
```

**13.** Run the following command to apply the patch:

This command should be run on each OMS instance in a multi-OMS environment.

\$ opatch napply

The following messages may appear on screen:

Do you want to proceed? [y | n]: (yes)

**Note:** If you have any patches applied in your environment that are a superset of 13638422, you will get a message to rollback the existing patches. This is expected behavior and enter Y to proceed.

The following is an example of this message:

```
Conflicts/Supersets for each patch are:
Patch : 13824700
Bug Superset of 13638422
Super set bugs are:13638422
Patches [ 13638422 ] will be rolled back.
```

```
Do you want to proceed? [y|n]"
```

- Oracle Support Email address/User Name: (provide your details or press Enter to continue)
- Do you wish to remain uninformed of security issues ([Y]es, [N]o) [N]: (y)

Figure 4–2 Apply the Patch

| [                                                                                                    |                                                              |
|----------------------------------------------------------------------------------------------------|--------------------------------------------------------------|
| Oracle Home : //cratch/aime/work/midlwre6465/oms<br>Central Inventory : /ade/aime_dte7186/oracle/work/DB1107/oraInventory<br>from : /scratch/aime/work/midlwre6465/oms/oraInst.loc<br>OPatch version : 11.1.0.9.6<br>OUI version : 11.1.0.9.0<br>Log file location : /scratch/ime/work/midlwre6465/oms/cfgtoollogs/opatch/opatch2012-04<br>AM_1.log                                      | - 26_06 - 33 - 09                                            |
| OPatch detects the Middleware Home as "/mcratch/anne/work/midlwre6465"                                                                                                    |                                                              |
| Verifying environment and performing prerequisite checks<br>OPatch continues with these patches: 13601669 13626367 13644440 13651813 13653571<br>13717908 13772774 13780971 13785995 13787027 13793831 13811012 13824044 1382470<br>13827938 13831721 13838155 13849724 13850180 13857278 13867770 13870924 138746<br>13898923 13910654 13921309 13958487 13962917 13988371              | 14040891<br>0 13824730<br>13 13895257                        |
| Do you want to proceed? [y n]<br>yes<br>User Responded with: Y<br>All checks passed.<br>Provide your email address to be informed of security issues, install and<br>initiate Oracle Configuration Manager. Easier for you if you use your My<br>Oracle Support Email address/User Name.<br>Visit http://www.oracle.com/support/policies.html for details.<br>Email address/User Name:   |                                                              |
| You have not provided an email address for notification of security issues.<br>Do you wish to remain uninformed of security issues ([Y]es, [N]o) [N]: yes                                                                                                    |                                                              |
| Patching component oracle.sysman.oms.core, 12.1.0.1.0                                                                                                    |                                                              |
| Verifying the update<br>Applying interim patch '14040891' to OH '/srratrh/aime/work/midlwre6465/oms'                                                                                                    |                                                              |
| Patching component oracle.sysman.oms.core, 12.1.0.1.0                                                                                                    |                                                              |
| Verifying the update<br>Patches 13601669,13626367,13644440,13651813,13653571,14040891,13717908,13772774,1378097<br>3787027,13793831,13811012,13824044,13824700,13824730,13827938,13831721,13838155,1384972<br>3857278,13867770,13870924,13874613,13895257,13898923,13910654,13921309,13958487,1396291<br>uccessfully applied.<br>Log file location: //////////////////////////////////// | L,13785995,1<br>4,13850180,1<br>7,13988371 s<br>26_06-33-09A |
| OPatch succeeded.                                                                                                    |                                                              |

**14.** Run the following command on the first OMS only (you will be prompted for the SYSMAN password):

\$ ORACLE\_HOME/bin/emctl applypatch repos -patchHome \$PATCH\_TOP\_ DIR/14040891/13653571

If the command succeeds, the following message is displayed:

PATCH APPLICATION HAS SUCCEEDED

**15.** Run the following commands on the first OMS only (you will be prompted for the SYSMAN password):

<command prompt> emctl register oms metadata -service swlib -file \$ORACLE\_ HOME/sysman/metadata/swlib/multioms -core

#### Figure 4–3 Register OMS Data

[aimequinitation 14040891]\$ emctl register oms metadata -service swlib -file \$ORACLE\_HOME/sysman/meta data/swlib/multioms -core Oracle Enterprise Manager Cloud Control 12c Release 12.1.0.1.0 Copyright (c) 1996, 2012 Oracle Corporation. All rights reserved. SYSMAN password: Metadata registration successful [aimequinitation 14040891]\$

<command prompt> emctl register oms metadata -service procedures -file \$ORACLE\_ HOME/sysman/metadata/procedures/multioMs.xml -core

If the command succeeds, the following message is displayed:

Metadata registration successful

<command prompt> emctl register oms metadata -service derivedAssocs -file \$ORACLE\_HOME/sysman/metadata/derivedAssocs/emSystemAssocRules.xml -core

If the command succeeds, the following message is displayed:

Metadata registration successful

16. Start the OMS by running the following command on each OMS instance:

ORACLE\_HOME/bin/emctl start oms

#### 4.2.2 Patching Database, Fusion Middleware, and Fusion Application Plug-ins

Patches must be applied to the version 12.1.0.2 Oracle Database, Oracle Fusion Middleware, and Oracle Fusion Applications plug-ins deployed on the OMS host. A separate patch must be applied to the Oracle Home for each individual plug-in.

Installation instructions are provided for the following patches:

- Applying Oracle Database Plug-in Patch 13713877
- Applying Oracle Fusion Middleware Plug-in Patch 13715926
- Applying Oracle Fusion Applications Patch 13719833

To patch the plug-ins on OMS, download and apply the patches listed in Table 4–1 on the OMS host (one patch at a time in the order specified) in the respective plug-in Homes. The patches are available from My Oracle Support (https://support.oracle.com).

**Note:** You can reduce the downtime by stopping the OMS before applying the three patches listed below to the respective Oracle Homes, then re-starting once all patches have been successfully applied.

Table 4–1 Plug-In Patches for Microsoft Windows

| Plug-In Name               | Plug-In ID         | Patch    | Oracle Home to be Patched                                                      |
|----------------------------|--------------------|----------|--------------------------------------------------------------------------------|
| Oracle Database            | oracle.sysman.db   | 13713877 | %MIDDLEWARE_<br>HOME%/plugins/oracle.sys<br>man.db.oms.plugin_<br>12.1.0.2.0   |
| Oracle Fusion Middleware   | oracle.sysman.emas | 13715926 | %MIDDLEWARE_<br>HOME%/plugins/oracle.sys<br>man.emas.oms.plugin_<br>12.1.0.2.0 |
| Oracle Fusion Applications | oracle.sysman.emfa | 13719833 | %MIDDLEWARE_<br>HOME%/plugins/oracle.sys<br>man.emfa.oms.plugin_<br>12.1.0.2.0 |

#### 4.2.2.1 Applying Oracle Database Plug-in Patch 13713877

Apply Oracle Database Plug-in patch 13713877 on your Oracle Management Service. To apply the patch, ensure that all the prerequisites specified in the README are met and complete the following:

1. Shut down the OMS by running the following command:

<ORACLE\_HOME>/bin emctl stop oms

Make sure to shut down all OMS instances in a multi-OMS environment.

2. Set the environment variable PLUGIN\_HOME to:

<%MIDDLEWARE\_HOME%>/plugins/oracle.sysman.db.oms.plugin\_12.1.0.2.0

For example:

setenv PLUGIN\_HOME
/example/work/midlwre6465/plugins/oracle.sysman.db.oms.plugin\_
12.1.0.2.0

3. Maintain a location for storing the contents of the patch ZIP file.

In the rest of this section, this location (absolute path) is referred to as *PATCH\_TOP\_DIR*.

**4.** Run the following command to extract the contents of the patch ZIP file to the location you created in the previous step:

\$ unzip -d PATCH\_TOP\_DIR p13713877\_121010\_Generic.zip

**5.** Use the following command to navigate to the *PATCH\_TOP\_DIR*/13713877 directory:

```
$ cd PATCH_TOP_DIR/13713877
```

**6.** Run the following command on each OMS instance (in a multi-OMS environment) to apply the patch:

\$ opatch napply -oh \$PLUGIN\_HOME

The following messages may appear on screen:

- Do you want to proceed? [y | n]: (yes)
- Oracle Support Email address/User Name: (provide your details or press Enter to continue)
- Do you wish to remain uninformed of security issues ([Y]es, [N]o) [N]: (y)

If the patch is applied successfully, the following message is displayed:

OPatch succeeded

**7.** Run the following four commands on the first OMS only (you will be prompted for the SYSMAN password):

If the commands succeed, the following message is displayed:

Metadata registration successful

**Note:** In the following commands, <command prompt> is OMS\_ORACLE\_HOME/bin.

- a. <command prompt> emctl register oms metadata -service swlib -file \$PLUGIN\_HOME/metadata/swlib -pluginId oracle.sysman.db
- b. <command prompt> emctl register oms metadata -service procedures -file \$PLUGIN\_HOME/metadata/procedures/ExtendClusterNG.xml -pluginId oracle.sysman.db
- c. <command prompt> emctl register oms metadata -service procedures -file \$PLUGIN\_HOME/metadata/procedures/provsidb.xml -pluginId oracle.sysman.db
- d. <command prompt> emctl register oms metadata -service
   preNGProcedures -file \$PLUGIN\_
   HOME/metadata/preNGProcedures/RACProvisionWIN.xml -pluginId
   oracle.sysman.db
- 8. Start the OMS instance:

<ORACLE\_HOME>/bin emctl start oms

#### 4.2.2.2 Applying Oracle Fusion Middleware Plug-in Patch 13715926

This section describes how to apply the Oracle Fusion Middleware Plug-in patch 13715926 on your Oracle Management Service. To apply the patch, ensure that all the prerequisites specified in the README are met and then complete the following:

1. Shut down the OMS by running the following command:

<ORACLE\_HOME>/bin emctl stop oms

Make sure to shut down all OMS instances in a multi-OMS environment.

2. Set the environment variable PLUGIN\_HOME to:

<%MIDDLEWARE\_HOME%>/plugins/oracle.sysman.emas.oms.plugin\_12.1.0.2.0 For example:

```
setenv PLUGIN_HOME
/example/work/midlwre6465/plugins/oracle.sysman.emas.oms.plugin_
12.1.0.2.0
```

**3.** Maintain a location for storing the contents of the patch ZIP file.

In the rest of this section, this location (absolute path) is referred to as *PATCH\_TOP\_DIR*.

**4.** Run the following command to extract the contents of the patch ZIP file to the location you created in the previous step:

\$ unzip -d PATCH\_TOP\_DIR p13715926\_121010\_Generic.zip

**5.** Use the following command to navigate to the *PATCH\_TOP\_DIR*/13715926 directory:

\$ cd PATCH\_TOP\_DIR/13715926

**6.** Run the following command on each OMS (in a multi-OMS environment) to apply the patch:

\$ opatch napply -oh \$PLUGIN\_HOME

The following messages may appear on screen:

- Do you want to proceed? [y | n]: (yes)
- Oracle Support Email address/User Name: (provide your details or press Enter to continue)
- Do you wish to remain uninformed of security issues ([Y]es, [N]o) [N]: (y)
- **7.** Run the following eight commands on the first OMS only to register the job type. Enter the SYSMAN Password for each command when prompted.

If the commands succeed, the following message is displayed:

Metadata registration successful

**Note:** In the following commands, <command prompt> is OMS\_ORACLE\_HOME/bin.

- a. <command prompt> emctl register oms metadata -service swlib -file \$PLUGIN\_HOME/metadata/swlib/coherenceprov -pluginId oracle.sysman.emas
- b. <command prompt> emctl register oms metadata -service swlib -pluginId oracle.sysman.emas -file \$PLUGIN\_HOME/metadata/swlib
- C. <command prompt> emctl register oms metadata -pluginId oracle.sysman.emas -service procedures -file \$PLUGIN\_ HOME/metadata/procedures/FMWPROV.xml
- d. <command prompt> emctl register oms metadata -pluginId oracle.sysman.emas -service procedures -file \$PLUGIN\_ HOME/metadata/procedures/DomainScaleUp.xml
- e. <command prompt> emctl register oms metadata -pluginId oracle.sysman.emas -service jobTypes -file \$PLUGIN\_ HOME/metadata/jobTypes/CreateFMWBundle.xml

- f. <command prompt> emctl register oms metadata -pluginId oracle.sysman.emas -service jobTypes -file \$PLUGIN\_ HOME/metadata/jobTypes/CreateFMWGoldImage.xml
- g. <command prompt> emctl register oms metadata -service procedures -file \$PLUGIN\_HOME/metadata/procedures/WholeServerMigration.xml -pluginId oracle.sysman.emas
- h. <command prompt> emctl register oms metadata -service swlib -file \$PLUGIN\_HOME/metadata/swlib/patch -pluginId oracle.sysman.emas

#### **8.** Start the OMS instance:

<ORACLE\_HOME>/bin emctl start oms

#### 4.2.2.3 Applying Oracle Fusion Applications Patch 13719833

This section describes how to apply the Oracle Fusion Applications patch 13719833 on your Oracle Management Service. To apply the patch, ensure that all the prerequisites specified in the README are met and complete the following:

**Note:** Do not perform these steps if you do not have a Fusion Application plug-in in your environment.

1. Shut down the OMS by running the following command:

<ORACLE\_HOME>/bin emctl stop oms

Make sure to shut down all OMS instances in a multi-OMS environment.

2. Set the environment variable PLUGIN\_HOME to:

<%MIDDLEWARE\_HOME%>/plugins/oracle.sysman.emfa.oms.plugin\_12.1.0.2.0

For example:

```
setenv PLUGIN_HOME
/example/work/midlwre6465/plugins/oracle.sysman.emfa.oms.plugin_
12.1.0.2.0
```

3. Maintain a location for storing the contents of the patch ZIP file.

In the rest of this section, this location (absolute path) is referred to as *PATCH\_TOP\_DIR*.

**4.** Run the following command to extract the contents of the patch ZIP file to the location you created in the previous step:

\$ unzip -d PATCH\_TOP\_DIR p13719833\_121010\_Generic.zip

**5.** Use the following command to navigate to the *PATCH\_TOP\_DIR*/13719833 directory:

\$ cd PATCH\_TOP\_DIR/13719833

**6.** Run the following command to apply the patch:

\$ opatch napply -oh \$PLUGIN\_HOME

The following messages may appear on screen:

Do you want to proceed? [y | n]: (yes)

- Oracle Support Email address/User Name: (provide your details or press Enter to continue)
- Do you wish to remain uninformed of security issues ([Y]es, [N]o) [N]: (y)

After the patch is applied, the following message is displayed:

OPatch succeeded

7. Start the OMS instance:

<ORACLE\_HOME>/bin emctl start oms

#### 4.2.3 Downloading the Management Agent Software

Management Agent software for the various platforms (operating systems) supported by Enterprise Manager Cloud Control can be downloaded to the Software Library using the Self Update console. Once an Agent is persisted to the Software Library, it can be installed on host machines that you want to bring under Cloud Control management using the Management Agent installation wizard.

Once the Management Agent has been downloaded, it will appear in the Self Update interface as shown below. To view this page, log in to the Cloud Control console and from the **Setup** menu, select **Extensibility**, then select **Self Update**, and then click **Agent Software**.

|          |                           | cipilise Manager Cloud Control 12         | 2C         |        |                                |
|----------|---------------------------|-------------------------------------------|------------|--------|--------------------------------|
| 🔏 En     | terprise 👻 🌀 <u>T</u> arg | gets 🗸 🚖 Favorites 🗸 🥝 Hist <u>o</u> ry 🗸 |            |        |                                |
| Se       | lf Update                 |                                           |            |        |                                |
| Self Up  | date > Agent Softwa       | are                                       |            |        |                                |
| Ag       | jent Software             | Updates                                   |            |        |                                |
| Ac       | tions 🗸 👌 Down            | nload 🔞 Apply 🙆 Agent Software            |            |        |                                |
| Stat     | us                        | OS Platform                               | Version    | Vendor | Description                    |
| <b>(</b> | Applied                   | Linux x86-64                              | 12.1.0.1.0 | Oracle | Agent Software (12.1.0.1.0) fo |
| -        | Available                 | HP-UX PA-RISC (64-bit)                    | 12.1.0.1.0 | Oracle | Agent Software (12.1.0.1.0) fo |
| ۰        | Available                 | Linux x86                                 | 12.1.0.1.0 | Oracle | Agent Software (12.1.0.1.0) fo |
|          | Available                 | Oracle Solaris on x86-64 (64-bit)         | 12.1.0.1.0 | Oracle | Agent Software (12.1.0.1.0) fo |
| ۰        | Available                 | Oracle Solaris on SPARC (64-bit)          | 12.1.0.1.0 | Oracle | Agent Software (12.1.0.1.0) fo |
|          | Available                 | IBM AIX on POWER Systems (64-bit)         | 12.1.0.1.0 | Oracle | Agent Software (12.1.0.1.0) fo |
| -        | Available                 | HP-UX Itanium                             | 12.1.0.1.0 | Oracle | Agent Software (12.1.0.1.0) fo |
| 4        | Downloaded                | Microsoft Windows x64 (64-bit)            | 12.1.0.1.0 | Oracle | Agent Software (12.1.0.1.0) fo |

Figure 4–4 Self Update

Steps for obtaining Agent software in both online and offline modes are discussed below.

- Acquiring Management Agent Software in Online Mode
- Acquiring Management Agent Software in Offline Mode

#### 4.2.3.1 Acquiring Management Agent Software in Online Mode

Using Self Update in online mode requires Enterprise Manager to have access to My Oracle Support, which can be found at the following location:

https://support.oracle.com

- 1. From the Setup menu, choose Extensibility, then choose Self Update.
- 2. Select the entity type *Agent Software* and click **Check Updates**.

**Note:** Make sure that you have first set your My Oracle Support credentials. For more information see, Section 2.2.1, "Setting Up My Oracle Support Credentials".

- **3.** Choose **Open** from the **Action** menu. The entity type page appears to show agent software for different platforms.
- 4. Select an update from the list of available updates.
- 5. Select the software that needs to be downloaded from the available list and click **Download**. The Schedule Download dialog opens.
- 6. Select when to download the update. The following options are available:
  - Immediately
  - Later (specified time)
  - Whether or not to send a notification when the download is complete
- **7.** Click **Select**. An Enterprise Manager job is created to download the Agent software to the Software Library.

Enterprise Manager starts downloading the archive from the Oracle Enterprise Manager store. Wait for the download to complete.

When the job is submitted, Enterprise Manager displays the Confirmation page and the downloaded plug-in is shown in the local Oracle Enterprise Manager Store.

- **8.** Once the download is complete, select the Agent, then click **Apply**. This step will stage the Agent software in the Software Library and make it available to the Add Targets wizard, which you will use to install the Agent on host machines.
- **9.** Click **Agent Software** to launch the Add Targets/Agent Installation wizard.

For more information, see Section 4.2.5, "Deploying Management Agents to Windows or zLinux Host Targets".

#### 4.2.3.2 Acquiring Management Agent Software in Offline Mode

Follow this Self Update process only when Enterprise Manager is in offline mode.

- Ensure Cloud Control is set to offline mode. From the Setup menu, select Provisioning and Patching, then select Offline Patching and click Apply.
- 2. Run the following command:

\$ <OMS\_ORACLE\_HOME>/emcli login -username=sysman

Provide the password and you should see the following confirmation message:

Login successful

**3.** Run the following command:

```
./emcli sync
```

The following confirmation message is displayed:

Synchronized successfully

- 4. From the Setup menu, select Extensibility, the select Self Update.
- **5.** Click **Check Updates** on Self Update home page. A message is displayed that contains the URL to be accessed to download a catalog of all updates.
- **6.** From an Internet-enabled computer, download the catalog file using the aforementioned URL mentioned in the message window.
- 7. Copy the downloaded file to either of the following:
  - To any host that has a Management Agent and EM CLI installed
  - To the Oracle Management Service host
- **8.** Once the catalog is downloaded, it can be imported to Enterprise Manager in one of the following two ways:
  - **a.** Transfer the catalog to the management server host and run the following command to import to Enterprise Manager:

\$ emcli import\_update\_catalog -file=<catalog file name with full path>
-omslocal

**b.** Transfer the catalog to any managed host in your environment and run the following command to import to Enterprise Manager:

\$ emcli import\_update\_catalog -file=<catalog file name with full path>
-host=<host name> <host credential options>

- **9.** Select the entity type *Agent Software* and choose **Open** from the **Actions** menu. The entity type page appears displaying agent software for different platforms.
- **10.** Select an update from the list of available updates.
- 11. Click Download. A message is displayed with a URL and instructions.
- **12.** From an Internet-enabled computer, download the file from the URL displayed in the message window. Do one of the following:
  - Copy the file to a Management Agent.
  - Copy the file to Oracle Management Service.

Go to the 12.1 OMS home/bin directory and import the update file that you download in the previous step by executing the following command:

```
$ OMS_ORACLE_HOME/emcli import_update -omslocal -file=<absolute location of
the zip file>
```

**Note:** if your session has expired, you might be prompted to log in again. Do so by running the following command:

\$ emcli login -username=sysman

At this stage, the update will show up in downloaded state in the Self Update home page.

- **13.** Once the download is complete, select the entity management agent, then click **Apply**. This step will stage the entity management agent software in the Software Library and make it available to the Add Targets wizard, which you will use to install the agent on host machines.
- 14. Click Agent Software to launch the Add Targets/Agent installation wizard.

For more information, see Section 4.2.5, "Deploying Management Agents to Windows or zLinux Host Targets".

#### 4.2.4 Downloading and Upgrading Plug-ins to Windows-specific Revisions

Ensure that you obtain the Windows specific version- 12.1.0.2, and revision- 120427 of Oracle Database, Oracle Fusion Middleware, and Oracle Fusion Application plug-ins using the Self Update feature in either online or offline mode. The steps are similar to those outlined in Section 2.3, "Upgrading All Deployed Plug-ins to the 12.1.0.2 Releases on OMS".

To view the available revisions for the Oracle Database, Oracle Fusion Middleware, and Oracle Fusion Applications plug-ins, log in to the Cloud Control console and from the **Setup** menu, select **Extensibility**, then select **Plug-ins**.

#### 4.2.5 Deploying Management Agents to Windows or zLinux Host Targets

After the plug-ins have been updated to their respective Windows revisions, you will deploy Management Agents to Microsoft Windows hosts or zLinux machines using Cloud Control.

- 1. Acquire the Management Agent binaries for the host target (Windows or zLinux).
- 2. From the Setup menu, select Add Target, and then, click Add Targets Manually. On the Add Targets Manually page, select Add Host Targets and click Add Host.

For more information, refer to the Add Host Wizard section in the Install Guide, which can be found at the following location:

http://docs.oracle.com/cd/E24628\_01/install.121/e22624/install\_
agent.htm#CACJEFJI

#### 4.2.6 Adding Targets to Monitor

Once plug-in revisions are deployed on a Windows or zLinux host, you are ready to discover Oracle Database, Oracle Fusion Middleware and Oracle Fusion Applications targets running on the host.

When a target is discovered on the Windows host, the required plug-in code needed to monitor the target types will be deployed to the Management Agent installed on the host. For example, if you discover an Oracle Database target, the required Oracle Database plug-in code will be pushed to the Management Agent installed on the database host machine.

Enterprise Manager offers two options for target discovery:

 Automatic target discovery: This feature scans host machines for Oracle components that can be managed and monitored by Enterprise Manager Cloud Control.

For instructions on configuring automatic discovery, see:

http://docs.oracle.com/cd/E24628\_
01/doc.121/e24473/discovery.htm#CBACIHEJ

 Manual target discovery: This feature guides you through the process of manually discovering targets on the Windows host.

For instructions on manually discovering targets, see:

http://docs.oracle.com/cd/E24628\_
01/doc.121/e24473/discovery.htm#CBAEIBCC

## 4.3 Managing Windows or zLinux Hosts from OMS without BP1

If you are planning to monitor a Windows 32 or 64 bit host or zLinux host from an OMS that does not have BP1 included or applied, this usecase is not supported. You need to wait until BP1 is released for the respective platform. Refer to the BP1 release schedule contained in My Oracle Support note 1395505.1 at the following location:

https://support.oracle.com/CSP/main/article?cmd=show&type=NOT&doctype=ANNOUNCEMENT &id=1395505.1

# Bundle Patch 1 for Solaris (SPARC), Solaris (x86-64), and IBM AIX (64-bit)

This chapter describes various usecases to apply Bundle Patch 1 on Solaris (SPARC), Solaris (x86-64), and IBM AIX (64-bit) OMS and Management Agents. This chapter contains the following sections:

- Before You Begin
- Installing Enterprise Manager Cloud Control 12c on Solaris (SPARC), Solaris (x86-64), or IBM AIX (64-bit)
- Applying Bundle Patch 1 on Solaris SPARC, Solaris (x86-64), or IBM AIX
- Managing New Management Agents Deployed on Solaris SPARC, Solaris (x86-64), IBM AIX, HP-UX, or HP-UX Itanium Hosts from OMS on Linux with BP1 or from OMS on Windows with Bundle Patch 1
- Managing Existing Management Agents Running on Solaris SPARC, Solaris (x86-64), IBM AIX, HP-UX, or HP-UX Itanium Hosts from OMS on Linux with BP1 or from OMS on Windows with Bundle Patch 1

## 5.1 Before You Begin

Read the following important notes before proceeding with the installation process:

- If you have configured Enterprise Manager for high availability by deploying one or more additional OMS and using a local Real Application Cluster or Data Guard database for the repository database, use the following patching sequence:
  - a. Stop each OMS.
  - **b.** Apply the patch to each OMS home.
  - c. Run the post deploy steps.

There is no special consideration when using Data Guard because any changes to the repository that occur as part of the patching exercise are forwarded to the standby database repository as part of normal Data Guard operations.

 If you have configured Enterprise Manager for Disaster Recovery by deploying one or more standby OMS and a standby database (Oracle RAC or single instance) at another site, patching of the standby site should be performed after all patches and plug-in updates have been deployed on the primary site.

Once the primary site patches and updated plug-ins have been deployed, any changes to the repository made due to these updates will be forwarded to the

standby database repository as part of normal Data Guard operations. Therefore, to patch the standby site use the following patching sequence:

- **a.** Apply the patches to the standby OMS Homes without performing the post deploy operations that update the repository.
- **b.** Deploying the updated plug-ins without updating the repository.

## 5.2 Installing Enterprise Manager Cloud Control 12*c* on Solaris (SPARC), Solaris (x86-64), or IBM AIX (64-bit)

To install Enterprise Manager Cloud Control 12c on Solaris (SPARC), Solaris (x86-64), or, IBM AIX (64-bit) download the binaries from Oracle Technology Network. You can get the 12.1.0.1 installation software from the product DVD or from Oracle Technology Network (OTN) at:

http://www.oracle.com/technetwork/oem/enterprise-manager/downloads/index.h tml

For more information, refer to the Procuring Software section of the *Oracle*® *Enterprise Manager Cloud Control Advanced Installation and Configuration Guide* 12c *Release* 1 (12.1.0.1), which can be found at the following location:

http://docs.oracle.com/cd/E24628\_01/install.121/e24089/getstrtd\_proc\_ sw.htm#BACFDBCA

On the download page, select the Solaris (SPARC), or Solaris (x86-64), or IBM AIX (64-bit) (With Bundle Patch 1) release.

The Bundle Patch 1 binaries will be installed by default. Enterprise Manager binaries will have BP1 patches included by default. You do not need to follow the BP1 patch instructions outlined in this document.

The 12.1.0.2 versions of the Oracle Database, Oracle Fusion Middleware, My Oracle Support, and Exadata plug-ins will also be installed by default as part of the Solaris (SPARC), Solaris (x86-64), or, IBM AIX (64-bit) installation process. You will have the option of installing additional available plug-ins, such as the Fusion Applications plug-in, during installation. Oracle recommends that you also install all the plug-ins that you think you may need.

When you invoke the Enterprise Manager Cloud Control Installation Wizard, you will be given a choice between two Install Types: Simple and Advanced. To install the additional plug-ins, you must perform an Advanced installation.

For more information, see "Installing with Advanced Configuration" in the *Oracle*® *Enterprise Manager Cloud Control Basic Installation Guide* 12*c Release* 1 (12.1.0.1), available at the following link:

http://docs.oracle.com/cd/E24628\_01/install.121/e22624/install\_em\_exist\_ db.htm#CHDECIFI

You can also find more installation information in the *Oracle*® *Enterprise Manager Cloud Control Advanced Installation and Configuration Guide* 12*c Release* 1 (12.1.0.1), available at the following location:

http://docs.oracle.com/cd/E24628\_01/install.121/e24089/toc.htm

## 5.3 Applying Bundle Patch 1 on Solaris SPARC, Solaris (x86-64), or IBM AIX

To apply Bundle Patch 1 on Solaris SPARC or 64 bit or AIX, follow these steps:

- Step 1: Applying Bundle Patch 1 on Oracle Management Service
- Step 2: Setting Up Infrastructure for Patching Management Agents
- Step 3: Downloading and Deploying Plug-ins on Oracle Management Service
- Step 4: Applying Patch 14158696 on Solaris x86-64 Management Agents Only
- Step 5: Applying Patches 13242776, 14041708, 13491785 on Management Agents
- Step 6: Deploying Plug-ins on Management Agents
- Step 7: Upgrading BI Publisher Reports Shipped with the Plug-ins
- Step 8: Upgrading ADP and JVM Diagnostics
- Step 9: Updating the Existing Agent Image to the Latest Agent Image with Bundle Patch 1

#### 5.3.1 Step 1: Applying Bundle Patch 1 on Oracle Management Service

To apply Bundle Patch 1 on Solaris (SPARC), Solaris (x86-64), or, IBM AIX (64-bit) Oracle Management Service, follow these steps:

- 1. Ensure that the Oracle Management Service (OMS) on which you are installing the patch or from which you are rolling back the patch is Oracle Management Service 12c Release 1 (12.1.0.1.0).
- **2.** Ensure that you have the latest version of OPatch. If you do not have the latest version, then follow the instructions outlined in the My Oracle Support note 224346.1 available at:

https://support.oracle.com/CSP/main/article?cmd=show&type=NOT&id=224346
.1

**3.** Ensure that you set the ORACLE\_HOME environment variable to OMS core home, which is <%MIDDLEWARE\_HOME%>/oms.

Where <%MIDDLEWARE\_HOME%> refers to the location where Enterprise Manager Cloud Control is installed. For example, /u01/app/Oracle/Middleware.

- 4. Ensure that you set the PATH environment variable to include the location of the unzip executable, and the <ORACLE\_HOME>/bin and the <ORACLE\_HOME>/OPatch directories present in the Oracle home of the OMS.
- **5.** Verify the Oracle Inventory because OPatch accesses it to install the patches. To verify the inventory, run the following command. If the command displays some errors, then contact Oracle Support and resolve the issue.

\$ opatch lsinventory

- **6.** Check that the Oracle Database, which contains the Management Repository, and its listener are up and running.
- 7. Download OMS BP1 13242773 from My Oracle Support, and extract its contents to an accessible location, which is referred to as <PATCH\_TOP\_DIR> in this section.
- **8.** Download the JDeveloper and Web Services Manager patches 13470978 and 12321965, respectively, from My Oracle Support. You will be required to apply

these patches after applying the 13242773 BP1 on the OMS. Download the patch 12321965 for Release 11.1.1.5.0 version.

- 9. Stop the OMS:
  - \$ emctl stop oms

To verify that the OMS has stopped, run the following command:

```
$ emctl status oms
```

Note: In a multi-OMS environment, shut down all OMS instances.

- **10.** Stop the following components if running within your Cloud Control domain before applying BP1 or updating any plug-in to the latest release:
  - Application Dependency and Performance (ADP) Manager.
  - JVM Diagnostics (JVMD) Manager.
  - BI Publisher Managed Server named "BIP".
- 11. Install OMS BP1 13242773 by running the following command:

\$ cd PATCH\_TOP\_DIR/13242773

\$ opatch apply

**Note:** In a multi-OMS environment, run this command on all OMS instances. Run opatch apply in parallel for all OMS instances in this step OR complete the BP1 application process on the first OMS, then do the same for the other OMS instances.

**12.** Select the appropriate script to automate the BP1 postinstallation process, depending on whether you have a single-OMS environment or a multi-OMS environment.

**Note:** Ensure that you are in the BP1 location *PATCH\_TOP\_DIR*. Also, keep the Repository host name, SID, Listener port, and SYSMAN password ready before running the post\_deploy.sh script.

#### Single OMS Environment

In a single-OMS environment, run the following command from the Bundle Patch 1 directory:

\$ PATCH\_TOP\_DIR/13242773/post\_deploy.sh

The post\_deploy.sh script prompts for the following details: SYSMAN password, Enterprise Manager Repository Host, Enterprise Manager Repository SID, and the patch location.

The OMS will be started automatically after running the post\_deploy.sh script.

#### Multi-OMS Environment

In a multi-OMS environment, do the following:

**a.** Find the Administration Server by running the following command from OMS home:

\$ORACLE\_HOME/bin/emctl status oms -details

Output similar to the following is displayed:

Oracle Enterprise Manager Cloud Control 12c Release 12.1.0.2.0 Copyright (c) 1996, 2012 Oracle Corporation. All rights reserved Enter Enterprise Manager Root (SYSMAN) Password : Console Server Host : myhost.example.com HTTP Console Port : 7788 HTTPS Console Port : 7799 HTTP Upload Port : 4889 HTTPS Upload Port : 4900 EM Instance Home : /scratch/userid/work/insthome914/em/EMGC\_OMS1 OMS Log Directory Location : /scratch/userid/work/insthome914/em/EMGC\_ OMS1/sysman/log OMS is not configured with SLB or virtual hostname Agent Upload is locked. OMS Console is locked. Active CA ID: 1 Console URL: https://myhost.example.com:7799/em Upload URL: https://myhost.example.com:4900/empbs/upload

WLS Domain Information Domain Name : GCDomain Admin Server Host: myhost.example.com

Managed Server Information Managed Server Instance Name: EMGC\_OMS1 Managed Server Instance Host: myhost.example.com WebTier is Down Oracle Management Server is Down

**b.** Run the following command on the Primary OMS of a multi-OMS setup:

The Primary OMS is the one co-located with the Admin server.

- \$ ./PATCH\_TOP\_DIR/13242773/post\_deploy.sh
- **c.** Run the following command on the other OMS environments (non-Primary):

\$ ./ PATCH\_TOP\_DIR/13242773/MultiOms\_post\_deploy.sh

You will be asked to enter the patch location. For example:

/scratch/xxx/PATCH\_TOP\_DIR/13242773

**13.** Apply the JDeveloper and Web Services Manager patches 13470978 and 12321965 to OMS.

**Note:** This must be applied to all of the OMS instances in a multi-OMS environment. Also, there is no specific sequence to apply these two patches.

If you have Enterprise Manager installed using the Enterprise Manager binaries with BP1, then this JDeveloper patch is automatically installed with no further work required.

If you are applying the BP1 on your existing Enterprise Manager installation, then you must apply the JDeveloper patch as an extra step. There are a variety of fixes in the patch, including functional issues and Google Chrome and Microsoft Internet Explorer 9 browser support. The JDeveloper patch should be applied after BP1. For instructions, refer to the README of the respective patch.

Apply the patches following the instructions in the README of the corresponding patch. When you search for patch 12321965, you will find two releases of the patch, namely, 11.1.1.5.0 and 11.1.1.4.0. Make sure that you select and apply the 11.1.1.5.0 release of the patch. Verify that you apply both the patches in the oracle\_common directory that resides in the Middleware Home (MW\_HOME/oracle\_common/). Set environment variable ORACLE\_HOME to your [MW\_HOME]/oracle\_common directory before applying patches 13470978 and 12321965 to the OMS.

**14.** Verify that BP1 was properly installed by running the following command to check that the patch is registered in the inventory:

\$<MIDDLEWARE\_HOME>/oms/OPatch/opatch lsinventory

To verify that all the patches are installed on the OMS, run the following commands:

**a.** Set the following environment variable on the OMS host:

setenv ORACLE\_HOME <MIDDLEWARE\_HOME>/oms

**b.** Run the following verification commands to ensure the patch has been applied to the OMS:

\$<MIDDLEWARE\_HOME>/oms/OPatch/opatch lspatches -id 13242773 -verify

\$<MIDDLEWARE\_HOME>/oms/OPatch/opatch lspatches -oh <MIDDLEWARE\_ HOME>/oracle\_common -id 12321965 -verify

\$<MIDDLEWARE\_HOME>/oms/OPatch/opatch lspatches -oh /<MIDDLEWARE\_ HOME>/oracle\_common -id 13470978 -verify

The results of the commands will show the patch number and its details if present in the OMS.

- **15.** Download OMS BP1 14040891 from My Oracle Support, and extract its contents to an accessible location, which is referred to as <PATCH\_TOP\_DIR2> in the rest of this section.
- **16.** If the OMS is running, stop it. Otherwise, skip this step.

\$ emctl stop oms

To verify that the OMS has stopped, run the following command:

emctl status oms

Note: In a multi-OMS environment, shut down all OMS instances.

- **17.** Install OMS BP1 14040891:
  - \$ cd <PATCH\_TOP\_DIR2>/14040891
  - \$ opatch napply

**Note:** In a multi-OMS environment, run this command on all OMS instances. Run opatch napply in parallel for all OMS instances in this step OR complete the BP1 application process on the first OMS, then do the same for the other OMS instances.

**18.** Run the following command:

\$ emctl applypatch repos -patchHome <PATCH\_TOP\_DIR2>/14040891/13653571

If the command succeeds, the following message is displayed:

PATCH APPLICATION HAS SUCCEEDED

**19.** Run the following command:

\$ emctl register oms metadata -service swlib -file \$ORACLE\_ HOME/sysman/metadata/swlib/multioms -core

\$ emctl register oms metadata -service procedures -file \$ORACLE\_ HOME/sysman/metadata/procedures/multioms/MultiOMS.xml -core

\$ emctl register oms metadata -service derivedAssocs -file \$ORACLE\_ HOME/sysman/metadata/derivedAssocs/emSystemAssocRules.xml -core

- **20.** Start the OMS by running the following command:
  - \$ emctl start oms

**Note:** If you have a standby site, then follow these steps:

1. On each standby OMS, follow Step (1) to Step (11), then Step (13) and Step (14).

Note: DO NOT run the post\_deploy.sh command as described in Step (12).

2. Then, run the following for each standby OMS instance, where ORACLE\_HOME is the OMS home:

\$ ORACLE\_HOME/perl/bin/perl 13242773\_PATCH\_TOP\_ DIR/apply12959056.pl

\$ ORACLE\_HOME/perl/bin/perl 13242773\_PATCH\_TOP\_ DIR/apply13479448.pl

\$ sh \$ORACLE\_HOME/bin/exec\_13651296\_patch

These scripts can be found under:

13242773\_PATCH\_TOP\_DIR/custom/scripts/

**3.** And then, follow Step (15) to Step (19).

For instructions to set up a standby OMS, refer to Setting Up High Availability.

#### 5.3.2 Step 2: Setting Up Infrastructure for Patching Management Agents

Follow the steps outlined in this section for setting up the infrastructure for patching Management Agents:

- 1. For setting up My Oracle Support Credentials, refer to Section 2.2.1.
- **2.** For setting up infrastructure in Online Mode, refer to Section 2.2.2.

- 3. For setting up infrastructure in Offline Mode, follow these steps:
  - a. Verify that the connection to My Oracle Support is set to "Offline".

From the **Setup** menu, select **Provisioning and Patching**, then select **Offline Patching**.

- **b.** From the Patching Setup page, select **Online and Offline Settings**, then select **Offline** and click **Apply**.
- **c.** Log in to another host with **internet connectivity**, and perform the following steps:

- Download Management Agent patches 13242776, 14041708, and 13491785, and OPatch patch 6880880 from My Oracle Support.

- Upload these patches to Software Library.

- **d.** Go back to your infrastructure in the Offline mode, and perform the following steps:
  - **a.** Download the Management Agent patches by specifying the patch numbers 13242776, 14041708, and 13491785 as comma-separated entries In the Patch Search region of the Patches & Updates page, then click **Search**.

Make sure you select the right platform, for example, Solaris SPARC.

- b. Click Search.
- c. Download the patch zip files and the patch metadata files for the patches.

To download the patch metadata, click **Download Patch Metadata**, then click **Download**.

Click the patch zip file to download the zip file.

**Note:** Make sure you download both.

**d.** Download the required OPatch patches from My Oracle Support (https://support.oracle.com).

Search for patch "6880880" for the appropriate platform for the Management Agent target. For example, if your target is Linux x86-64, pick platform Linux x86-64.

e. Click Search.

Download the patch for the version 11.1.0.0.0 series only.

f. Download both the patch zip file and the patch metadata.

To download the patch metadata file, click **Download Patch Metadata**, then click **Download**.

- e. Upload the Management Agent patches to the Software Library.
  - **a.** From the **Enterprise** menu, select **Provisioning and Patching**, then select **Saved Patches**.
  - **b.** Click **Upload** to open the Upload Patches to Software Library page.
  - **c.** On the Upload Patches to Software Library page, in the Basic Information section, do the following:
- From the **Product Family** list, select the product family for which you are uploading the patch. For example, for patches 13242776, 13491785, and 14041708 select **Oracle System Management Products**.

- From the **Product** list, select the product for which you are uploading the patch. For example, for patches 13242776, 13491785, and 14041708 select **Enterprise Manager Base Platform**.

- From the **Select Type of Patch**, select either **Patch** or **Patch Set** depending on the type of patch you are uploading. For example, for patches 13242776, 13491785, and 14041708 select **Patch** from the menu.

- **d.** For patches 13242776, 14041708, and 13491785, select the patch metadata file and patch zip file from the local directory on the system and click **Upload**.
- **e.** Upload patches 13242776, 14041708, and 13491785 by selecting their patch metadata and the patch zip file.
- f. Reset the Basic Information attributes as shown.
- g. Select the patch metadata and the patch zip file and click Upload.
- **f.** To upload OPatch 6880880 to the Software Library, specify the Basic Information attributes.

Select the patch metadata and patch zip file for the Opatch patch 6880880 and upload it. Ensure that you fill in all attributes required in the page:

- Product Family: Oracle Systems Management Products
- Product: Universal Installer
- Release: Choose version as "11.1.0.0.0".
- Created On: Use today's date
- Description: Opatch for version 11.1.0.x
- Platform: Select the platform for which you downloaded the patch (for example, Solaris SPARC)
- Language: Select 'American English'
- g. Click Upload.

Upon successful upload, all the patches will be visible in the Saved Patches page.

At the end of this process, all of the Agent patches and the Opatch patch should be listed in the Saved Patches in Software Library page.

#### 5.3.3 Step 3: Downloading and Deploying Plug-ins on Oracle Management Service

To download and deploy the plug-ins on the OMS in graphical mode, refer to Section 2.3.1 and Section 2.3.2.

To download the plug-ins in graphical mode, and to deploy them on the OMS, particularly multiple plug-ins at a time, in silent mode, follow these steps:

- 1. Meet the prerequisites in Section 2.3.1. Then, download the plug-ins following Step (1) to Step (6) in Section 2.3.2.
- **2.** Log in to EM CLI as follows:

cd \$ORACLE\_HOME/bin/emcli login -username=sysman

**3.** Run the following command:

\$ORACLE\_HOME/emcli sync

**4.** To deploy the plug-ins on the OMS, run the following command:

```
emcli deploy_plugin_on_server
-plugin="plug-in_id"[:"version"]
[-sys_password="sys_password"]
[-prereq_check]
```

#### For example,

```
emcli deploy_plugin_on_server
-plugin="oracle.sysman.db:12.1.0.2.0;oracle.sysman.emas:12.1.0.2.0"
```

#### 5.3.4 Step 4: Applying Patch 14158696 on Solaris x86-64 Management Agents Only

To apply patch 14158696 on Management Agents, refer to Section 2.4.

**Note:** Ensure that you add the patch number 14158696 to the patch plan instead of the patches mentioned in Section 2.4. The instructions outlined in Section 2.4 is specific to Linux, consider that only an example and follow the instructions outlined in the section to apply 14158696 patch.

Do NOT add any other patch to this patch plan. This patch plan must have only this 14158696 patch.

#### 5.3.5 Step 5: Applying Patches 13242776, 14041708, 13491785 on Management Agents

**Note:** If the Management Agents are running on a HP-PA RISC host or a HP-Itanium host, then ensure that you use the latest OPatch version 11.1.0.9.7. To upload the new OPatch 11.1.0.9.7 version to Software Library, perform the following steps:

- 1. Run the following steps to delete the current OPatch version as follows:
  - Log in to Enterprise Manager Cloud Control.

- From Enterprise menu, select Provisioning and Patching, and click Saved Patches.

- On the Saved Patches in Software Library page, search for patch 6880880.

- Click **Remove**.

**2.** To upload OPatch patches to Oracle Software Library, refer to Uploading OPatch Patches to Oracle Software Library.

To apply patches 13242776, 14041708, and 13491785 on Management Agents, refer to Section 2.4.

**Note:** Ensure that you add the patch numbers13242776, 14041708, and 13491785 to the patch plan instead of the patches mentioned in Section 2.4. The instructions outlined in Section 2.4 is specific to Linux, consider that only an example and follow the instructions outlined in the section to apply these patches.

#### 5.3.6 Step 6: Deploying Plug-ins on Management Agents

For deploying plug-ins on Management Agents, refer to Section 2.5.

#### 5.3.7 Step 7: Upgrading BI Publisher Reports Shipped with the Plug-ins

To upgrade the Oracle Business Intelligence Publisher (BI Publisher) reports that are packaged with the plug-ins, refer to Section 2.6.

**Note:** Upgrade the BI Publisher reports only if BI Publisher was previously installed and configured to work with Oracle Enterprise Manager Cloud Control 12*c*. If it was not already installed and configured, then this step will automatically occur when BI Publisher is configured at a later time.

#### 5.3.8 Step 8: Upgrading ADP and JVM Diagnostics

To upgrade ADP and JVM Diagnotics, refer to Section 2.7.

# 5.3.9 Step 9: Updating the Existing Agent Image to the Latest Agent Image with Bundle Patch 1

For updating the existing agent image present on your Oracle Management Service to the latest agent image with Bundle Patch 1, refer to Chapter 3.

# 5.4 Managing New Management Agents Deployed on Solaris SPARC, Solaris (x86-64), IBM AIX, HP-UX, or HP-UX Itanium Hosts from OMS on Linux with BP1 or from OMS on Windows with Bundle Patch 1

If you are planning to monitor a newly deployed Management Agent on Solaris SPARC, Solaris 64 bit, AIX, HP-UX, or HP-UX Itanium host from Oracle Management Service on Linux (32-bit or 64-bit) with BP1 or Oracle Management Service on Windows with BP1, then follow these steps:

- Step1: Applying Patch 14040891 on Oracle Management Service
- Step 2: Applying Plug-In Patches on Plug-In Homes Deployed to Oracle Management Service
- Step 3: Downloading and Upgrading Plug-ins to 12.1.0.2 Release
- Step 4: Upgrading ADP and JVM Diagnostics
- Step 5: Updating the Existing Agent Image to the Latest Agent Image with Bundle Patch 1
- Step 6: Deploying Management Agents on Solaris SPARC, Solaris (x86-64), IBM AIX, HP-UX, and HP-UX Itanium

### 5.4.1 Step1: Applying Patch 14040891 on Oracle Management Service

To apply patch 14040891 on Oracle Management Service, follow these steps:

- 1. Ensure that the Oracle Management Service (OMS) on which you are installing the patch or from which you are rolling back the patch is Oracle Management Service 12c Release 1 (12.1.0.1.0).
- **2.** Ensure that you have the latest version of OPatch. If you do not have the latest version, then follow the instructions outlined in the My Oracle Support note 224346.1 available at:

https://support.oracle.com/CSP/main/article?cmd=show&type=NOT&id=224346
.1

**3.** Ensure that you set the ORACLE\_HOME environment variable to OMS core home, which is <%MIDDLEWARE\_HOME%>/oms.

Where <%MIDDLEWARE\_HOME%> refers to the location where Enterprise Manager Cloud Control is installed. For example, /u01/app/Oracle/Middleware.

- 4. Ensure that you set the PATH environment variable to include the location of the unzip executable, and the <ORACLE\_HOME>/bin and the <ORACLE\_HOME>/OPatch directories present in the Oracle home of the OMS.
- **5.** Verify the Oracle Inventory because OPatch accesses it to install the patches. To verify the inventory, run the following command. If the command displays some errors, then contact Oracle Support and resolve the issue.
  - \$ opatch lsinventory
- **6.** Check that the Oracle Database, which contains the Management Repository, and its listener are up and running.
- 7. Stop the OMS:
  - \$ emctl stop oms

To verify that the OMS has stopped, run the following command:

\$ emctl status oms

Note: In a multi-OMS environment, shut down all OMS instances.

- **8.** Stop the following components if running within your Cloud Control domain before applying BP1 or updating any plug-in to the latest release:
  - Application Dependency and Performance (ADP) Manager.
  - JVM Diagnostics (JVMD) Manager.
  - BI Publisher Managed Server named "BIP".
- **9.** Download OMS BP1 14040891 from My Oracle Support, and extract its contents to an accessible location, which is referred to as <PATCH\_TOP\_DIR2> in the rest of this section.
- **10.** Install OMS BP1 14040891:
  - \$ cd <PATCH\_TOP\_DIR2>/14040891
  - \$ opatch napply

**Note:** In a multi-OMS environment, run this command on all OMS instances. Run opatch napply in parallel for all OMS instances in this step OR complete the BP1 application process on the first OMS, then do the same for the other OMS instances.

**11.** Run the following command:

\$ emctl applypatch repos -patchHome <PATCH\_TOP\_DIR2>/14040891/13653571

**12.** Run the following command:

\$ emctl register oms metadata -service swlib -file \$ORACLE\_ HOME/sysman/metadata/swlib/multioms -core

\$ emctl register oms metadata -service procedures -file \$ORACLE\_ HOME/sysman/metadata/procedures/multioms/MultiOMS.xml -core

\$ emctl register oms metadata -service derivedAssocs -file \$ORACLE\_ HOME/sysman/metadata/derivedAssocs/emSystemAssocRules.xml -core

**13.** Start the OMS by running the following command:

\$ emctl start oms

# 5.4.2 Step 2: Applying Plug-In Patches on Plug-In Homes Deployed to Oracle Management Service

The following sections describe the process of applying plug-in patches on plug-in homes deployed to Oracle Management Service:

- Applying Oracle Database Plug-In Patch 14089634
- Applying Oracle Fusion Applications Patch 13719833
- Applying Oracle Fusion Middleware Plug-in Patch 13963029

#### 5.4.2.1 Applying Oracle Database Plug-In Patch 14089634

To apply Oracle Database Plug-in patch 14089634 on your Oracle Management, follow these steps:

1. Shut down the OMS by running the following command:

<ORACLE\_HOME>/bin emctl stop oms

Make sure to shut down all OMS instances in a multi-OMS environment.

**2.** Set the environment variable PLUGIN\_HOME to:

<%MIDDLEWARE\_HOME%>/plugins/oracle.sysman.db.oms.plugin\_12.1.0.2.0

For example:

```
setenv PLUGIN_HOME
/example/work/midlwre6465/plugins/oracle.sysman.db.oms.plugin_
12.1.0.2.0
```

**3.** Maintain a location for storing the contents of the patch ZIP file.

In the rest of this section, this location (absolute path) is referred to as *PATCH\_TOP\_DIR*.

**4.** Run the following command to extract the contents of the patch ZIP file to the location you created in the previous step:

```
$ unzip -d PATCH_TOP_DIR p14089634_121010_Generic.zip
```

**5.** Use the following command to navigate to the *PATCH\_TOP\_DIR*/14089634 directory:

```
$ cd PATCH_TOP_DIR/14089634
```

**6.** Run the following command on each OMS instance (in a multi-OMS environment) to apply the patch:

\$ opatch napply -oh \$PLUGIN\_HOME

The following messages appear on screen:

- Do you want to proceed? [y | n]: (yes)
- Oracle Support Email address/User Name: (provide your details or press Enter to continue)
- Do you wish to remain uninformed of security issues ([Y]es, [N]o) [N]: (y)

If the patch is applied successfully, the following message is displayed:

OPatch succeeded

**7.** Run the following four commands on the first OMS only (you will be prompted for the SYSMAN password):

If the commands succeed, the following message is displayed:

Metadata registration successful

**Note:** In the following commands, <command prompt> is ORACLE\_HOME/bin.

- a. <command prompt> emctl register oms metadata -service swlib -file \$PLUGIN\_HOME/metadata/swlib -pluginId oracle.sysman.db
- b. <command prompt> emctl register oms metadata -service procedures -file \$PLUGIN\_HOME/metadata/procedures/ExtendClusterNG.xml -pluginId oracle.sysman.db
- C. <command prompt> emctl register oms metadata -service procedures -file \$PLUGIN\_HOME/metadata/procedures/provsidb.xml -pluginId oracle.sysman.db
- d. <command prompt> emctl register oms metadata -service preNGProcedures -file \$PLUGIN\_ HOME/metadata/preNGProcedures/RACProvisionWIN.xml -pluginId oracle.sysman.db
- **8.** Start the OMS instance:

<ORACLE\_HOME>/bin emctl start oms

#### 5.4.2.2 Applying Oracle Fusion Applications Patch 13719833

To apply Oracle Fusion Applications Patch 13719833, refer to Section 4.2.2.3.

**Note:** If you have already applied this patch before, then you need not apply it again. For example, if you have applied Bundle Patch 1 on Linux hosts, and then installed Management Agents on Microsoft Windows hosts as described in Section 4.2, then as part of the bundle patch application process, you would have already applied this Oracle Fusion Applications plug-in patch. In such cases, you need not apply this patch all over again.

#### 5.4.2.3 Applying Oracle Fusion Middleware Plug-in Patch 13963029

To apply Oracle Fusion Middleware Plug-in patch 13963029, follow these steps:

- **1.** Ensure that the Oracle Management Service (OMS) on which you are installing the patch or from which you are rolling back the patch is Oracle Management Service 12c Release 1 (12.1.0.1.0).
- **2.** Ensure that you have the latest version of OPatch. If you do not have the latest version, then follow the instructions outlined in the My Oracle Support note 224346.1 available at:

https://support.oracle.com/CSP/main/article?cmd=show&type=NOT&id=224346
.1

- **3.** Ensure that you set the ORACLE\_HOME environment variable to OMS Core home, which is <%MIDDLEWARE\_HOME%>/oms.
- 4. Set the environment variable PLUGIN\_HOME to <%MIDDLEWARE\_ HOME%>/plugins/oracle.sysman.emas.oms.plugin\_12.1.0.2.0
- **5.** Ensure that you set the PATH environment variable to include the location of the unzip executable, and the <ORACLE\_HOME>/bin and the <ORACLE\_HOME>/OPatch directories present in the Oracle home of the OMS.
- **6.** Verify the Oracle Inventory because OPatch accesses it to install the patches. To verify the inventory, run the following command. If the command displays some errors, then contact Oracle Support and resolve the issue.

\$ opatch lsinventory -oh \$PLUGIN\_HOME

7. Ensure that you shut down the OMS by running the following command:

\$ emctl stop oms

**Note:** In case of a multi-OMS environment, shut down all the OMSes.

- **8.** Ensure that the Oracle Database, which contains the Management Repository, and its listener are up and running.
- **9.** Maintain a location for storing the contents of the patch ZIP file. In the rest of the document, this location (absolute path) is referred to as <PATCH\_TOP\_DIR>.
- **10.** Extract the contents of the patch ZIP file to the location you created in Step (1). To do so, run the following command:

\$ unzip -d <PATCH\_TOP\_DIR> p13963029\_121020\_Generic.zip

**11.** Navigate to the <PATCH\_TOP\_DIR>/13963029 directory:

\$ cd <PATCH\_TOP\_DIR>/13963029

**12.** Install the patch by running the following command:

On Unix:

\$ opatch napply -oh \$PLUGIN\_HOME

On Windows:

opatch napply -oh %PLUGIN\_HOME%

**13.** Register the JobType using the following command:

Enter SYSMAN Password for each command when prompted.

\$ emctl register oms metadata -service swlib -file \$PLUGIN\_ HOME/metadata/swlib/coherenceprov -pluginId oracle.sysman.emas

\$ emctl register oms metadata -service swlib -pluginId oracle.sysman.emas -file \$PLUGIN\_HOME/metadata/swlib

\$ emctl register oms metadata -pluginId oracle.sysman.emas -service
procedures -file \$PLUGIN\_HOME/metadata/procedures/FMWPROV.xml

\$ emctl register oms metadata -pluginId oracle.sysman.emas -service
procedures -file \$PLUGIN\_HOME/metadata/procedures/DomainScaleUp.xml

\$ emctl register oms metadata -pluginId oracle.sysman.emas -service jobTypes -file \$PLUGIN\_HOME/metadata/jobTypes/CreateFMwBundle.xml

\$ emctl register oms metadata -pluginId oracle.sysman.emas -service jobTypes -file \$PLUGIN\_HOME/metadata/jobTypes/CreateFMWGoldImage.xml

\$ emctl register oms metadata -service procedures -file \$PLUGIN\_ HOME/metadata/procedures/WholeServerMigration.xml -pluginId oracle.sysman.emas

\$ emctl register oms metadata -service swlib -file \$PLUGIN\_ HOME/metadata/swlib/patch -pluginId oracle.sysman.emas

**14.** Start the OMS instance:

<ORACLE\_HOME>/bin emctl start oms

#### 5.4.3 Step 3: Downloading and Upgrading Plug-ins to 12.1.0.2 Release

You need to obtain the Solaris SPARC, Solaris (x86-64), IBM AIX-specific revisions of the plug-ins using Self Update in either online or offline mode. The plug-ins have been revised are for Database, Fusion Middleware, and Exadata components. The steps are similar to those outlined in Section 2.3.

To view the available revisions for the Oracle Database, Oracle Fusion Middleware, and Oracle Fusion Applications plug-ins, log in to the Cloud Control console and from the **Setup** menu, select **Extensibility**, then select **Plug-ins**.

#### 5.4.4 Step 4: Upgrading ADP and JVM Diagnostics

To upgrade ADP and JVM Diagnotics, refer to Section 2.7.

# 5.4.5 Step 5: Updating the Existing Agent Image to the Latest Agent Image with Bundle Patch 1

For updating the existing agent image present on your Oracle Management Service to the latest agent image with Bundle Patch 1, refer to Chapter 3.

# 5.4.6 Step 6: Deploying Management Agents on Solaris SPARC, Solaris (x86-64), IBM AIX, HP-UX, and HP-UX Itanium

For deploying a fresh Management Agent on Solaris SPARC, Solaris 64 bit, AIX, HP-UX, or HP-UX Itanium, refer to "Installation Procedure" section in the *Oracle*® *Enterprise Manager Cloud Control Basic Installation Guide* 12*c Release* 1 (12.1.0.1), available at the following link:.

http://docs.oracle.com/cd/E24628\_01/install.121/e22624/install\_ agent.htm#BABIHIAG

# 5.5 Managing Existing Management Agents Running on Solaris SPARC, Solaris (x86-64), IBM AIX, HP-UX, or HP-UX Itanium Hosts from OMS on Linux with BP1 or from OMS on Windows with Bundle Patch 1

If you are planning to monitor existing Management Agents running on Solaris SPARC, Solaris 64 bit, AIX, HP-UX, or HP-UX Itanium hosts from Oracle Management Service on Linux (32-bit or 64-bit) with BP1 or Oracle Management Service on Windows with BP1, then follow these steps:

- Step 1: Applying Patch 14040891 on Oracle Management Service
- Step 2: Applying Plug-In Patches on Plug-In Homes Deployed to Oracle Management Service
- Step 3: Setting Up Infrastructure for Patching Management Agents Before Upgrading Plug-ins
- Step 4: Applying Patch 14158696 on Solaris x86-64 Management Agents Only
- Step 5: Applying Patches 13242776, 14041708, 13491785 on Management Agents
- Step 6: Upgrading ADP and JVM Diagnostics
- Step 7: Deploying Plug-ins on Management Agents

# 5.5.1 Step 1: Applying Patch 14040891 on Oracle Management Service

For information about applying patch 14040891 on Oracle Management Service, refer to Section 5.3.1.

# 5.5.2 Step 2: Applying Plug-In Patches on Plug-In Homes Deployed to Oracle Management Service

For information about applying Plug-in patches on Plug-in homes deployed to Oracle Management service, refer to Section 5.4.2.

# 5.5.3 Step 3: Setting Up Infrastructure for Patching Management Agents Before Upgrading Plug-ins

For information about setting up infrastructure for patching Management Agents before upgrading plug-ins, refer to Section 5.3.2.

# 5.5.4 Step 4: Applying Patch 14158696 on Solaris x86-64 Management Agents Only

To apply patch 14158696 on Management Agents, refer to Section 2.4.

**Note:** Ensure that you add the patch number 14158696 to the patch plan instead of the patches mentioned in Section 2.4. The instructions outlined in Section 2.4 is specific to Linux, consider that only an example and follow the instructions outlined in the section to apply 14158696 patch.

Do NOT add any other patch to this patch plan. This patch plan must have only this 14158696 patch.

#### 5.5.5 Step 5: Applying Patches 13242776, 14041708, 13491785 on Management Agents

**Note:** If the Management Agents are running on a HP-PA RISC host or a HP-Itanium host, then ensure that you use the latest OPatch version 11.1.0.9.7. To upload the new OPatch 11.1.0.9.7 version to Software Library, perform the following steps:

1. Run the following steps to delete the current OPatch version as follows:

- Log in to Enterprise Manager Cloud Control.

- From Enterprise menu, select Provisioning and Patching, and click Saved Patches.

- On the Saved Patches in Software Library page, search for patch 6880880.

Click Remove.

**2.** To upload OPatch patches to Oracle Software Library, refer to Uploading OPatch Patches to Oracle Software Library.

To apply patches 13242776, 14041708, and 13491785 on Management Agents, refer to Section 2.4.

**Note:** Ensure that you add the patch numbers13242776, 14041708, and 13491785 to the patch plan instead of the patches mentioned in Section 2.4. The instructions outlined in Section 2.4 is specific to Linux, consider that only an example and follow the instructions outlined in the section to apply these patches.

#### 5.5.6 Step 6: Upgrading ADP and JVM Diagnostics

To upgrade ADP and JVM Diagnotics, refer to Section 2.7.

#### 5.5.7 Step 7: Deploying Plug-ins on Management Agents

For deploying plug-ins on Management Agents, refer to Section 2.5.

# Index

#### Α

Acquiring Management Agent Software in Offline Mode, 4-12
Acquiring Management Agent Software in Online Mode, 4-12
Adding Targets, 4-14
Agent Patching, 2-11
Agents, updating, 4-11
Application Dependency and Performance (ADP) Manager, 2-4, 5-4, 5-12
Applying Bundle Patch 1, 2-2
Applying Bundle Patch 1 on Management Agents, 2-41
Applying Patch 14040891, 4-2

#### В

BI Publisher Managed Server, 2-4, 5-4, 5-12

# D

Deploying a Plug-in in Offline Mode on a Management Agent, 2-52
Deploying a Plug-in in Online Mode on a Management Agent, 2-48
Deploying Management Agents, 4-14
Deploying Plug-ins, 2-21, 2-33
Deploying Plug-ins in Online Mode on OMS, 2-24
Downloading, 4-14
Downloading the Management Agent Software, 4-11

# F

Fusion Application, 4-6 Fusion Middleware, 4-6

#### I

Infrastructure Set Up, 2-9 Installing Enterprise Manager, 4-1, 5-2 Installing Enterprise Manager Cloud Control 12c on Windows (64-bit), 4-1, 5-2

# J

JVM Diagnostics (JVMD) Manager, 2-4, 5-4, 5-12

#### L

Linux with BP1, 4-2, 5-11, 5-17

#### Μ

Management Agents, 2-9 Managing Windows or zLinux Hosts, 4-2, 5-11, 5-17 Multi-OMS Environment, 2-6, 5-4 My Oracle Support credentials, 2-9

# 0

Offline Mode, 2-11 Offline Mode on OMS, 2-33 OMS, 2-8, 5-6 OMS and Target Management Agent Hosts, 3-1 OMS without BP1, 4-15 Online Mode, 2-9 Online Mode on OMS, 2-24 OPatch, 1-8 OPatch Inventory, 2-3 OPatch version, 2-2 Oracle Management Service, 2-2

#### Ρ

Patch 13713877, 4-7 Patch 13715926, 4-8 Patch 13719833, 4-10 Patching Database, 4-6 Prerequisites, 2-21 Primary OMS, 2-7, 5-5

# R

Repository Operations, 2-22

#### S

Setting Up My Oracle Support Credentials, 2-9 Setting up the Infrastructure, 2-9 Single OMS Environment, 2-5, 5-4 Software Library, 1-6

# U

Upgrading ADP and JVMD, 2-54 Upgrading All Deployed Plug-ins, 2-21 Upgrading BI Publisher Reports, 2-53 Upgrading Plug-ins to Windows-specific Revisions, 4-14

### W

Windows 32 bit, 4-1 Windows 64 bit, 4-1, 5-1

# Ζ

zLinux, 4-1